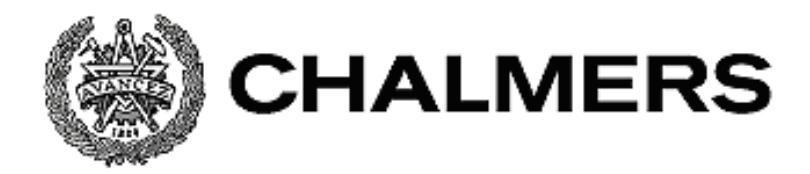

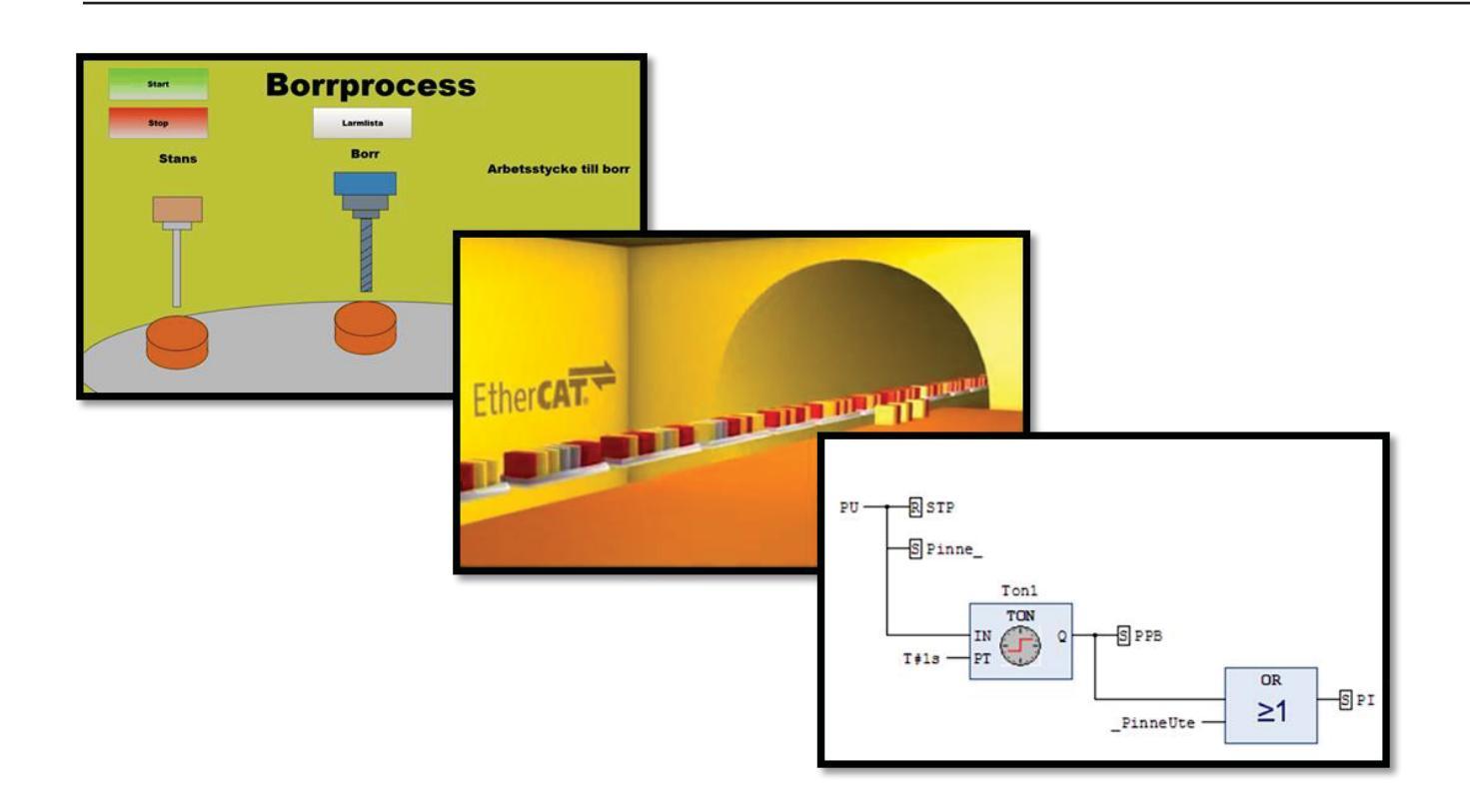

# Programmering av operatörspanel med SoftPLC

Med komma-igång-manualer för iX Developer och CODESYS

Examensarbete inom högskoleingenjörsprogrammet Mekatronik

### LINDA ALEXANDERSSON OLA VINGREN

Institutionen för Signaler och system CHALMERS TEKNISKA HÖGSKOLA Göteborg, Sverige 2014

## Sammanfattning

Chalmers Lindholmen har köpt in ny utrustning i form av operatörspaneler med integrerat styrsystem för att använda i kurser inom ingenjörsutbildning vid Signaler och system. Då utrustningen och programvarorna inte tidigare använts saknas lättlästa manualer på svenska både för installation och användning. Appendix till denna rapport utgörs av de framtagna komma-igång-manualerna för utvecklingsmiljöerna CODESYS och iX Developer som används för programmering av styrsystemet respektive konstruktion av processbild. För att skaffa material till manualerna och lära känna programvarorna har ett styrprojekt utförts med seriell dataöverföring mellan det integrerade styrsystemet och processen via fältbussen EtherCAT. Processen styrs och övervakas från operatörspanelen. Syftet med manualerna är att framtida studenter ska kunna komma igång och programmera betydligt snabbare än om de inte hade skrivits då installation och konfiguration av utvecklingsmiljöerna varit komplicerad och svåröverskådlig. Huvudrapporten innehåller framförallt beskrivningar av de använda utvecklingsmiljöerna och av industriell kommunikation. Huvudrapporten innehåller dessutom information om den process som använts för att samla material till manualerna.

### Summary

Chalmers University has invested in new equipment, HMI-panels with an integrated controller, to be used for educational purposes in courses by the department of System and signals. Since this equipment and the software have not been used previously there is a lack of easy-to-read manuals for installation and general use written in Swedish. This report and the enclosed appendixes contain easy-to-read manuals for the development environments CODESYS and iX Developer used for programming of the controller and construction of the display design. In order to get familiarized with the software and gather material to the manuals a control and programming project was carried out that included serial communication via a fieldbus. The controlled process could be monitored and controlled from the human-machine interface. The purpose of these manuals is to enable future students to faster and more easily get into the programming and construction of both the programmable controller and the display, particularly since the installation and configuration of these development environments was complicated and difficult to follow. The main content of the project report is narratives regarding industrial communication and the software used in the project. Moreover it withholds information about the process used to create program examples for the manuals.

### Förkortningar

- PLC Programmable Logic Controller, programmerbart styrsystem
- HMI Human-Machine Interface, gränssnitt mellan människa och maskin.
- CODESYS Controller Development System, utvecklingsmiljö för PLC-program.
- EtherCAT Ethernet for Control Automation Technology, fältbussystem för automation.
- CPU Central Processing Unit, en enhet som exekverar program i en dator.

## Innehåll

| 1 Inledning1                                                |
|-------------------------------------------------------------|
| 1.1 Bakgrund                                                |
| 1.2 Syfte1                                                  |
| 1.3 Mål 1                                                   |
| 1.4 Avgränsningar2                                          |
| 2 Metod                                                     |
| 3 Teknisk referensram                                       |
| 4 Genomförande                                              |
| 4.1 Utrustning och programvaror5                            |
| 4.1.1 PLC och Soft PLC5                                     |
| 4.1.2 CODESYS                                               |
| 4.1.3 Fältbuss7                                             |
| 4.1.4 Ethernet                                              |
| 4.1.5 EtherCAT                                              |
| 4.1.6 Decentralicerade input/output-enheter Crevis11        |
| 4.1.7 Industriellt HMI12                                    |
| 4.1.8 iX Developer 2.012                                    |
| 4.1.9 Processen                                             |
| 4.2 Nedladdning och installation av programvaror14          |
| 4.2.1 Installation av CODESYS14                             |
| 4.2.2 Installation av iX Developer14                        |
| 4.4 Programmering15                                         |
| 4.5 Uppbyggnad av processbild i iX Developer15              |
| 4.6 Manualskrivande17                                       |
| 4.6.1 Komma i gång med CODESYS17                            |
| 4.6.2 Komma i gång med iX Developer17                       |
| 4.7 Utredning av funktionsblock på internet17               |
| 5 Resultat                                                  |
| 6 Slutsatser och diskussion19                               |
| Referenser                                                  |
| APPENDIX 1 PLC-programmering i CODESYS, Komma-igång-manual  |
| APPENDIX 2 Programmering i iX Developer, Komma-igång-manual |

## 1 Inledning

Här nedan beskrivs projektets bakgrund, syfte, mål och avgränsningar.

### 1.1 Bakgrund

Då behovet av att automatisera processer har ökat ända sedan 1700-talet samt att fler områden automatiseras är ämnet högintressant för framtidens studenter. Den tekniska utvecklingen har gått från att använda hålkort som ett sätt att styra en automatisk vävstol på 1700-talet via användning av reläer och timers då fabrikerna började använda el runt 1900 fram till PLC:ns (Programmable Logic Controller, programmerbart styrsystem) inträde på marknaden i slutet av 1960-talet. Dagens teknik ger möjligheter att använda en PC utrustad med programvara så att denna kan agera PLC eller en PLC integrerad i ett HMI, t.ex. en pekskärm. Då fler och fler uppgifter i samhället av kostnads-, ergonomi- och/eller miljöskäl automatiseras är detta ett expanderande område. Energibesparingar vid fastighetsautomation kan nämnas som ett område där miljöpåverkan kan minskas då temperatur och koldioxidhalt i ett utrymme övervakas och värmetillförsel och ventilation sedans styrs. [1], [2].

### 1.2 Syfte

Arbetets syfte är att ta i drift en HMI-panel med en inbyggd PLC-funktion och ta fram kommaigång-manualer att använda för utbildningsändamål i ingenjörsutbildningen.

### 1.3 Mål

Följande mål har ställts upp:

- Undersöka och presentera programvaran CODESYS och kommunikationslänken EtherCAT, deras historik, användning, utveckling och egenskaper.
- Idrifttagning av SoftControl (styrsystemet som är integrerat i panelen) samt genomförande av ett styrprojekt där en bearbetningsprocess styrs från panelen.
- Konfiguration av EtherCAT-kommunikation i nät med två noder och enkel processbild.
- Kartlägga tillgång till andrapartsutvecklade funktionsblock.
- Konfiguration av operatörspanel mot utvecklingsmiljö för styrsystemet.
- Konfiguration av operatörspanelen mot Mitsubishis Q02-system.
- Larmhantering i iX-miljö.
- Konstruera processbild för övervakning av processen i iX Developer.
- Skriva komma-igång-manual till framtida studenter för användning av CODESYS i iXpanelen, där konfigurationen av EtherCAT-kommunikationen förklaras och visas. Manualen ska innehålla exempel i språken ST, FBD, LD, SFC och CFC samt instruktion om skapande av egna funktionsblock.
- Skriva en komma-igång-manual för iX Developer för framtida studenter.

### 1.4 Avgränsningar

Komma-igång-manualerna är avsedda för nya användare av systemen CODESYS och iX Developer, dessa användare är teknologer men har inte använt programvarorna tidigare. Inga ekonomiska hänsynstaganden har gjorts. Tilldelad processutrustning för programmering av en styrprocess har använts. PLC-språket IL nämns kortfattat, men studeras ej närmare. Språket CFC ges också en ganska kort genomgång, eftersom det ligger utanför normal PLCstandard (IEC 61131-3).

## 2 Metod

Arbetet inleds med litteratursökning och inläsning på de områden som ingår i projektet (EtherCAT, CODESYS, iX-panel, decentraliserade I/On, databussar, HMI-paneler och PLC-system, iX Developer). De programvaror inskaffas som behövs för att lösa uppgifterna och dessa installeras. Nästa steg är konfigurering samt idrifttagning av utrustningen (i labbet uppbyggd borr- och stansprocess, iX-panel med tillhörande PLC) i syfte att lära känna utvecklingsmiljön CODESYS och SoftPLC. Till sist att genomföra ett styrprojekt på en borr- och stansprocess i syfte att lära känna CODESYS och dokumentation av arbetet och de kunskaper som förvärvas under dess gång samt att sammanställa dokumentationen till manualer.

## 3 Teknisk referensram

Detta avsnitt bygger delvis på Osbeck, Styr- och övervakningssystem [2].

Chalmers har köpt in pekskärmar, iX T12B SoftControl från Beijer Electronics, med avsikt att dessa ska användas för processövervakning i ett styrprojekt i utbildningssyfte. Dessa operatörspaneler kan användas tillsammans med en extern PLC eller med det inbyggda styrsystemet som sitter i panelen, kallat SoftControl. Kombinationen av PLC som styr t.ex. en monteringslina eller en klimatanläggning i en fastighet tillsammans med någon typ av operatörsgränssnitt, från enkla knappar till en panel med pekskärm för visning och inmatning är vanligt förekommande inom fastighets- och industriell automation. Som inledningsvis beskrevs är detta ett växande område, inte bara inom tillverkningsindustrin utan även inom telefonin i de switchar som används i nätverken, för att styra värmepannor vid uppvärmning av vatten till bostäder, för temperatur och ventilationsstyrning i bostäder, vid stabilisering och styrning av fartyg, bilar och flygplan samt inom jordbruk. Av detta skäl är det viktigt att framtidens studenter som vill jobba inom automation har fått konfigurera och programmera flera typer av PLC:er i olika utvecklingsmiljöer för att få ett smakprov på verklighetens PLC-programmering.

## 4 Genomförande

Arbetet inleddes med litteraturstudier, nedladdning av installations- och användarmanualer samt installation av programvarorna iX Developer och CODESYS.

### 4.1 Utrustning och programvaror

Nedan presenteras de verktyg som använts under projektet.

### 4.1.1 PLC och Soft PLC

Texten bygger på Wiklund m.fl., Styrprojekt vid elektro- och mekatronikingenjörsprogrammet [1] och Styr- och övervakningssystem [2].

PLC-system har ersatt reläer och timers inom automation sedan 1970-talet. Den första PLC:n utvecklades av Bedford Associates och tanken var att använda den inom amerikansk bilindustri där målet var att minska de installations- och hårdvarukostnader som var förknippat med dåtidens relästyrningar. Sedan den första PLC:n, Modicon 084 (förkortning av MOdular DIgital CONtroller), konstruerades 1968 har PLC:ns betydelse inom industrin ökat för att idag även användas inom många andra områden som t.ex. fastighetsautomation, trafikstyrning m.m. Bilindustrin är fortfarande en av världens största användare av PLC.

Ett fundamentalt krav hos PLC-system är att de behöver vara snabba på att läsa och behandla data som krävs för att styra en eller flera processer. En PLC består av ett antal inoch utgångar, ett program och ett minne. In- och utmatningen till portarna är en av de mest tidskrävande processerna i systemet. En PLC har ett cykliskt arbetssätt och en cykel är den tid från start av inläsning av ingångarna till att utsignalerna skickats till utportarna och den beror på klockfrekvens och arbetssätt hos processorn samt av styrprogrammets längd, vanligt är en cykeltid på ett par till ett tiotal millisekunder. Ingångarna läses i början av varje cykel och deras värden bearbetas i det programmet som körs. I slutet av cykeln sätts sedan utgångarna så att deras status stämmer med de i programmet. Cykeln upprepas sedan om och om igen.

PLC:er kan vara modulära eller kompakta, där en kompakt PLC vanligen består av en enda komponent med strömförsörjning, in- och utportar och minne, knappsats och ev. display. Dessa är ofta billigare än modulära men inte lika flexibla ifråga om att utöka in- och utgångar vid behov. De är lätta att byta ut och ersätts därför ofta med nya, i stället för att repareras. En modulär PLC är mer flexibel ifråga om att bygga ut med fler in- och utgångar som läggs till som moduler vid behov, ofta monterade på en skena.

Ett SoftPLC (mjukvaru-PLC på svenska) är en HMI med PLC-funktion integrerad eller en persondator utrustad med programvara som gör att denna kan agera PLC. PC-marknadens kraftiga expansion och snabba utvecklingstakt har medfört att bättre och billigare datorer finns på marknaden. PLC:ns utvecklingstakt har inte varit lika snabb som PC:n och dess prestanda kan anses vara ett antal år bakom PC:ns. Därmed har idén uppstått, att kombinera PC:ns högre prestanda och utrusta denna med mjukvara så att den kan agera PLC tillsammans med decentraliserade I/O:n som samlar ihop data och skickar denna seriellt via en databuss till och från processen.

För- och nackdelar med PLC/Soft PLC kan diskuteras. Den traditionella PLC:n anses av en del vara mer tillförlitlig, speciellt i svåra miljöer inom industrin där den behöver tåla bl.a. vibrationer, stötar, gaser, fukt och magnetiska fält. En PC är mer kraftfull men är avsedd för en mer lätthanterlig miljö och kanske inte klarar de svårare förhållanden som kan råda inom vissa verksamheter. Det finns dock speciella integrerade PLC på marknaden för användning i svårare miljöer.

#### 4.1.2 CODESYS

Avsnittet bygger på CoDeSys Control V3 Manual [3], CODESYS på Wikipedia [4] samt Wikipedia IEC 61131-3 [5].

CODESYS (även stavat CoDeSys, förkortning av **Controller Development System**) är en öppen mjukvaruplattform för programmering av PLC och SoftPLC utvecklad för att uppfylla kraven hos moderna automationsprojekt i industrin. 3S-Smart Software Solutions GmbH i Kempten i Tyskland är tillverkare av CODESYS.

Stora ansträngningar gjordes för att standardisera PLC-programmering och under slutet av 1993 utvecklades en standard för PLC-programmering, IEC 61131-3. Detta resulterade i en programmodell m.a.p. strukturen med ett par medföljande fördelar:

- Exekveringen baseras på tasks, olika tasks kan ha olika villkor för exekvering
- Mjukvarustruktur baserad på POU (Program Organization Units)

Utöver detta definierades fem (nedan givna) standardspråk vilka möjliggör för programmerare att jobba effektivare med PLC från olika tillverkare. Även om ovan givna åtgärder förbättrat läget finns det tyvärr fortfarande skillnader mellan de olika PLC-fabrikaten, vilket medför att programmerare upplever sig låsta till en tillverkare. Bland dessa skillnader kan nämnas att det fortfarande finns leverantörsspecifika tillägg till standardspråken och att skillnader i layout och utseende i utvecklingsmiljöerna kan göra det svårt att programmera PLC:er av olika fabrikat. Skillnaderna kan medföra kostnader p.g.a. försenade projekt och för utbildning av personal.

Med IEC 61131-3 och de återstående utmaningarna som bakgrund släpptes 1994 version 1.0 av CODESYS, där utvecklingsmiljön skulle vara enklare att använda, flexibel m.a.p. leverantörer av PLC så att en programmerare kan använda samma utvecklingsmiljö till PLC:er av olika fabrikat. Detta möjliggör för företag att välja de PLC:er som bäst passar deras behov och kan leda till minskade kostnader.

CODESYS följer internationella industristandarden IEC 61131-3 för programmering av PLC och stödjer de fem standardspråken, plus ett CODESYS-unikt:

- IL (Instruction List) består av en serie instruktioner som matas in i följd och består av en operand (vilken signal som ska inkluderas i operationen) och en operationsdel (vad som ska göras, kan vara en logisk operation t.ex.). IL liknar språket assembler och användes mycket förr samt även idag då mindre system programmeras direkt via en inkopplad dosa.
- 2. LD (Ladder Diagram) är ett grafiskt språk som påminner om relälogiken. Slutande eller brytande kontakter och resulterande utsignaler används för att bygga upp logiken.

- 3. FBD (Function Block Diagram) ett grafiskt språk för att beskriva funktionen mellan inoch utsignaler.
- 4. SFC (Sequential Function Chart) används för att programmera då processen kan delas upp i olika steg med övergångsvillkor mellan stegen. Till varje steg finns actions, d.v.s. uppgifter som ska utföras innan övergångsvillkor och nästa steg.
- 5. ST (Struktured Text) Ett högnivåspråk likt C och Pascal.
- 6. CFC (Continuous Function Chart) är ytterligare ett språk som finns i CODESYS, detta liknar FBD men med skillnaden att programmeraren i CFC själv behöver koppla ihop operatorer, input och output. Blocken kan placeras efter eget tycke vilket ger större frihet samt möjlighet att bygga återkopplade loopar utan mellanlagring av variabler.

I detta projekt har språken ST, FBD, SFC och LD använts för att styra processen. Vid sidan om detta har FBD använts för att konstruera ett tidtagarur i form av ett funktionsblock.

#### 4.1.3 Fältbuss

Avsnittet bygger på Styr- och övervakningssystem [2].

Då en process ska styras behöver signaler överföras mellan det industriella styrsystemet och processen. En signalledare krävs för varje givare och varje aktuator (styrdon) för överföring av antingen digitala eller analoga signaler. Vid traditionell parallell signalöverföring mellan process och styrsystem krävdes alltså en ledare för varje ut- och insignal.

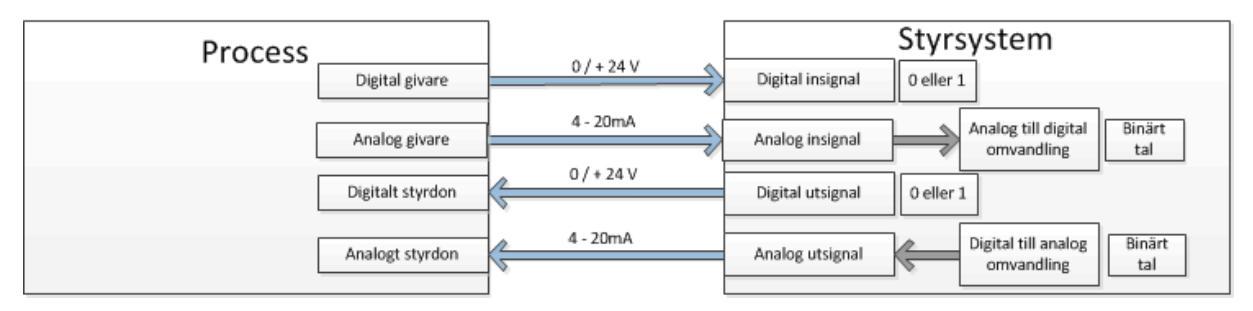

Figur 4.1 Parallell traditionell signalöverföring mellan process och styrsystem, en ledare för varje sensor och styrdon. Industristandard vid analog signalering är 4-20 mA och vid digital signalering 0V / 24 V.

Vid användning av en fältbuss och därmed seriell överföring av informationen mellan processen och styrsystemet samlas givar- och aktuatorernas signaler ihop ute i processen. Denna samling sker i en decentraliserad I/O-enhet (I/O är förkortning av Input/Output) och den samlade informationen skickas seriellt via fältbussen mellan I/O:na och styrsystemet. Med seriell överföring avses att informationen översätts till och skickas digitalt,d.v.s som en serie med ettor och nollor.

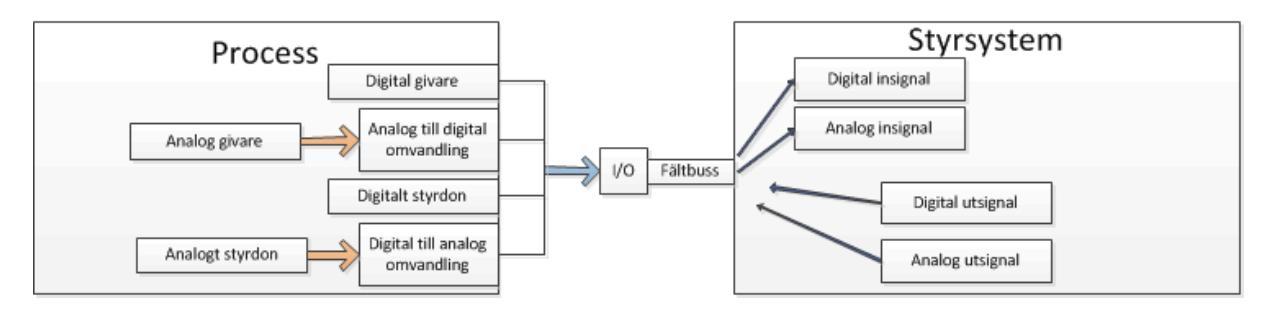

Figur 4.2 Seriell överföring där signalerna från processen samlas i hop i I/O:t och skickas seriellt via fältbussen.

Att via en fältbuss ansluta enheter ger en del fördelar jämfört med traditionell parallell signalöverföring:

- Minskad kostnad framförallt p.g.a mindre dragning av kabel för signalöverföring vilket ger minskat kablage, mindre kostnad för installations och dokumentation.
- Förenklad anslutning av ny utrustning
- Möjligheter att skriva och läsa parametrar
- Möjligt att göra diagnostik över nätverket

Ett par nackdelar:

- Fältbussens nackdel jämfört med den traditionella uppkopplingen är att den är långsammare, detta p.g.a. den tid som åtgår för att översätta signalerna till digital information istället för att direkt skicka in dem till styrsystemet.
- Flera eller t.o.m. alla funktioner kan slås ut vid fel.
- Ett komplexare och mer svåröverskådligt system kräver ny kunskap vilket kan generera behov av utbildning.

#### 4.1.4 Ethernet

Avsnittet bygger på Osbeck, Styr- och övervakningssystem [2].

Ethernet utvecklades på 1970-talet och är en standard för hur seriell datorkommunikation via kabel ska ske i ett lokalt nätverk. Idag är Ethernet klart dominerande och används primärt av företag som vill ha ett gemensamt nätverk mellan många datorer och är mycket vanligt förekommande inom industriell automation. Accessmetod (åtkomstmetoden) hos Ethernet är ofta **CSMA/CD** (*Carrier Sense Multiple Access with Collision Detection*) vilket innebär att alla de anslutna enheterna delar på kabeln de är anslutna till. Enbart en dator i taget kan sända information via kabeln. För att fastställa om datorn kan sända information behöver den lyssna på kabeln och höra om det är ledigt. Är kabeln upptagen får datorn vänta. Skulle en kollision inträffa d.v.s. att två eller fler datorer samtidigt skickar information så avbryts sändningen och den som skulle ha skickat "datapaketet" måste efter en viss väntetid sända om det igen. Den slumptalsgenererade väntetiden dubblas efter att en kollision har skett.

#### 4.1.5 EtherCAT

Avsnittet bygger på Ten years of EtherCAT. [6] och EtherCAT av ETG [7].

Ethernet for Control Automation Technology (EtherCAT) är ett öppet högprestanda fältbusssystem baserat på Ethernet.

Fältbussar är idag en väletablerad del i industriell automation. Storskalig användning av PCbaserade styrsystem (d.v.s. en PC som agerar PLC) möjliggjordes av fältbussen och dess teknologi. Medan prestandan hos CPU (Central Processing Unit, en enhet som exekverar program i en dator) i styrsystem ökar i snabb takt har konventionella fältbussar tenderat att utgöra "flaskhalsar" som begränsar kapaciteten hos styrsystem.

Då en karaktäristisk egenskap hos nätverk inom automation är kort datalängd per nod (omkopplingspunkt för datatrafiken) blir den användbara andelen data väldigt låg om enskilda Ethernetramar används för varje cykel och inkopplad nod.

Olika angreppssätt har använts för att försöka höja realtidskapaciteten hos Ethernet, exempelvis har Accessmetoden CSMA/CD ersatts med polling (metoder för att kontrollera status hos en periferienhet, t.ex. ett I/O), andra förslag har varit att använda speciella switchar som distribuerar Ethernet paketen vid precisa tillfällen. Medan dessa olika lösningsalternativ kan transportera datapaketen till de anslutna Ethernet-noderna mer eller mindre snabbt och korrekt, beror ändå tidsåtgången för omdirigering av data till och läsning från I/O starkt på tillämpningen.

De begränsningar hos ovan beskrivna Ethernetlösningar har övertrumfats av EtherCAT då varje paket inte längre mottages, behandlas och kopieras i varje nod. Detta kallas "processing on-the-fly ". Istället läser slavmodulen den data som adresseras till den medans ramen passerar igenom noden. På liknande vis hanteras indata, d.v.s. datan läses in medan ramen passerar. Ramen försenas bara ett par nanosekunder och många noder kan adresseras med en enda ram. Detta kan jämföras med att åka tåg, men med skillnaden att passagerare hoppar av och på de hållplatser (noder) som är adresserade medan tåget saktar ner tillfälligt. Jämför belastningen på järnvägsnätet om istället ett enda tåg skulle åka till en enda hållplats och släppa av och på passagerare. Datatrafiken i EtherCAT är dessutom av Duplextyp, vilket innebär att ramar skickas i båda riktningarna på samma gång.

Protokollet som EtherCAT använder är optimerat för processdata och transporteras direkt inuti Ethernetramen m.h.a. en speciell Ethertype (ett fält inuti en ram som informerar om vilket protokoll som ligger inkapslat i den användbara datan), detta kan innehålla flera EtherCAT telegram där varje telegram är avsett för en viss minnesarea.

Adressering kan ske i vilken ordning som helst då serien med data är oberoende av den fysiska ordningsföljden hos de i nätverket inkopplade Ethernetterminalerna. Kommunikation mellan slavar är möjligt samt broadcast (en slav skickar data till en annan) och multicast (en slav distribuerar data till många). I fall då maximal prestanda krävs och EtherCAT modulerna används på samma nivå i nätet som styrsystemet används direktöverföring av Ethernetramar.

Tillämpningarna på EtherCAT är inte begränsade till ett underliggande nätverk, EtherCAT UDP förpackar EtherCAT-protokollet till UDP/IP (förbindelselöst protokoll i transportskiktet för att skicka datagram över ett IP-nätverk) datagram vilket öppnar för vilket styrsystem som

helst med en Ethernet protokollstack att adressera EtherCAT-system. Även kommunikation igenom routrar in till andra subnät är möjlig samt mellan styrsystem.

Gränssnittet mellan styrsystem och slav samt mellan slav och slav är identiskt. När det gäller kommunikationen mellan slavarna finns två möjligheter; den första är när uppströms enheter kan kommunicera ytterst snabbt till nedströms inom en cykel. Då denna metod är beroende av topologin passar den särskilt bra vid sekventiella förlopp. För öppet konfigurerbar slav till slav-kommunikation finns en annan metod; att mastern vidarebefodrar datan. För denna metod krävs två cykler.

Standardramar (enligt IEEE 802.3: Carrier Sense Multiple Access with Collision Detection CSMA/CD) används av EtherCAT, dessa är ej avkortade. Följaktligen kan EtherCAT-ramar sändas från vilken Ethernet MAC (Media Access Control, en för nätverkskort unik identifierare) som helst, t.ex. en operatörspanel.

Ett nätverks topografi är hur enheterna i nätverket inbördes är kopplade till varandra. Stjärn-, träd, linje-, eller ringtopologi supporteras av EtherCAT. Linjestrukturen (kallas ibland bussstruktur) som är associerad med fältbussarna är därmed åtkomlig för Ethernet. Kombinationen av linje och trädtopografin är särskilt användbar då gränssnittet för denna redan finns i många I/O-enheter vilket göra att inga extra switchar behövs. Den traditionella switchbaserade stjärntopografin kan också användas.

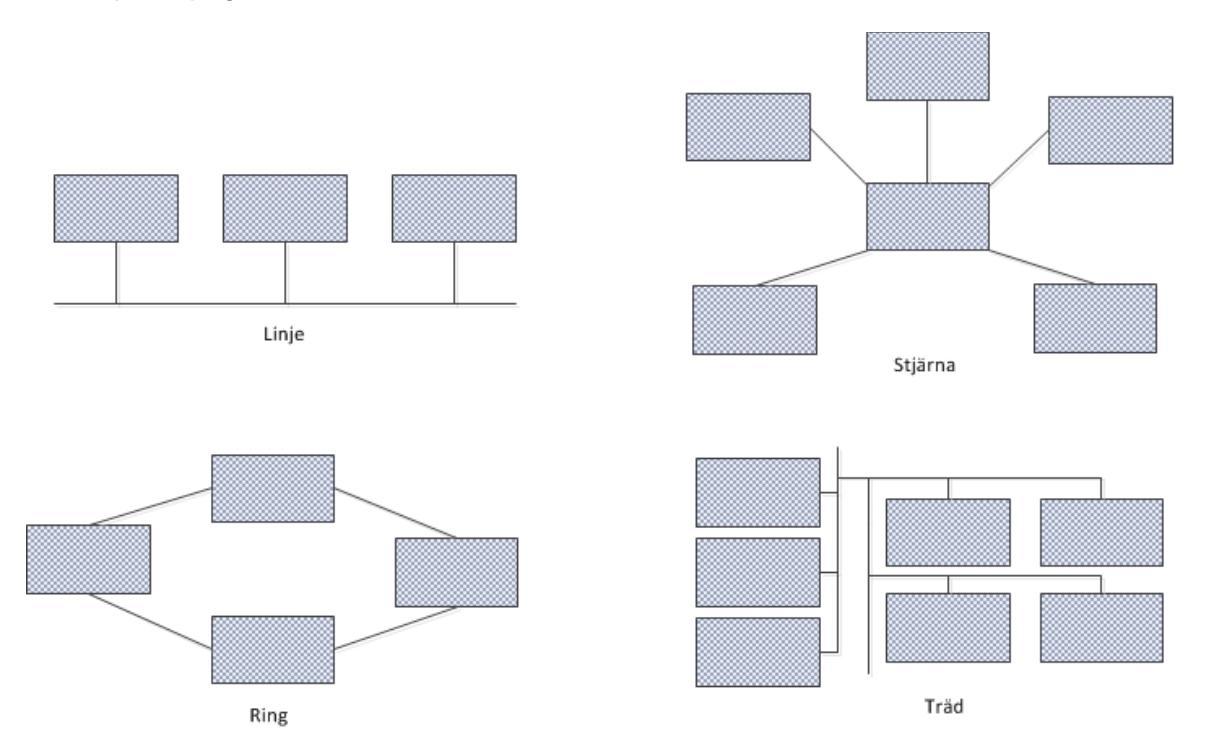

Figur 4.3 Nätverkstopografi, olika sätt att bygga upp nätverk.

Flexibilitet vid elinstallation är underlättad genom valfrihet mellan olika kabeltyper, standard Ethernetkablar eller olika typer av optiska fiber eller kopparkablar kan användas tillsammans med switchar eller mediumkonverterare (en anordning som möjliggör för två olika typer av medium i kablar att kopplas ihop).

Målet med utvecklingen av EtherCAT var att applicera Ethernet inom industriell automation där kravet är korta cykeltider med mindre jitter (av synkroniseringsskäl) vid kommunikationen samt låga hårdvaru- och installationskostnader. Jitter är inom elektroniken en eller flera icke önskvärda variationer av en signals karaktär eller en störning i signalen som kan påverka signalens kvalitet, exempelvis fas, amplitud eller pulsintervall. EtherCAT har gemensam utvecklingshistoria med Lightbus då EtherCAT i princip är Lightbusteknologi anpassad till Ethernet. Företaget Beckhoff lanserade 1989 sin första fältbuss, avsedd för maskinella styrsystem med krav på hög hastighet och till denna utnyttjades optiska fiberkablar. Bussen kallades för Lightbus och dess prestanda var redan då ett resultat av konceptet "processing on-the-fly" som även senare kom att utnyttjas av EtherCAT. Projektnamnet var vid projektets början "Fast Lightbus" men ändrades senare till EtherCAT och Beckhoff meddelade redan från start att intentionen var att utveckla teknologin till en öppen standard. På Automationoch industrimässan i Hannover 2003 presenterades EtherCAT för första gången och mässan blev en stor framgång för Beckhoff. EtherCAT har sedan dess blivit en etablerad standard i många industrier världen över. I slutet av 2003 grundades EtherCAT Technology Group (ETG) som är en internationell organisation av användare och säljare. ETG:s mål är att främja och erbjuda support till slutanvändare från olika branscher, tillverkare av automationsutrustning och leverantörer som använder EtherCAT och dess tillämpningar. Dessutom ger ETG ut information om EtherCAT, har teknik- och marknadskommittéer och anordnar utbildningar.

#### 4.1.6 Decentraliserade input/output-enheter från Crevis

Följande avsnitt bygger på Input/Output [8] samt Styroch övervakningssystem [2]. Inom datakunskap avses med I/O (skrivs ibland io eller IO) kommunikationen mellan ett informationsbehandlingsystem (en PLC eller PC exempelvis) och omgivningen, t.ex. en annan dator eller PLC eller en människa som matar in data via en knappsats. Men insignaler (input) menas de signaler som går in i systemet och utsignaler är de signaler som systemet skickar ut. Med decentraliserat I/O menas en enhet som sitter processnära och samlar in insignaler respektive skickar ut utsignaler till processen och via en fältbuss skickas data till/från styrsystemet som sitter längre från processen, ofta i ett styrskåp.

I projektet användes Crevis EtherCAT-I/O:n som består av en mastermodul och tre stycken slavmoduler fästa på en DIN-skena. Två av slavarna användes för input och en till output. Slavmodulerna samlar ihop signalerna och mastermodulen "förpackar" informationen enligt EtherCAT (beskrivet i avsnitt 4.1.6). Systemet är expanderbart, d.v.s. det går att lägga till fler slavmoduler samt att utöka med A/D och D/Aomvandlingsenheter.

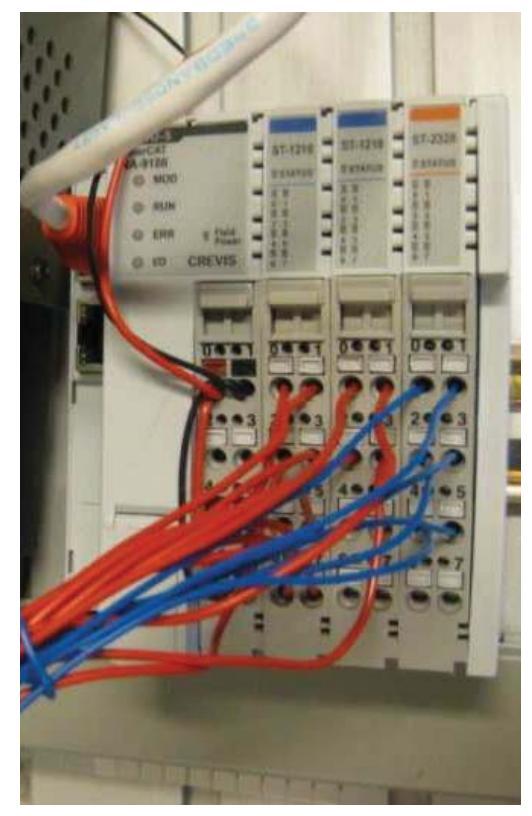

Figur 4.4 Master- och slavmoduler från Crevis. De med blå markering högst upp är ingångsmoduler och den rödmarkerade är en utgångsmodul.

#### 4.1.7 Industriellt HMI

Texten i detta avsnitt bygger på Osbeck, Styr- och övervakningssystem [2].

HMI är en förkortning av engelskans *Human-Machine Interface* och är ett operatörgränssnitt där interaktionen mellan människa och maskin sker, ofta en operatörspanel med tillhörande knappsats. Syftet med användningen av HMI inom industrin är att operatörer effektivt ska kunna övervaka och ibland styra processer, som exempelvis larmhantering, antal producerade enheter, nivå-, tryck- och temperaturövervakning. En bra utformning av layouten i ett HMI kan innebära ergonomiska och arbetsmiljömässiga fördelar.

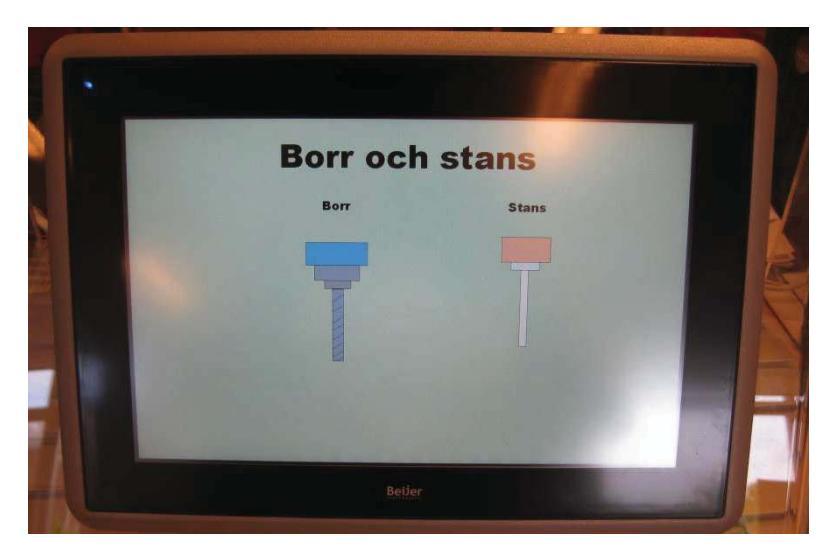

Figur 4.5 Operatörspanel från Beijer Electronics.

#### 4.1.8 iX Developer 2.0

Avsnittet är baserat på iX Developer User's Guide [9].

iX Developer är en utvecklingsmiljö för SCADA-system baserad på Windows CE utvecklad av Beijer Electronics. SCADA står för *Supervisory Control And Data Acquisition* och är en typ av programvara som används inom industri- och fastighetsautomation för övervakning och styrning. Mjukvaran iX Developer används för att konfigurera PC-baserade styrda tillämpningar och operatörspaneler, d.v.s. att programmera grafiska bilder kopplade till en process. Det kan handla om en detaljerad bild av tryck, temperatur och flöden, hantering av larm kopplade till en process eller en mer övergripande bild av en fabriks status m.a.p. byggda enheter och råvarulager. En operatörspanel och en SCADA-programvara används tillsammans med ett styrsystem t.ex. en PLC, där PLC:ns roll är att styra processen och operatörspanelen att visa status.

Alla grundläggande funktioner som behövs för att konstruera en processbild finns i iX Developer. Programmeringsspråket är grafiskt och av "drag och släpp"-typ. Styrningen av vad som ska kopplas till objekten på skärmen görs via s.k. tags och dessa knyts i sin tur till processen genom att importera variabellistan från styrsystemet. För varje dynamisk visning ställs intervall då ett objekt ska visas eller röra sig på skärmen. Ett antal fördefinierade funktioner för larmhantering, reglage och grafiska visare finns tillgängliga men det går även att bygga egna funktioner.

#### 4.1.9 Processen

I syfte att testa det nya styrsystemet och utvecklingsmiljön användes en enkel process (se figur 4.7). Processen som ska styras består av en elmotordriven roterande skiva som har fyra positioner ovanpå där arbetsstycken (kallas här puckar) kan placeras för borrning och stansning. Stansens funktion är att kontrollera att ett hål har blivit borrat. Fyra magneter sitter på skivans undersida och en givare reagerar på dessa när skivan är i rätt position. En pinne används för att kontrollera om positionen under borren innehåller någon puck genom att pinnen går ut och en givare känner av om pinnen nått sitt yttersta läge eller inte. Når pinnen är i sitt yttersta läge så att givaren påverkas innebär det att ingen puck finns i B-positionen. Borret, stansen och pinnens linjärrörelser åstadkoms med pneumatiska cylindrar. Borren och stansen har givare för nedre och övre läget medan pinnen endast har givare för det yttre läget. Processen startar när ett vred ställs om från av- till påläge och startknappen på operatörspanelen tryckts in. Dessa funktionskrav sammanställdes i en kravspecifikation som sedan blev underlag till styrprogrammet.

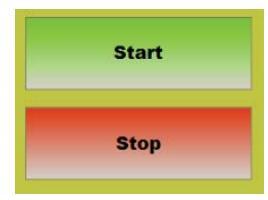

Figur 4.6 Knappar för start och stopp av process.

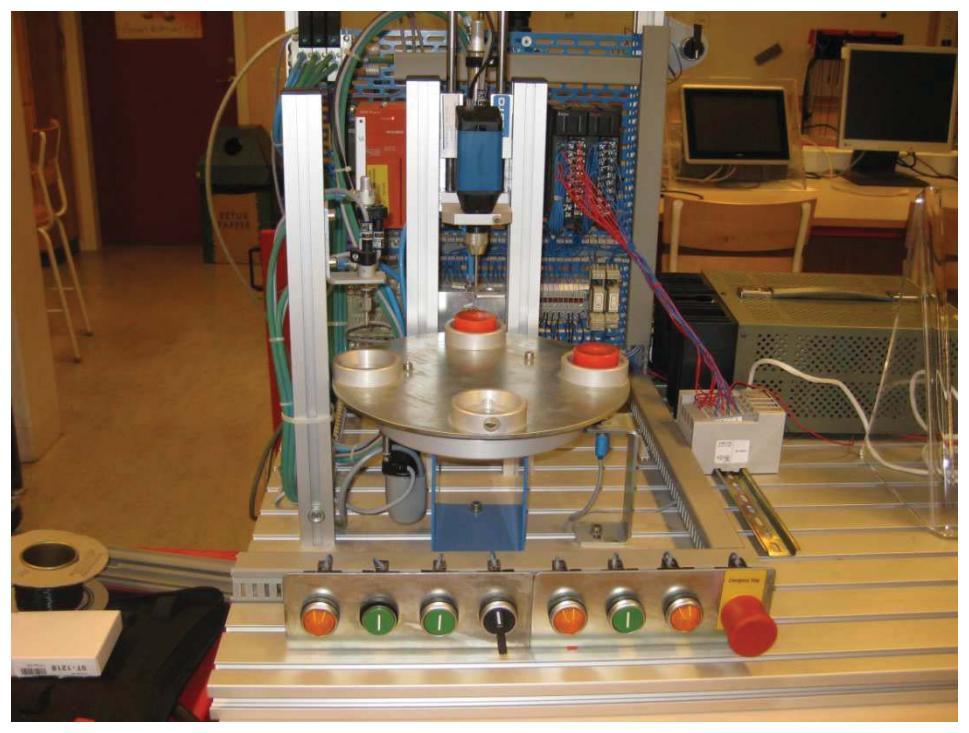

Figur 4.7 Borrprocess.

| Nr | Funktion                           | Krav                                                                                                    |
|----|------------------------------------|----------------------------------------------------------------------------------------------------|
| 1  | Vred av/på                         | När vredet slås (se figur 4.7) på och start tryckts<br>ner på operatörspanelen (se grön knapp figur 4.6)<br>ska processen starta och när vredet dras av eller<br>stop trycks in på panelen ska processen stanna<br>omedelbart.                       |
| 2  | Lokalisering av<br>puck i position | M.h.a. givare på pinnen ska information erhållas,<br>om det finns en puck eller inte.                                                                                                    |
| 3  | Borrning och<br>stansning          | Borr och stans ska köras enbart när det finns<br>puck i position under dem. Borr kör då skivan har<br>stannat och det finns en puck i B-positionen och<br>stans kör när skivan har stannat det finns puck i<br>C-positionen.                         |
| 4  | Lägespositionering<br>skiva        | Skivan ska stanna då magnetgivaren är påverkad<br>av någon av de fyra magneterna och förbli<br>stillastående om position A och B är tomma.<br>Skivan ska rotera då magnetgivaren är<br>opåverkad, eller om position A eller B innehåller<br>en puck. |

Figur 4.8 Kravspecifikation för styrning av Borr- och stansprocess.

### 4.2 Nedladdning och installation av programvaror

Nedan följer de nedladdningar och installationer som gjorts under projektet.

#### 4.2.1 Installation av CODESYS

CODESYS och installationsmanual laddades ner och programvaran installerades. Ytterligare en installation av SoftControl d.v.s. drivrutiner för det integrerade styrsystemet i panelen gjordes samt inställningar och konfigurationer gjordes för att upprätta kontakt mellan SoftControl och CODESYS. För att lägga till fältbussen EtherCAT, en mastermodul samt slavarna öppnades ett programexempel och ett par ytterligare inställningar gjordes innan kommunikationen mellan processen och SoftControl fungerade. Detta finns beskrivet i kapitel 2 i Komma-igång-manual för CODESYS.

#### 4.2.2 Installation av iX Developer

Programvaran erhölls på en USB-sticka och installationen startades automatiskt. Detta finns beskrivet i kapitel 2 i Komma-igång-manual för iX Developer.

### 4.3 Kommunikation med processen

I/O:ts mastermodul matades med 24 volt och ledare drogs mellan I/O:ts ut- och ingångar till processens plint, 16 st. ingångar och 8 st. utgångar (en ingång är här en insignal till PLC och en utsignal en styrsignal till processen). En GVL (global variabellista i CODESYS) skapades för samtliga in- och utsignaler som skulle användas. Genom att prova med knapptryckningar och försök med att skicka ut signaler till processen skapades en global variabel för varje in- och utsignal. Enkla program skapades och laddades ner för att lära känna process och program.

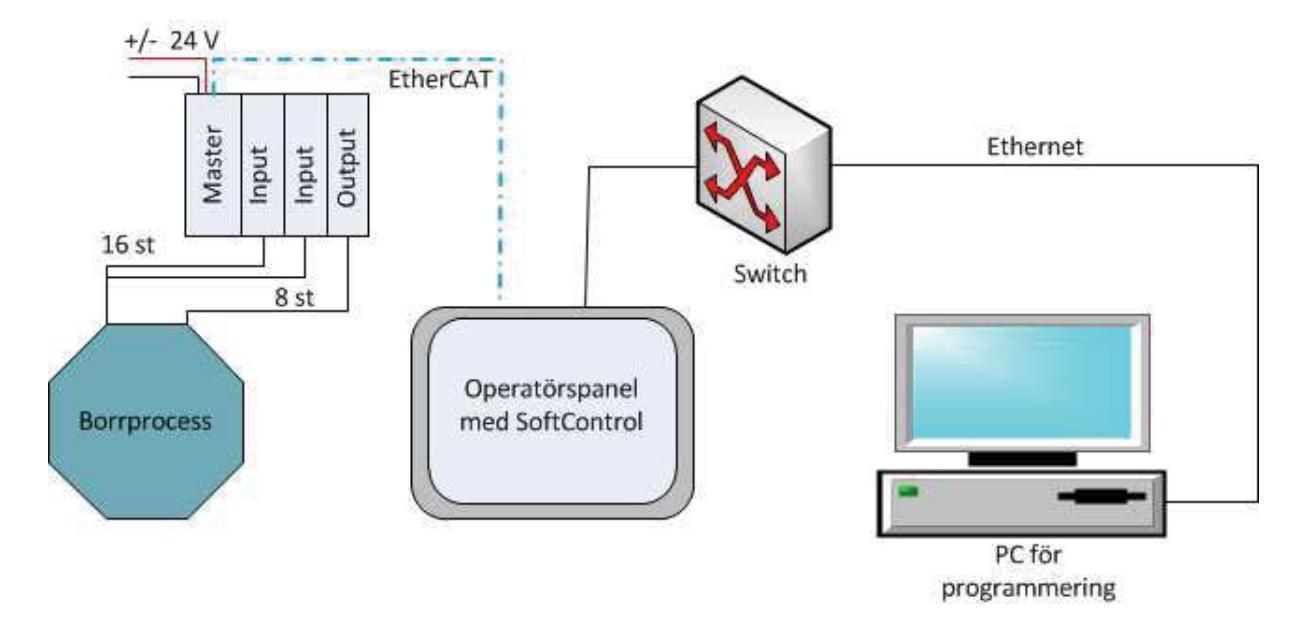

Figur 4.9 Schematisk bild av uppkoppling.

### 4.4 Programmering

De fyra språken LD,ST, FBD och SFC skulle enligt frågeställningen användas för att styra processen och inslag skulle finnas av andrapartsutvecklade funktionsblock. Planen för arbetet var att skriva ett program i ett av språken, testköra och ev. förbättra detta och sedan att översätta detta till de andra språken och då få programmen så lika som möjligt. Syftet med att göra programmen lika var främst pedagogisk då de olika programvarianterna skulle visas i komma-igång-manualen för CODESYS som exempel och att det skulle var lättare att hänga med då koden kunde jämföras stycke för stycke av läsaren. Tyvärr visades det sig olämpligt och i vissa fall omöjligt att översätta "rakt av" och då har programmet skrivits på det sätt som var mest lämpligt. Eget funktionsblock skapades i form av ett program för tidtagning. Utförliga programexempel i språken LD, ST, FBD, SFC och CFC finns i Appendix 1.

### 4.5 Uppbyggnad av processbild i iX Developer

Två bilder byggdes i iX Developer för att styra och övervaka processen. En bakgrundsbild och de fyra positionerna för puckar skapades.

En processbild byggdes upp m.h.a. grundläggande figurer, borren och stansen byggdes i hop av rektanglar av olika storlekar som sedan sattes samman till ett objekt och taggades (d.v.s. kopplades till variabellistan i CODESYS).

Puckarna visas på skärmen när givarna har hittat en puck. De rör sig från höger till vänster i bilden och stannar under borr- och stanspositionerna, där borrning och stansning sker. Processen startas vid tryck på knappen "Start" och stannar vid "Stopp" och dessa två knappar används tillsammans med ett vred då programmeringsdatorn inte lägre används för att starta/stoppa processen (kallas "stand alone").

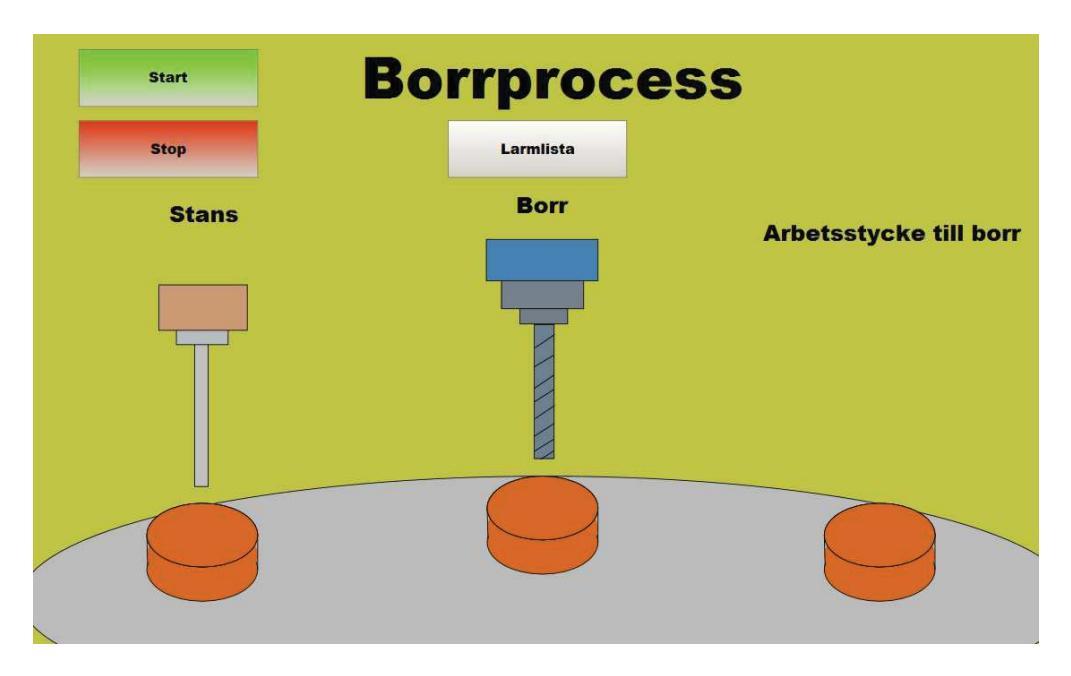

Figur 4.10 Processbild uppbyggd i iX Developer.

Ytterligare en bakgrundsbild skapades och på denna en larmlista för visning och återställning av driftlarm. Driftlarmet styrs av antal borrcykler och då ett bestämt antal cykler överskridits visas larmet på skärmen. Processen fortsätter att gå även om larmet är aktivt. Larmvariabeln kan återställas genom knappen "Larmåterställning", detta gör att larmet på skärmen blir inaktivt men ligger kvar i larmlistan. Larmraderna på listan tas sedan bort genom att de bekräftas ("Ack All") och sedan raderas ("Clear").

Knappar för byte av bild lades till så att det blev möjligt för användaren att förflytta sig mellan process- och larmbild när programmet laddats ner till panelen.

| Larm        |         |             |      |      |
|-------------|---------|-------------|------|------|
| Larmåterstä | illning | Borrprocess |      |      |
| Ack All     | State   | Active Time | Text | Name |
| Clear       |         |             |      |      |
|             |         |             |      |      |
|             |         |             |      |      |
|             |         |             |      |      |

Figur 4.11 Larmbild uppbyggt i iX Developer.

Varabellistan från styrprogrammet i språket ST importerades och process- och larmbilden provkördes. Utförliga programexempel finns i Appendix 2.

### 4.6 Manualskrivande

Nedan förklaras hur skapandet av manualerna gick till.

#### 4.6.1 Komma i gång med CODESYS

Då styrprogrammet till borrprocessen skrevs gjordes många erfarenheter som dokumenterades i syfte att använda dessa vid manualskrivandet. Arbetet började med att de momenten under installationen dokumenterades samt att de viktigaste menyerna i programmen gicks igenom och förklarades med bild och text. Vidare hur ett projekt skapas och den kunskap som behövs för att komma igång. Delar av programmet med förklarande text från styrningen av processen användes som exempel på hur de olika språken används. Även de tips som erhållits från Beijer inkluderades i CODESYS-manualen. Se Appendix 1 för installation och programexempel.

#### 4.6.2 Komma i gång med iX Developer

Arbetet började med att de viktigaste menyerna i programmen gicks igenom och förklarades med bild och text, samt hur ett projekt skapas och den kunskap som behövs för att komma i gång. Enkla programexempel skapades t.ex. att ändra bakgrundsfärg, lägga till text och att få ett enkelt objekt att ändra färg då en variabel ändrar färde från noll till ett. Vidare gavs exempel på hur en larmlista läggs till, vilka inställningar som kan göras till den för samt en knapp för nollställning av larmvariabeln (d.v.s. inläsning från skärmen). Se Appendix 2 för installation och programexempel.

#### 4.7 Utredning av tillgång till funktionsblock på internet

Sökningar på internet gjordes och det fanns företag som hade lagt ut funktionsblock till kunder som kunde laddas hem, företaget Festo hade t.ex. på Support Portal [10] funktionsblock gjorda i CODESYS till styrning av deras automationsutrustning. Dessa gick bara att komma åt med lösenord, referens Festo Support Portal [8].

## Resultat

Resultatet av arbetet presenteras nedan m.a.p. de mål som ställdes upp i avsnitt 1.3.

| Mål       Resultat         Undersöka och presentera programvaran<br>CODESYS och kommunikationslänken<br>EtherCAT, deras historik, användning,<br>utveckling och egenskaper.       Uppfyllt, beskrivs i 4.1.2 och 4.1.6.         Idrifttagning av SoftControl (styreystemet<br>som är integrerat i panelen) samt<br>genomförande av ett styrprojekt där en<br>bearbetningsprocess styrs från panelen.       Uppfyllt, beskrivs i 4.1.9, 4.2 till 4.4 och<br>Appendix 1 kapitel 2.2 till 2.3 och 5.         Konfiguration av EtherCAT-kommunikation i<br>nät med två noder och enkel processbild.       Uppfyllt, EtherCAT-konfigurationen beskrivs i<br>Appendix 1 kapitel 2.4 och framtagning av<br>processbild i huvudrapporten kapitel 4.5.         Kartlägga tillgång till andrapartsutvecklade<br>funktionsblock.       Ej uppfyllt, beskrivs i z.5.         Konfiguration av operatörspanel mot<br>utvecklingsmiljö för styrsystemet.       Uppfyllt, finns beskrivet i kapitel 4.5.         Konfiguration av operatörspanelen mot<br>Mitsubishis Q02-system.       Uppfyllt, finns beskrivet i kapitel 4.5. och<br>Appendix 2.         Larmhantering i iX-miljö.       Uppfyllt, finns beskrivet i kapitel 4.5. och<br>Appendix 2 kapitel 5.3.         Konstruera processbild för övervakning av<br>processen i iX Developer       Uppfyllt, se kapitel 4.6.1 och Appendix 1.         Skriva komma-i-gång-manualer till framtida<br>studenter för användning av CODESYS i iX-<br>panelen, där konfigurationen av EtherCAT -<br>kommunikationen förklaras och visas.       Uppfyllt, se kapitel 4.6.2 och Appendix 2.         Skriva en komma-igång-manual för iX<br>Davelenet för faronväng-manual för iX<br>Davelenet för faronväng-manual för iX                                |                                                               |                                                |
|----------------------------------------------------------------------------------------------------|---------------------------------------------------------------|------------------------------------------------|
| Undersöka och presentera programvaran<br>CODESYS och kommunikationslänken<br>EtherCAT, deras historik, användning,<br>utveckling och egenskaper.     Uppfyllt, beskrivs i 4.1.2 och 4.1.6.       Idriftagning av SoftControl (styrsystemet<br>som är integrerat i panelen) samt<br>genomförande av ett styrprojekt där en<br>bearbetningsprocess styrs från panelen.     Uppfyllt, beskrivs i 4.1.9, 4.2 till 4.4 och<br>Appendix 1 kapitel 2.2 till 2.3 och 5.       Konfiguration av EtherCAT-kommunikation i<br>nät med två noder och enkel processbild.     Uppfyllt, EtherCAT-konfigurationen beskrivs i<br>Appendix 1 kapitel 2.4 och framtagning av<br>processbild i huvudrapporten kapitel 4.5.       Kartlägga tillgång till andrapartsutvecklade<br>funktionsblock.     Uppfyllt, beskrivs i 2.5.       Konfiguration av operatörspanel mot<br>utvecklingsmiljö för styrsystemet.     Uppfyllt, finns beskrivet i kapitel 4.7.       Konfiguration av operatörspanelen mot<br>mitsubishis Q02-system.     Uppfyllt, finns beskrivet i kapitel 4       Larmhantering i iX-miljö.     Uppfyllt, finns beskrivet i kapitel 4.5. och<br>Appendix 2 kapitel 5.3.       Konstruera processbild för övervakning av<br>processen i iX Developer     Uppfyllt, finns beskrivet i kapitel 4.5. och<br>Appendix 2 kapitel 5.       Skriva komma-i-gång-manualer till framtida<br>studenter för användning av CODESYS i iX-<br>panelen, där konfigurationen av EtherCAT -<br>kommunikationen för klaras och visas.     Uppfyllt, se kapitel 4.6.1 och Appendix 1.       Skriva en komma-igång-manual för iX<br>Developer för formiter etter för formiter för användning av conter för formiter för förmöre.     Uppfyllt, se kapitel 4.6.2 och Appendix 2. <th>Mål</th> <th>Resultat</th> | Mål                                                           | Resultat                                       |
| CODESYS och kommunikationslänken<br>EtherCAT, deras historik, användning,<br>utveckling och egenskaper.     Uppfyllt, beskrivs i 4.1.9, 4.2 till 4.4 och<br>Appendix 1 kapitel 2.2 till 2.3 och 5.       Idrifttagning av SoftControl (styrsystemet<br>som är integrerat i panelen) samt<br>genomförande av ett styrprojekt där en<br>bearbetningsprocess styrs från panelen.     Uppfyllt, beskrivs i 4.1.9, 4.2 till 4.4 och<br>Appendix 1 kapitel 2.2 till 2.3 och 5.       Konfiguration av EtherCAT-kommunikation i<br>nät med två noder och enkel processbild.     Uppfyllt, EtherCAT-konfigurationen beskrivs i<br>Appendix 1 kapitel 2.4 och framtagning av<br>processbild i huvudrapporten kapitel 4.5.       Kartlägga tillgång till andrapartsutvecklade<br>funktionsblock.     Uppfyllt, beskrivs i kapitel 4.7.       Konfiguration av operatörspanel mot<br>utvecklingsmiljö för styrsystemet.     Uppfyllt, finns beskrivet i kapitel 4.7.       Konfiguration av operatörspanelen mot<br>Mitsubishis Q02-system.     Uppfyllt, finns beskrivet i kapitel 4       Larmhantering i iX-miljö.     Uppfyllt, finns beskrivet i kapitel 4.5. och<br>Appendix 2 kapitel 5.3.       Konstruera processbild för övervakning av<br>processen i iX Developer     Uppfyllt, finns beskrivet i kapitel 4.5. och<br>Appendix 2 kapitel 5.       Skriva komma-i-gång-manualer till framtida<br>studenter för användning av CODESYS i iX-<br>panelen, där konfigurationen av EtherCAT -<br>kommunikationen förklaras och visas.     Uppfyllt, se kapitel 4.6.1 och Appendix 1.       Skriva en komma-igång-manual för iX<br>Develoer för formiter interveter     Uppfyllt, se kapitel 4.6.2 och Appendix 2.                                                                            | Undersöka och presentera programvaran                         | Uppfyllt, beskrivs i 4.1.2 och 4.1.6.          |
| EtherCA1, deras historik, användning,<br>utveckling och egenskaper.Idrifttagning av SoftControl (styrsystemet<br>som är integrerat i panelen) samt<br>genomförande av ett styrprojekt där en<br>bearbetningsprocess styrs från panelen.Uppfyllt, beskrivs i 4.1.9, 4.2 till 4.4 och<br>Appendix 1 kapitel 2.2 till 2.3 och 5.Konfiguration av EtherCAT-kommunikation i<br>nät med två noder och enkel processbild.Uppfyllt, EtherCAT-konfigurationen beskrivs i<br>Appendix 1 kapitel 2.4 och framtagning av<br>processbild i huvudrapporten kapitel 4.5.Kartlägga tillgång till andrapartsutvecklade<br>funktionsblock.Uppfyllt, beskrivs i kapitel 4.7.Konfiguration av operatörspanel mot<br>utvecklingsmiljö för styrsystemet.Uppfyllt, beskrivs i 2.5.Konfiguration av operatörspanelen mot<br>Mitsubishis Q02-system.Uppfyllt, finns beskrivet i kapitel 4<br>i Appendix 2 kapitel 5.3.Larmhantering i iX-miljö.Uppfyllt, finns beskrivet i kapitel 4.5. och<br>Appendix 2 kapitel 5.3.Konstruera processbild för övervakning av<br>processen i iX DeveloperUppfyllt, finns beskrivet i kapitel 4.5. och<br>Appendix 2 kapitel 5.Skriva komma-i-gång-manualer till framtida<br>studenter för användning av CODESYS i iX-<br>panelen, där konfigurationen av EtherCAT -<br>kommunikationen förklaras och visas.<br>Manualen ska innehålla exempel i språken<br>LD,FBD,SFC och ST samt instruktion om<br>skapande av egna funktionsblock.Uppfyllt, se kapitel 4.6.2 och Appendix 2.Skriva en komma-igång-manual för iX<br>Daviderer för förmärding eturbarer.Uppfyllt, se kapitel 4.6.2 och Appendix 2.                                                                                                    | CODESYS och kommunikationslänken                              |                                                |
| Litveckling och egenskaper.Idrifttagning av SoftControl (styrsystemet<br>som är integrerat i panelen) samt<br>genomförande av ett styrprojekt där en<br>bearbetningsprocess styrs från panelen.Uppfyllt, beskrivs i 4.1.9, 4.2 till 4.4 och<br>Appendix 1 kapitel 2.2 till 2.3 och 5.Konfiguration av EtherCAT-kommunikation i<br>nät med två noder och enkel processbild.Uppfyllt, EtherCAT-konfigurationen beskrivs i<br>Appendix 1 kapitel 2.4 och framtagning av<br>processbild i huvudrapporten kapitel 4.5.Kartlägga tillgång till andrapartsutvecklade<br>funktionsblock.Uppfyllt, beskrivs i kapitel 4.7.Konfiguration av operatörspanel mot<br>utvecklingsmiljö för styrsystemet.Uppfyllt, beskrivs i 2.5.Konfiguration av operatörspanelen mot<br>Mitsubishis Q02-system.Uppfyllt, finns beskrivet i kapitel 4<br>i Appendix 2.Larmhantering i iX-miljö.Uppfyllt, finns beskrivet i kapitel 4.5. och<br>Appendix 2 kapitel 5.3.Konstruera processbild för övervakning av<br>processen i iX DeveloperUppfyllt, finns beskrivet i kapitel 4.5. och<br>Appendix 2 kapitel 5.Skriva komma-i-gång-manualer till framtida<br>studenter för användning av CODESYS i IX-<br>panelen, där konfigurationen av EtherCAT -<br>kommunikationen förklaras och visas.<br>Manualen ska innehålla exempel i språken<br>LD,FBD,SFC och ST samt instruktion om<br>skapande av egna funktionsblock.Uppfyllt, se kapitel 4.6.2 och Appendix 2.Skriva en komma-igång-manual för iX<br>DoveloperUppfyllt, se kapitel 4.6.2 och Appendix 2.                                                                                                    | EtherCAT, deras historik, användning,                         |                                                |
| Idriftagning av SoftControl (styrsystemet<br>som är integrerat i panelen) samt<br>genomförande av ett styrprojekt där en<br>bearbetningsprocess styrs från panelen.Uppfyllt, beskrivs i 4.1.9, 4.2 till 4.4 och<br>Appendix 1 kapitel 2.2 till 2.3 och 5.Konfiguration av EtherCAT-kommunikation i<br>nät med två noder och enkel processbild.Uppfyllt, EtherCAT-konfigurationen beskrivs i<br>Appendix 1 kapitel 2.4 och framtagning av<br>processbild i huvudrapporten kapitel 4.5.Kartlägga tillgång till andrapartsutvecklade<br>funktionsblock.Uppfyllt, beskrivs i kapitel 4.7.Konfiguration av operatörspanel mot<br>utvecklingsmiljö för styrsystemet.Uppfyllt, beskrivs i 2.5.Konfiguration av operatörspanelen mot<br>Mitsubishis Q02-system.Uppfyllt, finns beskrivet i kapitel 4<br>i Appendix 2.Larmhantering i iX-miljö.Uppfyllt, finns beskrivet i kapitel 4.5. och<br>Appendix 2 kapitel 5.3.Konstruera processbild för övervakning av<br>processen i iX DeveloperUppfyllt, finns beskrivet i kapitel 4.5. och<br>Appendix 2 kapitel 5.Skriva komma-i-gång-manualer till framtida<br>studenter för användning av CODESYS i iX-<br>panelen, där konfigurationen av EtherCAT -<br>kommunikationen förklaras och visas.<br>Manualen ska innehålla exempel i språken<br>LD,FBD,SFC och ST samt instruktion om<br>skapande av egna funktionsblock.Uppfyllt, se kapitel 4.6.2 och Appendix 2.Skriva en komma-igång-manual för iX<br>DaveloerUppfyllt, se kapitel 4.6.2 och Appendix 2.                                                                                                    | utveckling och egenskaper.                                    |                                                |
| Som ar integrerat i panelen) samt<br>genomförande av ett styrprojekt där en<br>bearbetningsprocess styrs från panelen.Appendix 1 kapitel 2.2 till 2.3 och 5.Konfiguration av EtherCAT-kommunikation i<br>nät med två noder och enkel processbild.Uppfyllt, EtherCAT-konfigurationen beskrivs i<br>Appendix 1 kapitel 2.4 och framtagning av<br>processbild i huvudrapporten kapitel 4.5.Kartlägga tillgång till andrapartsutvecklade<br>funktionsblock.Uppfyllt, EtherCAT-konfigurationen beskrivs i<br>Appendix 1 kapitel 2.4 och framtagning av<br>processbild i huvudrapporten kapitel 4.5.Konfiguration av operatörspanel mot<br>utvecklingsmiljö för styrsystemet.Uppfyllt, beskrivs i 2.5.Konfiguration av operatörspanelen mot<br>Mitsubishis Q02-system.Uppfyllt, finns beskrivet i kapitel 4<br>i Appendix 2.Larmhantering i iX-miljö.Uppfyllt, finns beskrivet i kapitel 4.5. och<br>Appendix 2 kapitel 5.3.Konstruera processbild för övervakning av<br>processen i iX DeveloperUppfyllt, finns beskrivet i kapitel 4.5. och<br>Appendix 2 kapitel 5.Skriva komma-i-gång-manualer till framtida<br>studenter för användning av CODESYS i IX-<br>panelen, där konfigurationen av EtherCAT-<br>kommunikationen förklaras och visas.<br>Manualen ska innehålla exempel i språken<br>LD,FBD,SFC och ST samt instruktion om<br>skapande av egna funktionsblock.Uppfyllt, se kapitel 4.6.2 och Appendix 2.Skriva en komma-igång-manual för iX<br>DeveloperUppfyllt, se kapitel 4.6.2 och Appendix 2.                                                                                                    | Idrifttagning av SoftControl (styrsystemet                    | Uppfyllt, beskrivs i 4.1.9, 4.2 till 4.4 och   |
| genomforande av ett styrprojekt dar en<br>bearbetningsprocess styrs från panelen.     Uppfyllt, EtherCAT-konfigurationen beskrivs i<br>Appendix 1 kapitel 2.4 och framtagning av<br>processbild i huvudrapporten kapitel 4.5.       Kartlägga tillgång till andrapartsutvecklade<br>funktionsblock.     Uppfyllt, EtherCAT-konfigurationen beskrivs i<br>Appendix 1 kapitel 2.4 och framtagning av<br>processbild i huvudrapporten kapitel 4.5.       Kartlägga tillgång till andrapartsutvecklade<br>funktionsblock.     Uppfyllt, beskrivs i kapitel 4.7.       Konfiguration av operatörspanel mot<br>utvecklingsmiljö för styrsystemet.     Uppfyllt, beskrivs i 2.5.       Konfiguration av operatörspanelen mot<br>Mitsubishis Q02-system.     Uppfyllt, finns beskrivet i kapitel 4<br>i Appendix 2.       Larmhantering i iX-miljö.     Uppfyllt, finns beskrivet i kapitel 4.5. och<br>Appendix 2 kapitel 5.3.       Konstruera processbild för övervakning av<br>processen i iX Developer     Uppfyllt, finns beskrivet i kapitel 4.5. och<br>Appendix 2 kapitel 5.       Skriva komma-i-gång-manualer till framtida<br>studenter för användning av CODESYS i iX-<br>panelen, där konfigurationen av EtherCAT -<br>kommunikationen förklaras och visas.     Uppfyllt, se kapitel 4.6.1 och Appendix 1.       Skriva en komma-igång-manual för iX<br>Davidoer för forstide studentor     Uppfyllt, se kapitel 4.6.2 och Appendix 2.                                                                                                    | som ar integrerat i panelen) samt                             | Appendix 1 kapitel 2.2 till 2.3 och 5.         |
| Dearberningsprocess styrs fran panelen.       Konfiguration av EtherCAT-kommunikation i       nåt med två noder och enkel processbild.       Kartlägga tillgång till andrapartsutvecklade       funktionsblock.       Konfiguration av operatörspanel mot       utvecklingsmiljö för styrsystemet.       Konfiguration av operatörspanel mot       utvecklingsmiljö för styrsystemet.       Konfiguration av operatörspanelen mot       Mitsubishis Q02-system.       Larmhantering i iX-miljö.       Uppfyllt, finns beskrivet i kapitel 4.5. och       Appendix 2 kapitel 5.3.       Konstruera processbild för övervakning av       processen i iX Developer       Skriva komma-i-gång-manualer till framtida       studenter för användning av CODESYS i iX-       panelen, där konfigurationen av EtherCAT - kommunikationen förklaras och visas.       Manualen ska innehålla exempel i språken       LD,FBD,SFC och ST samt instruktion om skapande av egna funktionsblock.       Skriva en komma-igång-manual för iX       Uppfyllt, se kapitel 4.6.2 och Appendix 2.                                                                                                    | genomforande av ett styrprojekt dar en                        |                                                |
| Konfiguration av EtherCA1-kommunikation i<br>nät med två noder och enkel processbild.Upptylit, EtherCA1-konfigurationen beskrivs i<br>Appendix 1 kapitel 2.4 och framtagning av<br>processbild i huvudrapporten kapitel 4.5.Kartlägga tillgång till andrapartsutvecklade<br>funktionsblock.Ej uppfyllt, beskrivs i kapitel 4.7.Konfiguration av operatörspanel mot<br>utvecklingsmiljö för styrsystemet.Uppfyllt, beskrivs i 2.5.Konfiguration av operatörspanelen mot<br>Mitsubishis Q02-system.Uppfyllt, finns beskrivet i kapitel 4<br>i Appendix 2.Larmhantering i iX-miljö.Uppfyllt, finns beskrivet i kapitel 4.5. och<br>Appendix 2 kapitel 5.3.Konstruera processbild för övervakning av<br>processen i iX DeveloperUppfyllt, finns beskrivet i kapitel 4.5. och<br>Appendix 2 kapitel 5.3.Skriva komma-i-gång-manualer till framtida<br>studenter för användning av CODESYS i iX-<br>panelen, där konfigurationen av EtherCAT -<br>kommunikationen förklaras och visas.<br>Manualen ska innehålla exempel i språken<br>LD,FBD,SFC och ST samt instruktion om<br>skapande av egna funktionsblock.Uppfyllt, se kapitel 4.6.2 och Appendix 2.Skriva en komma-igång-manual för iX<br>DeveloperUppfyllt, se kapitel 4.6.2 och Appendix 2.                                                                                                    | bearbetningsprocess styrs fran panelen.                       |                                                |
| Appendix 1 kapitel 2.4 och framtagning av<br>processbild i huvudrapporten kapitel 4.5.Kartlägga tillgång till andrapartsutvecklade<br>funktionsblock.Ej uppfyllt, beskrivs i kapitel 4.7.Konfiguration av operatörspanel mot<br>utvecklingsmiljö för styrsystemet.Uppfyllt, beskrivs i 2.5.Konfiguration av operatörspanelen mot<br>Mitsubishis Q02-system.Uppfyllt, finns beskrivet i kapitel 4Larmhantering i iX-miljö.Uppfyllt, finns beskrivet i kapitel 4.5. och<br>Appendix 2 kapitel 5.3.Konstruera processbild för övervakning av<br>processen i iX DeveloperUppfyllt, finns beskrivet i kapitel 4.5. och<br>Appendix 2 kapitel 5.3.Skriva komma-i-gång-manualer till framtida<br>studenter för användning av CODESYS i iX-<br>panelen, där konfigurationen av EtherCAT -<br>kommunikationen förklaras och visas.<br>Manualen ska innehålla exempel i språken<br>LD,FBD,SFC och ST samt instruktion om<br>skapande av egna funktionsblock.Uppfyllt, se kapitel 4.6.2 och Appendix 2.Skriva en komma-igång-manual för iX<br>DeveloperUppfyllt, se kapitel 4.6.2 och Appendix 2.                                                                                                    | Konfiguration av EtherCAI-kommunikation I                     | Upprylit, EtnerCA I-konfigurationen beskrivs I |
| Kartlägga tillgång till andrapartsutvecklade<br>funktionsblock.Ej uppfyllt, beskrivs i kapitel 4.7.Konfiguration av operatörspanel mot<br>utvecklingsmiljö för styrsystemet.Uppfyllt, beskrivs i 2.5.Konfiguration av operatörspanelen mot<br>Mitsubishis Q02-system.Uppfyllt, finns beskrivet i kapitel 4Larmhantering i iX-miljö.Uppfyllt, finns beskrivet i kapitel 4.5. och<br>Appendix 2.Larmhantering i iX-miljö.Uppfyllt, finns beskrivet i kapitel 4.5. och<br>Appendix 2 kapitel 5.3.Konstruera processbild för övervakning av<br>processen i iX DeveloperUppfyllt, finns beskrivet i kapitel 4.5. och<br>Appendix 2 kapitel 5.3.Skriva komma-i-gång-manualer till framtida<br>studenter för användning av CODESYS i IX-<br>panelen, där konfigurationen av EtherCAT -<br>kommunikationen förklaras och visas.<br>Manualen ska innehålla exempel i språken<br>LD,FBD,SFC och ST samt instruktion om<br>skapande av egna funktionsblock.Uppfyllt, se kapitel 4.6.2 och Appendix 2.Skriva en komma-igång-manual för iX<br>Developer för for tixUppfyllt, se kapitel 4.6.2 och Appendix 2.                                                                                                    | nat med två noder och enkel processbild.                      | Appendix 1 kapitel 2.4 och framtagning av      |
| Karitagga tiligang tili andrapartsutvecklade<br>funktionsblock.Ej uppfylit, beskrivs i kapitel 4.7.Konfiguration av operatörspanel mot<br>utvecklingsmiljö för styrsystemet.Uppfyllt, beskrivs i 2.5.Konfiguration av operatörspanelen mot<br>Mitsubishis Q02-system.Uppfyllt, finns beskrivet i kapitel 4<br>i Appendix 2.Larmhantering i iX-miljö.Uppfyllt, finns beskrivet i kapitel 4.5. och<br>Appendix 2 kapitel 5.3.Konstruera processbild för övervakning av<br>processen i iX DeveloperUppfyllt, finns beskrivet i kapitel 4.5. och<br>Appendix 2 kapitel 5.Skriva komma-i-gång-manualer till framtida<br>studenter för användning av CODESYS i iX-<br>panelen, där konfigurationen av EtherCAT -<br>kommunikationen förklaras och visas.<br>Manualen ska innehålla exempel i språken<br>LD,FBD,SFC och ST samt instruktion om<br>skapande av egna funktionsblock.Uppfyllt, se kapitel 4.6.2 och Appendix 2.Skriva en komma-igång-manual för iX<br>Developer för formania för iX<br>DeveloperUppfyllt, se kapitel 4.6.2 och Appendix 2.                                                                                                    | Kontlänne tille <sup>s</sup> en till og den norte ut vedde de | Fi uppfullt, healining i lignital 4.7          |
| Konfiguration av operatörspanel mot<br>utvecklingsmiljö för styrsystemet.     Uppfyllt, beskrivs i 2.5.       Konfiguration av operatörspanelen mot<br>Mitsubishis Q02-system.     Uppfyllt, finns beskrivet i kapitel 4<br>i Appendix 2.       Larmhantering i iX-miljö.     Uppfyllt, finns beskrivet i kapitel 4.5. och<br>Appendix 2 kapitel 5.3.       Konstruera processbild för övervakning av<br>processen i iX Developer     Uppfyllt, finns beskrivet i kapitel 4.5. och<br>Appendix 2 kapitel 5.       Skriva komma-i-gång-manualer till framtida<br>studenter för användning av CODESYS i iX-<br>panelen, där konfigurationen av EtherCAT -<br>kommunikationen förklaras och visas.     Uppfyllt, se kapitel 4.6.1 och Appendix 1.       Skriva en komma-igång-manual för iX<br>Duplener för famide av egna funktionsblock.     Uppfyllt, se kapitel 4.6.2 och Appendix 2.                                                                                                    | Kartiagga tiligang tili andrapartsutveckiade                  | EJ upprylit, beskrivs i kapitel 4.7.           |
| Konfiguration av operatörspanel mot<br>utvecklingsmiljö för styrsystemet.Uppfyllt, beskrivs i 2.5.Konfiguration av operatörspanelen mot<br>Mitsubishis Q02-system.Uppfyllt, finns beskrivet i kapitel 4<br>i Appendix 2.Larmhantering i iX-miljö.Uppfyllt, finns beskrivet i kapitel 4.5. och<br>Appendix 2 kapitel 5.3.Konstruera processbild för övervakning av<br>processen i iX DeveloperUppfyllt, finns beskrivet i kapitel 4.5. och<br>Appendix 2 kapitel 5.3.Skriva komma-i-gång-manualer till framtida<br>studenter för användning av CODESYS i IX-<br>panelen, där konfigurationen av EtherCAT -<br>kommunikationen förklaras och visas.<br>Manualen ska innehålla exempel i språken<br>LD,FBD,SFC och ST samt instruktion om<br>skapande av egna funktionsblock.Uppfyllt, se kapitel 4.6.2 och Appendix 2.Skriva en komma-igång-manual för iX<br>Developer för framtida trudenterUppfyllt, se kapitel 4.6.2 och Appendix 2.                                                                                                    |                                                               |                                                |
| Konfiguration av operatörspanel mot<br>utvecklingsmiljö för styrsystemet.Uppfyllt, beskrivs i 2.5.Konfiguration av operatörspanelen mot<br>Mitsubishis Q02-system.Uppfyllt, finns beskrivet i kapitel 4<br>i Appendix 2.Larmhantering i iX-miljö.Uppfyllt, finns beskrivet i kapitel 4.5. och<br>Appendix 2 kapitel 5.3.Konstruera processbild för övervakning av<br>processen i iX DeveloperUppfyllt, finns beskrivet i kapitel 4.5. och<br>Appendix 2 kapitel 5.Skriva komma-i-gång-manualer till framtida<br>studenter för användning av CODESYS i IX-<br>panelen, där konfigurationen av EtherCAT -<br>kommunikationen förklaras och visas.<br>Manualen ska innehålla exempel i språken<br>LD,FBD,SFC och ST samt instruktion om<br>skapande av egna funktionsblock.Uppfyllt, se kapitel 4.6.2 och Appendix 2.Skriva en komma-igång-manual för iX<br>Doveloper för framtida studenter för samt instruktion om<br>skapande av egna funktionsblock.Uppfyllt, se kapitel 4.6.2 och Appendix 2.                                                                                                    |                                                               |                                                |
| International of provide optimitedInternational optimitedutvecklingsmiljö för styrsystemet.Uppfyllt, finns beskrivet i kapitel 4Konfiguration av operatörspanelen mot<br>Mitsubishis Q02-system.Uppfyllt, finns beskrivet i kapitel 4Larmhantering i iX-miljö.Uppfyllt, finns beskrivet i kapitel 4.5. och<br>Appendix 2 kapitel 5.3.Konstruera processbild för övervakning av<br>processen i iX DeveloperUppfyllt, finns beskrivet i kapitel 4.5. och<br>Appendix 2 kapitel 5.3.Skriva komma-i-gång-manualer till framtida<br>studenter för användning av CODESYS i iX-<br>panelen, där konfigurationen av EtherCAT -<br>kommunikationen förklaras och visas.<br>Manualen ska innehålla exempel i språken<br>LD,FBD,SFC och ST samt instruktion om<br>skapande av egna funktionsblock.Uppfyllt, se kapitel 4.6.2 och Appendix 2.Skriva en komma-igång-manual för iX<br>Doveloper för framtida otudenterUppfyllt, se kapitel 4.6.2 och Appendix 2.                                                                                                    | Konfiguration av operatörspanel mot                           | Uppfyllt, beskrivs i 2.5                       |
| Konfiguration av operatörspanelen mot<br>Mitsubishis Q02-system.Uppfyllt, finns beskrivet i kapitel 4<br>i Appendix 2.Larmhantering i iX-miljö.Uppfyllt, finns beskrivet i kapitel 4.5. och<br>Appendix 2 kapitel 5.3.Konstruera processbild för övervakning av<br>processen i iX DeveloperUppfyllt, finns beskrivet i kapitel 4.5. och<br>Appendix 2 kapitel 5.3.Skriva komma-i-gång-manualer till framtida<br>studenter för användning av CODESYS i iX-<br>panelen, där konfigurationen av EtherCAT -<br>kommunikationen förklaras och visas.<br>Manualen ska innehålla exempel i språken<br>LD,FBD,SFC och ST samt instruktion om<br>skapande av egna funktionsblock.Uppfyllt, se kapitel 4.6.2 och Appendix 2.Skriva en komma-igång-manual för iX<br>Doveloper för framtida otudenterUppfyllt, se kapitel 4.6.2 och Appendix 2.                                                                                                    | utvecklingsmiliö för styrsystemet.                            |                                                |
| Konfiguration av operatörspanelen mot<br>Mitsubishis Q02-system.Uppfyllt, finns beskrivet i kapitel 4<br>i Appendix 2.Larmhantering i iX-miljö.Uppfyllt, finns beskrivet i kapitel 4.5. och<br>Appendix 2 kapitel 5.3.Konstruera processbild för övervakning av<br>processen i iX DeveloperUppfyllt, finns beskrivet i kapitel 4.5. och<br>Appendix 2 kapitel 5.3.Skriva komma-i-gång-manualer till framtida<br>studenter för användning av CODESYS i iX-<br>panelen, där konfigurationen av EtherCAT -<br>kommunikationen förklaras och visas.<br>Manualen ska innehålla exempel i språken<br>LD,FBD,SFC och ST samt instruktion om<br>skapande av egna funktionsblock.Uppfyllt, se kapitel 4.6.2 och Appendix 2.Skriva en komma-igång-manual för iX<br>Doveloper för farmtida etudenterUppfyllt, se kapitel 4.6.2 och Appendix 2.                                                                                                    |                                                               |                                                |
| Konfiguration av operatörspanelen mot<br>Mitsubishis Q02-system.Uppfyllt, finns beskrivet i kapitel 4<br>i Appendix 2.Larmhantering i iX-miljö.Uppfyllt, finns beskrivet i kapitel 4.5. och<br>Appendix 2 kapitel 5.3.Konstruera processbild för övervakning av<br>processen i iX DeveloperUppfyllt, finns beskrivet i kapitel 4.5. och<br>Appendix 2 kapitel 5.3.Skriva komma-i-gång-manualer till framtida<br>studenter för användning av CODESYS i iX-<br>panelen, där konfigurationen av EtherCAT -<br>kommunikationen förklaras och visas.<br>Manualen ska innehålla exempel i språken<br>LD,FBD,SFC och ST samt instruktion om<br>skapande av egna funktionsblock.Uppfyllt, se kapitel 4.6.2 och Appendix 2.Skriva en komma-igång-manual för iX<br>DoveloperUppfyllt, se kapitel 4.6.2 och Appendix 2.                                                                                                    |                                                               |                                                |
| Mitsubishis Q02-system.i Appendix 2.Larmhantering i iX-miljö.Uppfyllt, finns beskrivet i kapitel 4.5. och<br>Appendix 2 kapitel 5.3.Konstruera processbild för övervakning av<br>processen i iX DeveloperUppfyllt, finns beskrivet i kapitel 4.5. och<br>Appendix 2 kapitel 5.Skriva komma-i-gång-manualer till framtida<br>studenter för användning av CODESYS i iX-<br>panelen, där konfigurationen av EtherCAT -<br>kommunikationen förklaras och visas.<br>Manualen ska innehålla exempel i språken<br>LD,FBD,SFC och ST samt instruktion om<br>skapande av egna funktionsblock.Uppfyllt, se kapitel 4.6.2 och Appendix 2.Skriva en komma-igång-manual för iX<br>Davalancer för framtida studenterUppfyllt, se kapitel 4.6.2 och Appendix 2.                                                                                                    | Konfiguration av operatörspanelen mot                         | Uppfyllt, finns beskrivet i kapitel 4          |
| Larmhantering i iX-miljö.Uppfyllt, finns beskrivet i kapitel 4.5. och<br>Appendix 2 kapitel 5.3.Konstruera processbild för övervakning av<br>processen i iX DeveloperUppfyllt, finns beskrivet i kapitel 4.5. och<br>Appendix 2 kapitel 5.Skriva komma-i-gång-manualer till framtida<br>studenter för användning av CODESYS i iX-<br>panelen, där konfigurationen av EtherCAT -<br>kommunikationen förklaras och visas.<br>Manualen ska innehålla exempel i språken<br>LD,FBD,SFC och ST samt instruktion om<br>skapande av egna funktionsblock.Uppfyllt, se kapitel 4.6.1 och Appendix 1.Skriva en komma-igång-manual för iX<br>Daveloper för framtida etudenterUppfyllt, se kapitel 4.6.2 och Appendix 2.                                                                                                    | Mitsubishis Q02-system.                                       | i Appendix 2.                                  |
| Larmhantering i iX-miljö.Uppfyllt, finns beskrivet i kapitel 4.5. och<br>Appendix 2 kapitel 5.3.Konstruera processbild för övervakning av<br>processen i iX DeveloperUppfyllt, finns beskrivet i kapitel 4.5. och<br>Appendix 2 kapitel 5.Skriva komma-i-gång-manualer till framtida<br>studenter för användning av CODESYS i iX-<br>panelen, där konfigurationen av EtherCAT -<br>kommunikationen förklaras och visas.<br>Manualen ska innehålla exempel i språken<br>LD,FBD,SFC och ST samt instruktion om<br>skapande av egna funktionsblock.Uppfyllt, se kapitel 4.6.1 och Appendix 1.Skriva en komma-igång-manual för iX<br>Daveloper för framtida studenterUppfyllt, se kapitel 4.6.2 och Appendix 2.                                                                                                    |                                                               |                                                |
| Larmhantering i iX-miljo.Uppfyllt, finns beskrivet i kapitel 4.5. och<br>Appendix 2 kapitel 5.3.Konstruera processbild för övervakning av<br>processen i iX DeveloperUppfyllt, finns beskrivet i kapitel 4.5. och<br>Appendix 2 kapitel 5.Skriva komma-i-gång-manualer till framtida<br>studenter för användning av CODESYS i iX-<br>panelen, där konfigurationen av EtherCAT -<br>kommunikationen förklaras och visas.<br>Manualen ska innehålla exempel i språken<br>LD,FBD,SFC och ST samt instruktion om<br>skapande av egna funktionsblock.Uppfyllt, se kapitel 4.6.1 och Appendix 1.Skriva en komma-igång-manual för iX<br>Developer för framtida etudenterUppfyllt, se kapitel 4.6.2 och Appendix 2.                                                                                                    |                                                               |                                                |
| Appendix 2 kapitel 5.3.Konstruera processbild för övervakning av<br>processen i iX DeveloperUppfyllt, finns beskrivet i kapitel 4.5. och<br>Appendix 2 kapitel 5.Skriva komma-i-gång-manualer till framtida<br>studenter för användning av CODESYS i iX-<br>panelen, där konfigurationen av EtherCAT -<br>kommunikationen förklaras och visas.<br>Manualen ska innehålla exempel i språken<br>LD,FBD,SFC och ST samt instruktion om<br>skapande av egna funktionsblock.Uppfyllt, se kapitel 4.6.1 och Appendix 1.Skriva en komma-igång-manual för iX<br>Developer för framtida studenterUppfyllt, se kapitel 4.6.2 och Appendix 2.                                                                                                    | Larmhantering i iX-miljo.                                     | Uppfyllt, finns beskrivet i kapitel 4.5. och   |
| Konstruera processbild för övervakning av<br>processen i iX DeveloperUppfyllt, finns beskrivet i kapitel 4.5. och<br>Appendix 2 kapitel 5.Skriva komma-i-gång-manualer till framtida<br>studenter för användning av CODESYS i iX-<br>panelen, där konfigurationen av EtherCAT -<br>kommunikationen förklaras och visas.<br>Manualen ska innehålla exempel i språken<br>LD,FBD,SFC och ST samt instruktion om<br>skapande av egna funktionsblock.Uppfyllt, se kapitel 4.6.1 och Appendix 1.Skriva en komma-igång-manual för iX<br>Developer för framtida studenterUppfyllt, se kapitel 4.6.2 och Appendix 2.                                                                                                    |                                                               | Appendix 2 kapitel 5.3.                        |
| Konstruera processbild för övervakning av<br>processen i iX DeveloperUppfyllt, finns beskrivet i kapitel 4.5. och<br>Appendix 2 kapitel 5.Skriva komma-i-gång-manualer till framtida<br>studenter för användning av CODESYS i iX-<br>panelen, där konfigurationen av EtherCAT -<br>kommunikationen förklaras och visas.<br>Manualen ska innehålla exempel i språken<br>LD,FBD,SFC och ST samt instruktion om<br>skapande av egna funktionsblock.Uppfyllt, se kapitel 4.6.1 och Appendix 1.Skriva en komma-igång-manual för iX<br>Developer för framtida studenterUppfyllt, se kapitel 4.6.2 och Appendix 2.                                                                                                    |                                                               |                                                |
| Nonstructural processional for overvaliting av<br>processen i iX DeveloperOpprynt, mins besitivet riapiter 4.5. den<br>Appendix 2 kapitel 5.Skriva komma-i-gång-manualer till framtida<br>studenter för användning av CODESYS i iX-<br>panelen, där konfigurationen av EtherCAT -<br>kommunikationen förklaras och visas.<br>Manualen ska innehålla exempel i språken<br>LD,FBD,SFC och ST samt instruktion om<br>skapande av egna funktionsblock.Uppfyllt, se kapitel 4.6.1 och Appendix 1.Skriva en komma-igång-manual för iX<br>Developer för framtida studenterUppfyllt, se kapitel 4.6.2 och Appendix 2.                                                                                                    | Konstruera processbild för övervakning av                     | Lippfyllt finns beskrivet i kanitel 4.5. och   |
| Skriva komma-i-gång-manualer till framtida<br>studenter för användning av CODESYS i iX-<br>panelen, där konfigurationen av EtherCAT -<br>kommunikationen förklaras och visas.<br>Manualen ska innehålla exempel i språken<br>LD,FBD,SFC och ST samt instruktion om<br>skapande av egna funktionsblock.Uppfyllt, se kapitel 4.6.1 och Appendix 1.Skriva en komma-igång-manual för iX<br>Davelaper för framtida studenterUppfyllt, se kapitel 4.6.2 och Appendix 2.                                                                                                    | processen i iX Developer                                      | Appendix 2 kapitel 5                           |
| Skriva komma-i-gång-manualer till framtida<br>studenter för användning av CODESYS i iX-<br>panelen, där konfigurationen av EtherCAT -<br>kommunikationen förklaras och visas.<br>Manualen ska innehålla exempel i språken<br>LD,FBD,SFC och ST samt instruktion om<br>skapande av egna funktionsblock.Uppfyllt, se kapitel 4.6.1 och Appendix 1.Skriva en komma-igång-manual för iX<br>Davelaper för framtida studenterUppfyllt, se kapitel 4.6.2 och Appendix 2.                                                                                                    |                                                               |                                                |
| Skriva komma-i-gång-manualer till framtida<br>studenter för användning av CODESYS i iX-<br>panelen, där konfigurationen av EtherCAT -<br>kommunikationen förklaras och visas.<br>Manualen ska innehålla exempel i språken<br>LD,FBD,SFC och ST samt instruktion om<br>skapande av egna funktionsblock.Uppfyllt, se kapitel 4.6.1 och Appendix 1.Skriva en komma-igång-manual för iX<br>Davelaper för framtida studenterUppfyllt, se kapitel 4.6.2 och Appendix 2.                                                                                                    |                                                               |                                                |
| studenter för användning av CODESYS i iX-<br>panelen, där konfigurationen av EtherCAT -<br>kommunikationen förklaras och visas.       Manualen ska innehålla exempel i språken<br>LD,FBD,SFC och ST samt instruktion om<br>skapande av egna funktionsblock.       Skriva en komma-igång-manual för iX<br>Davelapor för framtida studentor                                                                                                    | Skriva komma-i-gång-manualer till framtida                    | Uppfyllt, se kapitel 4.6.1 och Appendix 1.     |
| panelen, där konfigurationen av EtherCAT -<br>kommunikationen förklaras och visas.<br>Manualen ska innehålla exempel i språken<br>LD,FBD,SFC och ST samt instruktion om<br>skapande av egna funktionsblock.Skriva en komma-igång-manual för iX<br>Develaper för framtide studenterUppfyllt, se kapitel 4.6.2 och Appendix 2.                                                                                                    | studenter för användning av CODESYS i iX-                     |                                                |
| kommunikationen förklaras och visas.       Manualen ska innehålla exempel i språken       LD,FBD,SFC och ST samt instruktion om       skapande av egna funktionsblock.       Skriva en komma-igång-manual för iX       Develapor för framtide studenter                                                                                                    | panelen, där konfigurationen av EtherCAT -                    |                                                |
| Manualen ska innehålla exempel i språken<br>LD,FBD,SFC och ST samt instruktion om<br>skapande av egna funktionsblock.       Skriva en komma-igång-manual för iX     Uppfyllt, se kapitel 4.6.2 och Appendix 2.                                                                                                    | kommunikationen förklaras och visas.                          |                                                |
| LD,FBD,SFC och ST samt instruktion om skapande av egna funktionsblock.       Skriva en komma-igång-manual för iX       Develapor för framtida studentor                                                                                                    | Manualen ska innehålla exempel i språken                      |                                                |
| skapande av egna funktionsblock.       Skriva en komma-igång-manual för iX       Developer för framtide studenter                                                                                                    | LD,FBD,SFC och ST samt instruktion om                         |                                                |
| Skriva en komma-igång-manual för iX Uppfyllt, se kapitel 4.6.2 och Appendix 2.                                                                                                    | skapande av egna funktionsblock.                              |                                                |
| Skriva en komma-igang-manual for IX Uppfyllt, se kapitel 4.6.2 och Appendix 2.                                                                                                    |                                                               |                                                |
|                                                                                                    | Skriva en komma-igang-manual for IX                           | Uppryllt, se kapitel 4.6.2 och Appendix 2.     |

## 6 Slutsatser och diskussion

Arbetet påbörjades med en planeringsrapport med en grov tidsplan som också lades in i och jämfördes med projektets loggbok. Eftersom kunskap och tidigare erfarenheter m.a.p flera av de uppgifter som ingick i projektet saknades var det omöjligt att i förväg förutsäga tidsåtgången. I synnerhet tog installation, konfiguration och felsökning mycket mer tid i anspråk än vad som var förväntat. Tidplanen kom därför att nästan helt sakna betydelse. Information om var filer har hämtats fanns oftast på mail p.g.a. att svar gällande installationer och konfigurationer behövdes från tillverkaren. Detta ledde till att loggboken ansågs överflödig. En insikt av vad som kunde ha gjorts bättre är dokumentera speciellt installationen, de steg som ingår där och vilka filer som krävdes i varje steg redan från början på ett ställe, gärna i det som skulle utvecklas till Appendix eller huvudrapport.

Vårt generella intryck av CODESYS är bra, jämfört med den utvecklingsmiljö för PLC som vi tidigare haft erfarenhet av. Vi vet inte om vår kombination av hårdvara var extra krånglig, eller om andra kombinationer av PLC, HMI och I/O från olika fabrikat skulle innebära samma problem. Om vi skulle ge synpunkter och förslag på förbättringar till 3S-Smart Software Solutions och Beijer Electronics skulle de inkludera bl.a. följande:

- Företagen skulle kunna samarbeta bättre. Det skulle inte kosta mycket att göra ordet "CODESYS" sökbart på Beijers hemsida, eller tvärtom. Kompetensen när det gäller installation av olika hårdvarukombinationer finns hos Beijer (och förmodligen även hos 3S) och företagen skulle spara pengar på att göra sina sidor mer sökvänliga, eftersom supportavdelningen skulle belastas mindre. Även när man vet exakt vilken fil man söker efter på Beijers hemsida, kan man först behöva söka upp rätt sökfältet, eftersom det första sökfältet inte letar bland filnamn.
- När vi följde alla steg i de hjälpdokument vi fick fungerade installationen, men datorn själv borde kunna utföra samma steg. En "guide" skulle kunna fråga vilken hårdvara man vill använda i sitt system, och bara två minuter senare skulle användaren kunna lämna datorn, som sköter resten av installationen. En sådan guide kostar givetvis att utveckla, men många användare skulle spara mycket tid. Dessutom behöver inte alla tänkbara kombinationer av hårdvara ingå, men båda företagen kunde vara tydligare med hur deras produkter fungerar i kombination med produkter av andra fabrikat.
- Hjälpsystemet i CODESYS kan förbättras. Det kan ta lång tid öppna denna hjälp, men tiden skulle minskas kraftigt om man kommer till en söksida, så endast de hjälpavsnitt man sedan efterfrågar laddas in i minnet. Många hjälpavsnitt kunde ha mer bilder – sidan med "Introduction and Basic Concepts" har t.ex. inga. Programmet har en startsida, som visas när programmet öppnas, men varför inte utnyttja lite av denna yta till hjälplänkar? Att det finns pedagogiska och användbara hjälpfilmer på Youtube med tusentals "views" visar att många användare föredrar detta.
- Kodytan i programmet borde kunna ses i helskärm, om man tillfälligt vill ha överblick över en större del av koden. Speciellt gäller detta FBD, där ett network kan bli ganska stort på skärmen även om det inte uträttar speciellt mycket. Att zooma ut till 50% är enkelt, men då blir variabeltexten nästan oläslig.
- Vissa menyfunktioner fungerar dåligt, eller mycket opedagogiskt, t.ex. automatisk konvertering mellan programspråk, användning av *breakpoints* m.m.
- Vid byggfel i CODESYS var felmeddelandena svårlästa, långa meddelanden där bara hälften av texten var synlig.

- I iX Developer då "hemmabyggda" symboler som t.ex. vår borr skulle kopieras och läggas till i ett nytt projekt blev borren låst i en viss position på arbetsytan i iX och gick inte att flytta. Vi blev tvungna att plocka isär borren igenom "ungroup" och sedan gruppera i hop den igen. Detta var mycket osmidigt, att flytta symboler mellan projekt borde vara mycket lättare.
- I övrigt upplevde vi att iX Developer var ganska lätt att lära sig och att använda, när man förstått det grundläggande om hur tags ska användas så går det snabbt att bygga upp lite mer avancerade processbilder.

## Referenser

[1] Ingemar Wiklund, Göran Hult och Osbeck, Morgan. Styrprojekt vid elektro- och mekatronikingenjörsprogrammet. Kompendium i kurs LEU 075, Chalmers tekniska Högskola, 2012.

[2] Osbeck, Morgan. Styr- och övervakningssystem. Kompendium i kurs LEU 340, Chalmers tekniska Högskola, 2014.

[3] Beijer Electronics. CoDeSys Control V3 Manual. Websida (http://www.beijer.se/web/web\_se\_be\_se.nsf/alldocuments/ 7249AD761B68C652C125798E004AB5FC 2014-05-20)

[4] Wikipedia CODESYS (http://en.wikipedia.org/wiki/CODESYS 2014-04-16)

[5] Wikipedia. IEC 61131-3. Websida (http://en.wikipedia.org/wiki/IEC\_61131-3 2014-05-14)

[6] Gomez, Kevin. Ten years of EtherCAT. Reed Business Information Pty Ltd, a division of Reed Elsevier Inc, Apr 2013.

[7] ETG (EtherCAT Technology Group). Websida (http://www.ethercat.org/en/technology.html 2014-05-02)

[8] Wikipedia. Input/Output. Websida (http://en.wikipedia.org/wiki/Input/output 2014-05-04)

[9] iX Developer User's Guide (http://beijerinc.com/pdf/iX\_Developer\_2\_1\_User\_Guide\_MAEN832F.pdf 2014-05-06)

[10] Festo Support Portal. Websida (http://www.festo.com/net/engb\_gb/SupportPortal/default.aspx?q=%22codesys%22+OR+%22PositioningDrives%22+OR +%22FCT%22+OR+%22CPX-FMT%22&tab=5 2014-05-18)

Appendix 1

# PLC-programmering i CODESYS

Komma-igång-manual

## Innehåll

| 1 Inledning                                          | I       |
|------------------------------------------------------|---------|
| 2 Installation och konfiguration                     | II      |
| 2.1 Systemkrav och mjukvara                          | II      |
| 2.2 Installation av CODESYS                          | III     |
| 2.3 Konfiguration av SoftControl                     |         |
| 2.4 Konfiguration av Crevis EtherCAT-enheter         | VI      |
| 2.5 Konfiguration av iX Developer och CODESYS        | X       |
| 2.6 Skapa tillgång till variabellista i iX Developer | XI      |
| 3 Översikt av CODESYS-miljön                         | XIII    |
| 3.1 Skapa ett projekt                                | XIII    |
| 3.2 Kör ett program                                  | XIV     |
| 4 Menyer och funktionsblock                          | XV      |
| 4.1 Menyer i CODESYS                                 | XV      |
| 4.2 Funktionsblock                                   | XXI     |
| 5 Exempel på programmering i CODESYS                 | XXVIII  |
| 5.1 Deklaration av variabler                         | XXVIII  |
| 5.2 Programkod för borrprocess                       | XXX     |
| 5.3 Programkod i ST, FBD och LD                      | XXXI    |
| 5.3.1 Sekvens Reset                                  | XXXI    |
| 5.3.2 Sekvens STP (Skiva till position)              | XXXII   |
| 5.3.3 Sekvens PU (Pinne ut)                          | XXXIV   |
| 5.3.4 Sekvens PI (Pinne in)                          | XXXVI   |
| 5.3.5 Sekvens BSN (Borr och stans ner)               | XXXVIII |
| 5.3.6 Sekvens BSU (Borr och stans upp)               | XL      |
| 5.3.7 Sekvens SUP (Stans ur position)                | XLI     |
| 5.4 Olika sätt att programmera                       | XLIII   |
| 5.5 Programkod i SFC                                 | XLVI    |
| 5.6 Att göra egna funktionsblock                     | XLVIII  |
| 5.7 Programkod i CFC                                 | LI      |
| Referenser                                           | LIII    |

## 1 Inledning

Denna manual vänder sig till nybörjare och kräver ingen förkunskap mer än allmän datorkunskap och kunskap i grundläggande digitalteknik och programmering.

CODESYS är en öppen mjukvaruplattform för PLC-programmering. Denna manual bygger på CODESYS v 3.5 SP4 Patch1, operatörspanelen T12B, Crevis EtherCAT NA-9186 I/O:n. Både installation och användning utgår från denna utrustning. Andra versioner av mjukvara eller annan hårdvara kan avvika på olika punkter från nedanstående beskrivning.

När ett program är gjort i CODESYS överförs detta till det inbyggda styrsystemet i operatörspanelen. Styrsystemet fungerar fristående och när användaren är nöjd med programmet kan datorn med CODESYS kopplas bort. Även operatörspanelen är fristående från programexekveringen, men i praktiken vill man oftast ha möjlighet att styra och/eller övervaka processen och därmed är det bekvämt att ha styrsystem och operatörspanel i samma fysiska enhet.

Manualen börjar med en installationsanvisning och behandlar därefter användning av CODESYS-miljön, att skapa och köra program och att använda menyer och funktionsblock. Slutligen görs en genomgång av språken ST, FBD, LD, SFC och CODESYS:s egna språk CFC. Det assemblerliknande språket IL behandlas inte.

## 2 Installation och konfiguration

Hårdvaran som nämns i kapitel 1 kopplas enligt figur 2.1. Borrprocessen till vänster är en testprocess för att provköra CODESYS och iX Developer.

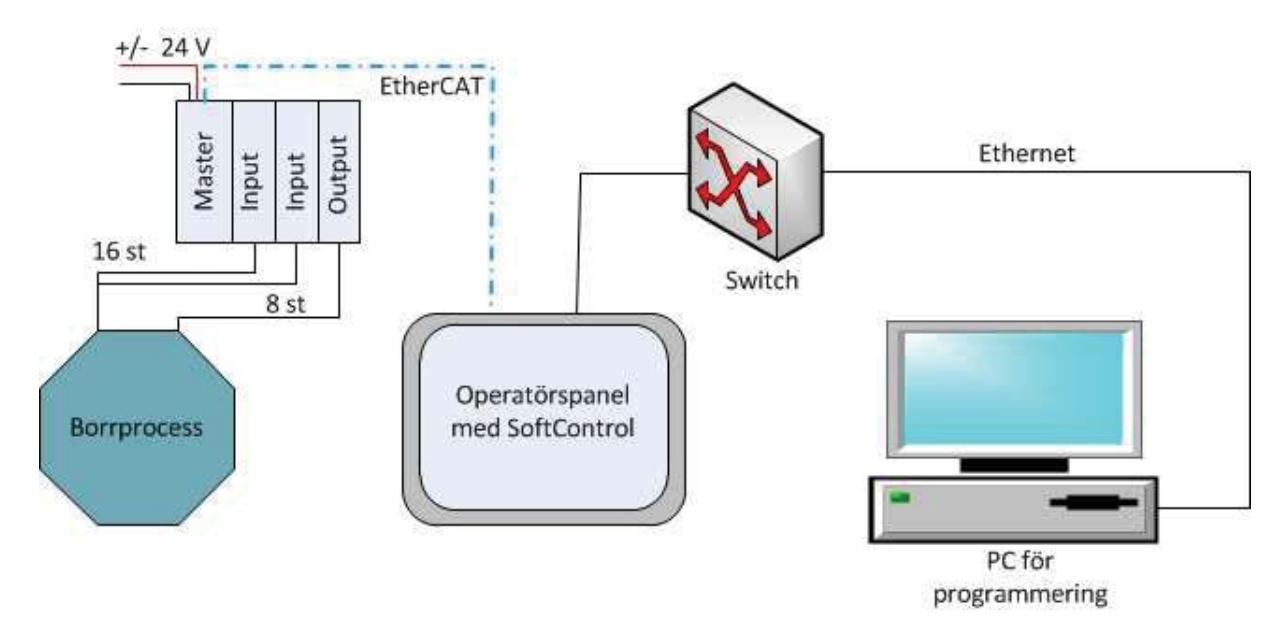

Figur 2.1. Uppkoppling av hårdvara. Operatörspanelen har två Ethernetportar, varav LAN A (höger) används för att ladda ner program och operatörsbilder från datorn, och LAN B (vänster) kopplas till EtherCAT-systemet.

### 2.1 Systemkrav och mjukvara

Denna manual handlar om installation och programmering i CODESYS och CODESYS:s interaktion med iX Developer. iX Developer är en utvecklingsmiljö för processbilder i operatörspaneler som också behandlas i en separat komma-igång-manual (Appendix 2). På operatörspanelen kan vissa inställningar göras direkt på skärmen, t.ex. att radera nerladdade projekt, men detta behandlas inte i denna manual.

Följande krävs av datorn som CODESYS ska installeras på:

- Windows 2000 eller senare.
- 512 MB RAM-minne, 1 GB rekommenderas.
- 200 MB ledigt hårddiskutrymme, 1 GB rekommenderas.
- Pentium V / Centrino på minst 1,8 GHz eller Pentium M på minst 1 GHz.

Följande krävs av datorn som iX Developer ska installeras på:

- Microsoft Windows 7, Microsoft Windows Vista eller Microsoft Windows XP SP3.
- Minst 2 GB RAM-minne.
- Processor på minst 2 GHz.
- Grafikkort: Tier 2, DirectX version: 9.0 eller senare, Video RAM: 120 MB eller större,
- Pixel shader: version level 2.0 eller högre, Vertex shader: version level 2.0 eller senare och Multitexture units: 4 eller mer.

Under installationsprocessen används dessutom följande filer, som finns tillgängliga på USBminne.

- "Setup\_CODESYSV35SP4Patch1.exe" [1]
- "KI00328B.pdf" [2]
- "iX\_TxB\_SoftControl.devdesc.xml" [3]
- "ProgExample\_TxB\_SC\_EtherCAT\_KI00329.zip" [4]
- "TxB\_SoftControl\_Setup\_iX\_2.0.msi" [5]
- "CoDeSys\_SoftControl\_Direct\_Access\_Pre2.mpd" [6]
- "KI00329.pdf" packas upp ur [4]
- Installationsfil för iX Developer 2.0 SP1 [7].

#### 2.2 Installation av CODESYS

CODESYS installeras i datorn genom att filen "Setup\_CODESYSV35SP4Patch1.exe" [1] körs. Programmet guidar användaren genom installationen. Behåll rekommenderade inställningar och lämna förbockade rutor oförändrade.

Efter installation kan programmet startas från en ikon på skrivbordet eller från startmenyn (sök på "CODESYS"). Första gången programmet körs får användaren välja "environment settings". Välj Standard och tryck på Start. Denna inställning kan ändras senare i Project Options.

#### 2.3 Konfiguration av SoftControl

Denna instruktion är baserad på filen "KI00328B.pdf" [2] och användning av mjukvaror enligt avsnitt 2.1:

Starta CODESYS från ikon på skrivbordet, startmenyn etc. och följ följande steg:

- Välj Tools / Options / Features och klicka på Predefined feature sets...
- Ändra från "Standard" till "Professional", se bild.

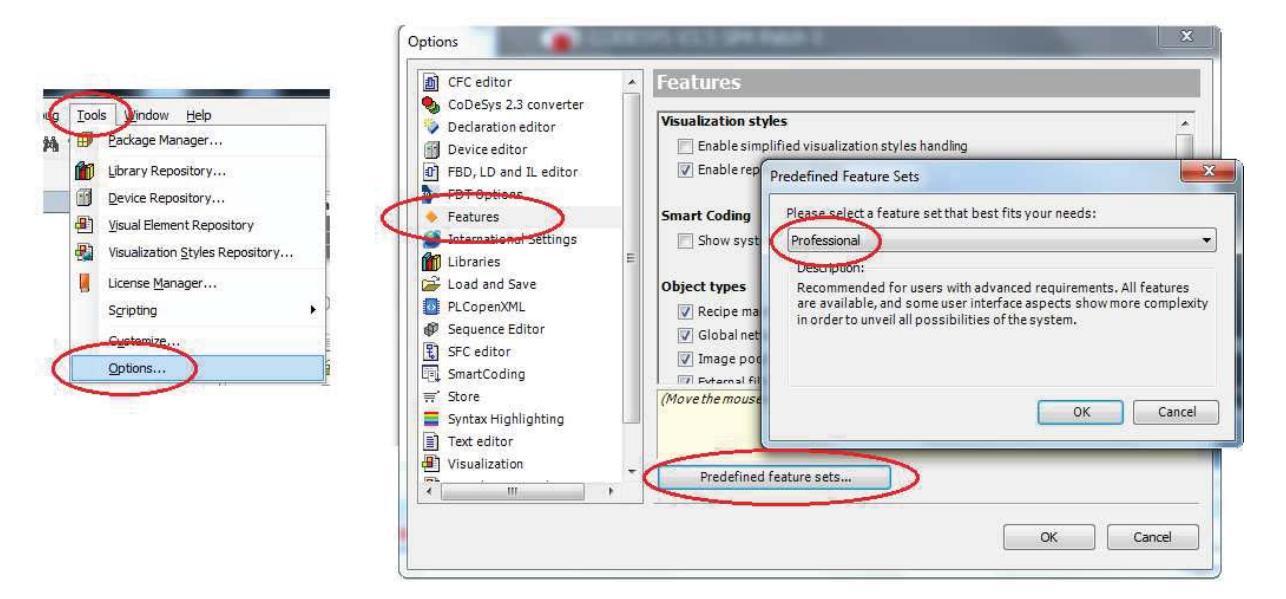

- Välj Tools / Device Repository / Install...
- Välj filen "iX\_TxB\_SoftControl.devdesc.xml" [3]. Denna fil innehåller information som möjliggör kommunikation mellan CODESYS i utvecklings-PC:n och SoftControl i iXpanelen genom att en "device", d.v.s. en enhet (SoftControl i detta fall) kan läggas till i projektet. Resultatet ska vara enligt bilden.

| ocation:   | System Repository           |                                       |          | Edit Locations |
|------------|-----------------------------|---------------------------------------|----------|----------------|
|            | (C:\ProgramData\CODESYS\    | Devices)                              |          |                |
| istalled d | evice descriptions:         |                                       |          |                |
| Name       |                             | Vendor                                | Version  | Install        |
| 🛨 🚮 F      | ieldbusses                  |                                       | Ē        | Uninstall      |
| F F        | PLCs                        |                                       |          |                |
| H I        | SoftMotion PLCs             |                                       |          |                |
| -          | CODESYS Control for x64     | 35 - Smart Software Solutions GmbH    | 3.5.4.10 | Install DTM    |
|            | CODESYS Control RTE V3      | 35 - Smart Software Solutions GmbH    | 3.5.4.10 |                |
|            | CODESYS Control Win V3      | 35 - Smart Software Solutions GmbH    | 3.5.4.10 |                |
|            | CODESYS HMI                 | 35 - Smart Software Solutions GmbH    | 3.5.4.10 |                |
| -          | TxB SoftControl             | Beijer Electronics Products AB        | 3.5.1.45 |                |
| + 67 5     | SoftMotiondrives            |                                       | -        | *              |
| *          |                             | m                                     | t        |                |
| - 0 E      | :\EA\TxB SoftControl.devdes | c 3 5 1 45\TxB SoftControl.devdesc.xr | nl       |                |
| 1990 F.    |                             |                                       | 184      | Details        |
|            |                             |                                       |          |                |

Högerklicka på Device näst högst upp trädstrukturen och välj add device. I rullgardinen Vendor leta upp Beijer Electronics Products AB och klicka i rutan display all versions (for
experts only) under det vita fönstret. Leta upp TxB SoftControl 3.5.1.45 och markera genom att klicka. Tryck sedan på **Add Device** längst ner.

Kontrollera enligt bilden till höger att TxB SoftControl ligger under PLCs i dialogrutan och att andra nivån i trädstrukturen är **Device (TxB SoftControl)**. Annars gör följande (se nästa bild):

- Högerklicka på **Device** i trädstrukturen.
- Välj Update Device.
- Leta upp TxB SoftControl under PLCs och klicka på **Update Device**.

| evices 👻                               | Name: TxB_SoftControl                     |
|----------------------------------------|-------------------------------------------|
| Examensarbete 18                       | Action:                                   |
| Device (TxB SoftControl)               | Append device      Insert device      Plu |
|                                        |                                           |
| = Q Application                        | Device:                                   |
| GVL                                    | Vendor: <a>All vendors&gt;</a>            |
| 📶 Library Manager                      |                                           |
| ······································ | Name Ve                                   |
| Maskin_LD (PRG                         | 🖃 📲 🎦 PLCs                                |
| 🖃 🖫 🕄 Maskin_SFC (PR                   | 🗎 👰, SoftMotion PLCs                      |
| 🔤 🔒 A1_Reset                           | CODESYS Control for x64 35                |
| A2_STP                                 | CODESYS Control RTE V3 35                 |
|                                        | CODESYS Control Win V3 35                 |
| - 🙀 A4_PI                              | - 🔟 CODEJISTIMI 35                        |
| A5_BSN                                 | TxB SoftControl                           |
| A6_BSU                                 |                                           |
| A7_SUP                                 |                                           |

| ime: Device                    |                                 |          |   |
|--------------------------------|---------------------------------|----------|---|
| ction:                         |                                 |          |   |
| ) Append device 🔘 Insert devic | e 🔘 Plug device 🧕 Update device |          |   |
| evice:                         |                                 |          |   |
| endor: <all vendors=""></all>  |                                 |          |   |
| Name                           | Vendor                          | Version  |   |
| TxB SoftControl                | Beijer Electronics Products AB  | 3.5.1.45 | - |
| Group by category              |                                 |          |   |
|                                |                                 |          |   |

Kontrollera att datorn har kontakt med SoftControl:

- Ta reda på ip-adressen för SoftControl. Den visas på operatörspanelen när denna startas (eller startas om genom att tillfälligt koppla från spänningsmatningen).
- Kör "cmd" i PC:n t.ex. från startmenyn och skriv "ping <ip-adress för SoftControl>" (Programmet ping.exe ligger ofta i "c:\Windows\System32".)
- Om kontakt saknas, testa att ändra nätverksinställningarna i PC:n. I Windows 7 och 8 hittar man dem på "Kontrollpanelen \ Nätverk och Internet \ Nätverks- och delningscenter". Klicka på aktivt nätverk och välj Egenskaper. Välj "Internet Protocol Version 4". Klicka på Egenskaper och mata in ip-adressen för SoftControl. Testa därefter "ping" igen.

När kommunikationen fungerar:

- Dubbelklicka på **Device** i trädstrukturen.
- Om någon av cirklarna vid Gateway respektive SoftControl (se bild nedan) inte är fyllda med grön färg, testa att klicka på denna cirkel eller välj **Scan network...** Båda cirklarna måste vara gröna för att kommunikationen ska fungera.

| TH POU Device X        |                |                 |     |              |           |                                |                        |                 |
|------------------------|----------------|-----------------|-----|--------------|-----------|--------------------------------|------------------------|-----------------|
| Communication Settings | Applications   | Files           | Log | PLC settings | PLC shell | Users and Groups               | Access Rights          | Task deployment |
| Scan network Gate      | way 👻 Devic    | e 🕶             |     |              |           |                                |                        |                 |
|                        |                |                 |     |              |           |                                |                        |                 |
|                        |                |                 | -   |              |           |                                |                        |                 |
|                        |                |                 | G   | ateway       |           |                                |                        |                 |
|                        | Gate           | eway-1          |     |              | •         | [0023] (active                 | 2)                     | •               |
|                        | IP-Ao<br>local | ddress:<br>host |     |              |           | Device Name<br>TxB-SoftCont    | :<br>rol               |                 |
|                        | Port:<br>1217  |                 |     |              |           | Device Addre<br>0023           | SS:                    |                 |
|                        |                |                 |     |              |           | Target ID:<br>1024 0002        |                        |                 |
|                        |                |                 |     |              |           | Target Type:<br>4096           |                        |                 |
|                        |                |                 |     |              |           | Target Vendo<br>Beijer Electro | r:<br>nics Products AB | 3               |
|                        |                |                 |     |              |           | Target Versio<br>3.5.1.40      | n:                     |                 |

### 2.4 Konfiguration av Crevis EtherCAT-enheter

- Starta CODESYS och skapa ett standardprojekt.
- Extrahera följande arkiv till valfri plats på hårddisken: "Project\_TxB\_EtherCAT\_NA9186 \ CoDeSys \ T7B\_SC\_NA9186\_Ex1.projectarchive" från
   "ProgExample\_TxB\_SC\_EtherCAT\_KI00329.zip" [4]. Alla rutor under "Items" ska vara förbockade.
- Stäng projektet.
- Välj File / New project / Standard project.
- Välj namn och plats för projektfilen och klicka på OK.
- Välj att starta programmet med "Ladder Logic Diagram (LD)".
- Högerklicka på **Application** i trädstrukturen till vänster på skärmen.
- Välj Add Object / POU.
- Välj typen "Program" och språket "LD". Klicka på Add.

Nu ska EtherCat Master installeras.

- Högerklicka på **Device** i trädstrukturen och välj **Add Device**.
- Välj i EtherCat Master version 3.5.1.0. (Om inte versionen

Observera att installationen av EtherCat är kopplat till projektet och försvinner om man öppnar ett nytt projekt med **File / New Project...** Det enklaste sättet att få med dessa inställningar är att spara projektet med installationen och använda detta som mall. När ett nytt projekt ska skapas används då (**File / Open Project...**). syns kan man välja "Display all versions (for experts only)").

• Klicka på Add Device och Close.

EtherCat Master ska nu ligga i trädstrukturen som en Device som symboliserar hårdvaran, enligt bilden nedan. Dessutom skapas en Task med samma namn under Task Configuration. Under denna task läggs de programdelar (POU) som ska vara med när man bygger och laddar ner projektet. MainTask kan tas bort. Program som ligger under MainTask kommer inte att laddas ner till SoftControl.

- Dubbelklicka på EtherCat Master i Task Configuration.
- Välj typen Cyclic och intervallet 4000 µs.
- Dubbelklicka på **Device** i trädstrukturen och välj fliken **PLC settings**.
- Gör inställningar enligt bilden.

| Devices 👻                                                                                                    | 4 × | EtherCAT_Maste                                                                                                    | er 🖉 🚮                                                                          | Device                                     | ×                |              |           |     |
|----------------------------------------------------------------------------------------------------|-----|----------------------------------------------------------------------------------------------------|---------------------------------------------------------------------------------|--------------------------------------------|------------------|--------------|-----------|-----|
| Untitled1     Device (TxB SoftControl)     Device (TxB SoftControl)     Plc Logic     Plc Logic     Plc PRG (PRG)     Plc PRG (PRG)     EtherCAT_Master     Device (TxB SoftControl)     Device (TxB SoftControl)     Device (TxB SoftContro)     Device (TxB SoftControl)     Device (TxB SoftControl)     D |     | Communication Settings<br>Application for I/O hand<br>PLC settings<br>Update IO while in<br>Behaviour for output<br>Update all variabl<br>Edit Licenses<br>Bus cycle options<br>Bus cycle task<br>Addtional settings<br>Generate force var | Applications<br>dling Applicat<br>n stop<br>s in Stop S<br>es in all devic<br>E | Files<br>ion<br>et all ou<br>es<br>therCA1 | Log<br>Itputs to | PLC settings | PLC shell | ces |

Konfigurering av EtherCAT-kopplingen i CODESYS:

- Välj Tools / Device Repository / Install...
- Installera filen "Crevis\_EtherCAT\_V1.000.xml" från "ProgExample\_TxB\_SC\_EtherCAT\_KI00329.zip" [4]
- Dubbelklicka på **EtherCAT\_Master** under **Device** (längst ner i trädstrukturen) och ställ in enligt bilden nedan. Funktionen "Auto restart slaves" innebär att noderna startas om efter ett kommunikationsfel.
- Om "Source Address (MAC)" i samma fönster visas som 00-00-00-00-00, välj Browse... för att erhålla en MAC-adress i stället för nollorna.

| Master     | EtherCAT I/O Map    | oping Status | Information   |                        |                   |
|------------|---------------------|--------------|---------------|------------------------|-------------------|
| <b>V</b> 4 | Autoconfig Master/  | /Slaves      |               |                        | Ether CAT.        |
| -EtherC    | AT NIC Setting      |              |               |                        |                   |
| Dest       | tination Address (1 | MAC) FF-FF-F | F-FF-FF-FF    | 📝 Broadcast            | Enable Redundancy |
| Sour       | ce Address (MAC)    | ) 00-00-0    | 0-00-00-00    | Browse                 |                   |
| Netv       | vork Name           | TxB Eth      | erCAT (LAN B) |                        |                   |
| 0 9        | Select network by   | MAC          | Select net    | work by Name           |                   |
| Distrib    | uted Clock          |              | Options       | I                      |                   |
| Cycle      | time 4000           | ÷ 4          | s 📃 Us        | e LRW instead of LWR   | /LRD              |
| Sync       | Offset 20           |              | 6 📃 En        | nable messages pertask |                   |
| 🔲 Sy       | nc Window Monit     | oring        | 📝 Au          | to restart slaves      |                   |
| Sync       | window 1            | ÷.           | IS            |                        |                   |

Installation av Slavnod:

- Högerklicka på EtherCAT Master under Device och välj Add Device
- Välj Crevis som "Vendor" och markera "NA-9186 EtherCAT Adapter, Crevis".
- Klicka på Add Device och Close.

| Action:                                |                 |                      |  |
|----------------------------------------|-----------------|----------------------|--|
| ) Append device 🕤 Insert device 🔘 Plug | g device   Opda | ite device           |  |
| Device:                                |                 |                      |  |
| /endor: Crevis Co.,Ltd                 |                 |                      |  |
| Name                                   | Vendor          | Version              |  |
| NA-9186 EtherCAT Adapter, Crevis       | Crevis Co.,Ltd  | Revision=16#00010001 |  |
|                                        |                 |                      |  |
|                                        |                 |                      |  |
|                                        |                 |                      |  |

Den nya enheten, NA\_9186\_Crevis, ska nu ligga som en Device under EtherCAT Master.

Installation av slavnoder till NA-9186:

- Högerklicka på NA\_9186\_Crevis och välj Add Device.
- Välj de moduler som ska användas genom att dubbelklicka, eller klicka på Add Device. Namnet på respektive slavnod står på noderna nära det färgade fältet, se bild nedan till vänster.

• När alla önskade slavnoder syns under enheten **NA-9186** enligt bilden nedan till höger, klicka på **Close**.

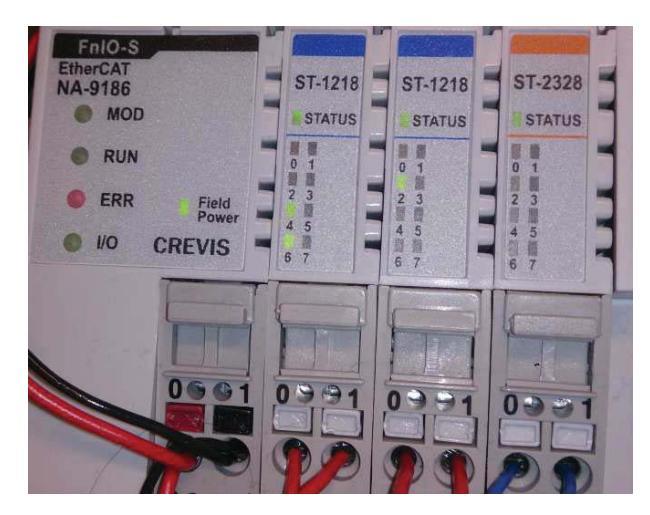

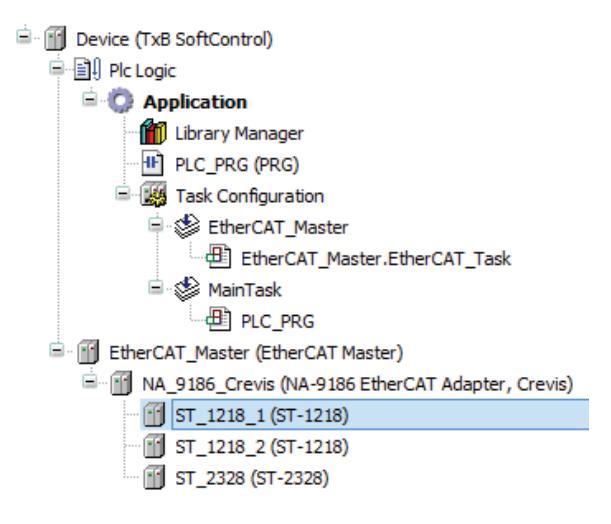

Global variabellista:

- Högerklicka på Application
- Välj Add Object / Global Variabel List
- Skriv "GVL" och klicka på Add.
- Skriv in de globala variabler som ska användas i listan.

EtherCAT-adresser i CODESYS:

- Dubbelklicka på NA\_9186\_Crevis och välj EtherCAT I/O Mapping. Se bild nedan.
- Markera Always update variables i nedre högra hörnet.
- Expandera en av slavmodulerna, t.ex. en ingångsnod genom att klicka på "+". Dubbelklicka på önskad bit (motsvarar en port längst ner på bilden ovan) och välj under Application / GVL namnet på den variabel som ska kopplas till denna bit. Variabelnamnet får i listan i nästa bild ett inledande prefix på "Application." Detta prefix används dock inte vid vanlig CODESYS-programmering.
- Om kopplingen mellan en bit och önskat variabelnamn fungerar visas en böjd pil som pekar på en box i kolumnen Mapping vid respektive bit.
- När alla önskade bitar är kopplade, gör motsvarande för nästa in- eller utgångsnod.

| e Process Data Startup par | rameters E | therCAT I/O Mapping | Status Informa | ition |               |      |                  |  |
|----------------------------|------------|---------------------|----------------|-------|---------------|------|------------------|--|
| innels                     | 10         | -                   |                |       |               |      |                  |  |
| ariable                    | Mapping    | Channel             | Address        | Туре  | Default Value | Unit | Description      |  |
| ×.                         |            | ST_2328 Byte 0      | %QB0           | USINT |               |      | ST_2328 Byte 0   |  |
| Application.Borrmot        | 20         | Bit0                | %QX0.0         | BOOL  | FALSE         |      |                  |  |
| Application.Skivmot        | ~          | Bit1                | %QX0.1         | BOOL  | FALSE         |      |                  |  |
| Application.Borrupp_       | ٩          | Bit2                | %QX0.2         | BOOL  | FALSE         |      |                  |  |
| - * Application.BorrNer    | ~          | Bit3                | %QX0.3         | BOOL  | FALSE         |      |                  |  |
|                            |            | Bit4                | %QX0.4         | BOOL  | FALSE         |      |                  |  |
| - <b>*</b>                 |            | Bit5                | %QX0.5         | BOOL  | FALSE         |      |                  |  |
| **                         |            | Bit6                | %QX0.6         | BOOL  | FALSE         |      |                  |  |
| - <b>*</b> @               |            | Bit7                | %QX0.7         | BOOL  | FALSE         |      |                  |  |
| 8- <b>X</b>                |            | ST_1218 Byte 0      | %IB0           | USINT |               |      | ST_1218 Byte 0   |  |
| ApplicationKnapp1          | Ĩø         | Bit0                | %IX0.0         | BOOL  | FALSE         |      |                  |  |
| <b>*</b> •                 |            | Bit1                | %IX0.1         | BOOL  | FALSE         |      |                  |  |
| - *                        |            | Bit2                | %IX0.2         | BOOL  | FALSE         |      |                  |  |
| - **                       |            | Bit3                | %IX0.3         | BOOL  | FALSE         |      |                  |  |
| -**                        |            | Bit4                | %IX0.4         | BOOL  | FALSE         |      |                  |  |
| *                          |            | Bit5                | %IX0.5         | BOOL  | FALSE         |      |                  |  |
| *                          |            | Bit6                | %IX0.6         | BOOL  | FALSE         |      |                  |  |
| *                          |            | Bit7                | %IX0.7         | BOOL  | FALSE         |      |                  |  |
| i <b>X</b>                 |            | ST_1218_1 Byte 0    | %IB1           | USINT |               |      | ST_1218_1 Byte 0 |  |

## 2.5 Konfiguration av iX Developer mot CODESYS

Följande konfiguration görs för att kunna tagga (d.v.s. kunna använda variablerna vid styrning av objekt) i iX Developer.

- Ladda ner och kör "TxB\_SoftControl\_Setup\_iX\_2.0.msi" [5]. Denna fil gör det möjligt att senare använda den globala variabellistan i CODESYS som taggar då processbilder byggs upp i iX Developer. (Filen behöver inte installeras då en extern PLC används till enbart skärmen, då används GVL som taggar i stället.)
- Högerklicka på programikonen för iX Developer (på skrivbordet, startmenyn etc.) och välj "Kör som administratör".
- Skapa ett nytt projekt för operatörspanel T12B, tryck sedan Finish.
- Klicka på det vita "pappret" i övre vänstra hörnet (fortfarande i iX Developer).
- Välj **Update Drivers i** rullgardinsmenyn som öppnas och välj om filen ska hämtas från internet eller annan källa.
- Öppna filen "CoDeSys\_SoftControl\_Direct\_Access\_Pre2.mpd" [6] och klicka på Install.
- Starta om iX Developer.

|             |             |         |                   |    | 3       |
|-------------|-------------|---------|-------------------|----|---------|
| Driver name | Description | Version | Installed version | Lo | Install |
|             |             |         |                   |    |         |

Installationen är inte knuten till det tillfälliga projektet ovan och behöver alltså inte göras mer än en gång.

För att ett PLC-projekt ska finnas kvar i SoftControl efter omstart måste dessutom följande inställning göras:

Appendix 1

- Öppna CODESYS och önskat projekt.
- Högerklicka på Application i trädstrukturen. Välj Properties... / Boot application settings.
- De två övre rutorna ska vara förbockade enligt bilden.

## 2.6 Skapa tillgång till variabellista i iX Developer

För att skapa tillgång till variabellistan i CODESYS i iX Developer, gör så här:

- Högerklicka på Application i trädstrukturen i CODESYS.
- Välj Add Object / Symbol configuration.
- Välj ett namn och klicka på **Open**.
- Under fliken Symbol Configuration kan val vilka variabler som ska finnas tillgängliga att tagga i iX Dveloper, både från globala variabellistan (GVL) och de lokala variablerna (Maskin\_ST i bilden).
- Välj Build i menyn. Om felmeddelanden visas, ändra koden tills byggningen är felfri.
- Välj Generate Code enligt bilden till höger.
- Starta iX Developer och det projekt där variablerna ska användas.
- Gå in på tags och tryck på Import. Välj Import tags to [Controller1].

Import...

Show Selection ...

Import complete taglist... Export complete taglist... Import tags to [Controller1]... Export tags from [Controller1]...

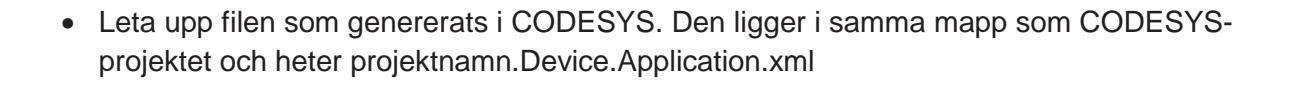

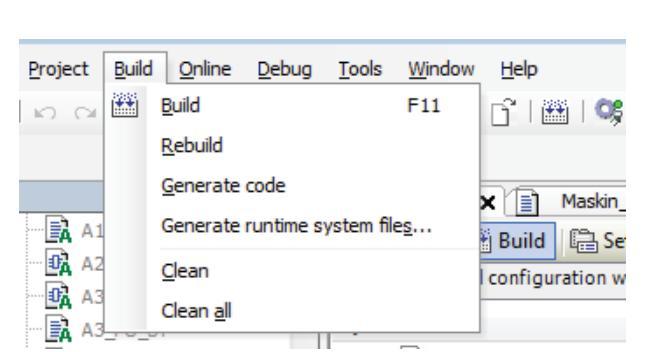

| configuration X 📑 Maskin_S                            | ST 🛛 🎑 GVL    |  |  |  |  |  |
|-------------------------------------------------------|---------------|--|--|--|--|--|
| 📉 View 👻 🛗 Build 🛱 Settings 🗸                         |               |  |  |  |  |  |
| Changed symbol configuration will be transferred with |               |  |  |  |  |  |
| Symbols                                               | Access Rights |  |  |  |  |  |
| 🗉 🔲 📄 GVL                                             |               |  |  |  |  |  |
| 🕀 🔲 📄 IoConfig_Globals                                |               |  |  |  |  |  |
| 🗄 🔲 📄 Maskin_ST                                       |               |  |  |  |  |  |
| 🖮 🥅 {} IoDrvEthercatLib                               |               |  |  |  |  |  |

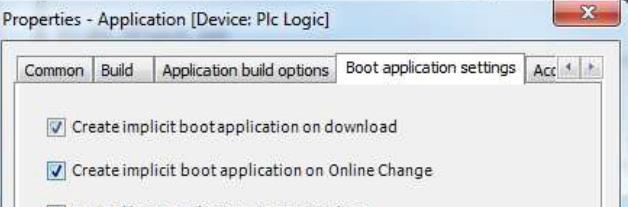

Remind boot application on project close

| ល Import Tags                 |                                               | ×    |
|-------------------------------|-----------------------------------------------|------|
| Import module:                | Filename:                                     |      |
| CoDeSys V3 import format      | C:\EA\Examensarbete_18.Device.Application.xml |      |
|                               |                                               |      |
|                               |                                               |      |
|                               |                                               |      |
|                               |                                               |      |
|                               |                                               |      |
|                               |                                               |      |
|                               |                                               |      |
|                               |                                               |      |
|                               |                                               |      |
|                               |                                               |      |
|                               |                                               |      |
|                               |                                               |      |
| Save mapping as import module | Refresh Import Can                            | icel |
|                               |                                               |      |

• Resultatet är att variabellistan har importerats till iX Developer och ligger under Tags. Döp inte om variablerna (under name) utan tagga Application.namn i iX-projektet.

| , Tags                             |                                                |              |             |                |        |
|------------------------------------|------------------------------------------------|--------------|-------------|----------------|--------|
| S Controllers Triggers Poll Groups | Index Registers                                | 5            |             |                |        |
| ome                                |                                                |              |             |                |        |
| Add                                | olumns Visible<br>] Scaling<br>] Data Exchange | 🔄 Others     | nce         | Show Selection | Import |
| ag                                 |                                                |              | Controllers | -              |        |
| lame                               | Data Type                                      | Access Right | Data Type   | Controller 1   |        |
| pplication_GVL_Stans_              | DEFAULT                                        | ReadWrite    | BOOL        | Application    |        |
| pplication_GVL_Skivmotor_          | DEFAULT                                        | ReadWrite    | BOOL        | Application    |        |
| pplication_GVL_Pinne_              | DEFAULT                                        | ReadWrite    | BOOL        | Application    |        |
| pplication_GVL_BorrUpp_            | DEFAULT                                        | ReadWrite    | BOOL        | Application    |        |
| pplication_GVL_BorrNer_            | DEFAULT                                        | ReadWrite    | BOOL        | Application    |        |
| pplication_GVL_Borrmotor_          | DEFAULT                                        | ReadWrite    | BOOL        | Application    |        |
| pplication_GVLVred                 | DEFAULT                                        | ReadWrite    | BOOL        | Application    |        |
| pplication_GVLStansTopp            | DEFAULT                                        | ReadWrite    | BOOL        | Application    |        |
| pplication_GVLStansBotten          | DEFAULT                                        | ReadWrite    | BOOL        | Application    |        |
| pplication_GVLSkivposition         | DEFAULT                                        | ReadWrite    | BOOL        | Application    |        |
| pplication_GVLPinneUte             | DEFAULT                                        | ReadWrite    | BOOL        | Application    |        |
| polication CVI DiopeTone           | DEEAULT                                        | PeadWrite    | BOOL        | Application    |        |

# 3 Översikt av CODESYS-miljön

När konfigureringen är klar och kommunikationen mellan hårdvaruenheterna fungerar kan man börja använda CODESYS.

### 3.1 Skapa ett projekt

För att skapa ett nytt projekt, välj File / New Project.

I rutan Templates finns tre val:

- **Empty project** innehåller enbart "project settings" vilket innebär att bibliotek och applikationer läggs till manuellt.
- **Standard project** innehåller från början en "device" (t.ex. en PLC) som användaren själv väljer samt ett tomt program i valfritt programspråk.
- Standard project with Application Composer är ett tredje alternativ, som ej behandlas i denna manual.

Välj nu **Standard Project** samt namn och plats för projektfilen. I nästa dialogruta får man välja Device (CoDeSys Control Win V3) och vilket språk det första PLC-programmet ska skrivas i. En trädstruktur visas nu i fönstret "Device" till vänster på skärmen. Här visas projektets program och hårdvara som projektet kommunicerar med, samt övriga objekt som hör till projektet.

Trädstrukturen (bild till höger) börjar längst upp med projektets namn följt av **CoDeSys Control** på nivån under (Klicka på "+" eller "-" för att expandera eller dölja de objekt som ligger under en enhet i trädet). Under denna "fysiska hårdvara" finns en symbolisk nod med namnet **Pic Logic**, som bara visar att systemet är programmerbart. På nästa nivå ligger **Application** som innehåller den körbara koden i projektet.

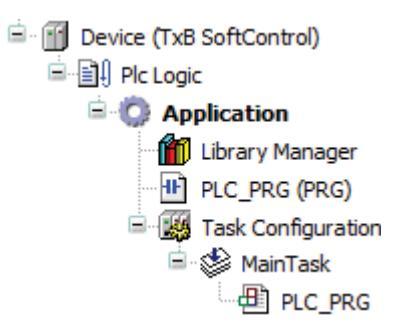

Under **Application** finns **Library Manager**, där man kan hämta bibliotek med funktioner och funktionsblock som ingår i IEC61131-3. Under **Application** finns också alla program som görs inom projektet (från början finns här ett tomt program), samt **Task Configuration** som i ett standardprojekt innehåller **Main Task**.

En task är en aktivitet som följer vissa regler, t.ex. vilket tidsintervall det ska köras i. De olika programmen man vill köra kan man koppla till samma task, eller till olika med olika egenskaper. Ett program som inte ligger under en task i trädstrukturen kommer inte att exekveras alls.

### 3.2 Kör ett program

För att köra ett PLC-program kan följande steg utföras:

- 1. Bygg programmet (utan fel): Build / Build. Även F11 eller från verktygsfält.
- 2. Ladda ner programmet till SoftControl: File / Source download...
- 3. Logga in på SoftControl: **Online / Login** eller **Alt-F8** (Motsatsen är **Online / Logout** eller **CtrI-F8**. Funktionerna finns också i verktygsfältet.)
- Kör programmet med Debug / Start eller F5. (Motsatsen är Debug / Stop eller Shift-F8. Även dessa funktioner finns i verktygsfältet.)

För att underlätta detta räcker det i allmänhet att börja på tredje punkten. Man kan då välja **Login with download** genom att trycka **Nerpil + Enter**. Då utför datorn punkt 1-3 ovan och det enda som återstår är att starta programmet med **Start** eller **F5**.

Att logga in innebär att CODESYS kommunicerar med SoftControl. Man kan alltså redan i detta läge titta på värdet hos ingångar och andra variabler. Däremot börjar inte koden exekveras förrän man väljer **Start**.

Bilden visar inloggat läge, men ej körläge. Tryck på pilen eller F5 för **Start**. Symbolen till vänster är genväg för **Build** eller **F8**.

Om man kopplar bort PC:n från SoftControl när man är i körläge fortsätter systemet att köra det nerladdade programmet. (Samma sak händer om man loggar ur eller om CODESYS avslutas utan att man har stoppat exekveringen.) För att stoppa körningen måste man då koppla in PC:n, logga in och välja **Stop**. Andra sätt att stoppa körningen är att ladda ner programmet igen eller att implementera en stopp-funktion på operatörspanelen (och då behöver inte PC:n anslutas). Dessutom stannar givetvis processen om man bryter kontakten mellan denna och SoftControl, eller om spänningsmatningen till processen upphör. Detta innebär dock inte att programexekveringen avbryts. Den kommer att fortsätta i SoftControl även om det inte syns på processen.

När PC:n har kopplats från och SoftControl styr processen självständigt kan matningsspänningen brytas till både process och SoftControl. Processen stannar, men exekveringen startar om när spänningen slås på igen. PC:n behöver alltså bara kopplas in om programkoden ska redigeras. Eventuellt nödstopp bör i första hand kopplas direkt till processen så ett eventuellt fel i SoftControl inte påverkar säkerheten. Nödstoppet bör också kopplas till SoftControl, så exekveringen vid återställning av stoppet kan styras till rätt ställe i koden.

Man kan också testa sina CODESYS-program lokalt i datorn när inte SoftControl är tillgängligt. Välj **Online / Simulation**. Nu kan man logga in och köra programmet utan inkopplad hårdvara. Givetvis fungerar inte t.ex. ingångar från givare m.m., men dessa kan simuleras genom att dubbelklicka på en variabels värde (som syns direkt i koden i inloggat läge), och ändra "Prepared Value". (Kontakternas "värde" i Ladder visas som blå=TRUE, vit=FALSE) Vid ett tryck på **Ctrl-F7** eller **Debug / Write values** läggs de förberedda värdena in i respektive variabel, och man kan på det sättet simulera precis hur ingångarna ska bete sig. Funktionen fungerar även i normalt läge när man är inloggad mot SoftControl.

## 4 Menyer och funktionsblock

I detta kapitel gör en djupare genomgång av funktioner tillgängliga från menyn i CODESYS. De funktionsblock som ingår som standard presenteras. Kapitlet visar inga kompletta exempel på programmering. Läsare som direkt vill få en inblick i PLC-programmeringens möjligheter och hur ett komplett program kan se ut i CODESYS hänvisas till kapitel 5.

### 4.1 Menyer i CODESYS

Här görs en genomgång av rullgardinsmenyerna i CODESYS. De öppnas enklast med musen, men finns också tillgängliga genom att trycka på **Alt**-tangenten och därefter styra med piltangenterna.

File

| 管        | New Project (Ctrl+N)  | Skapa nytt projekt.                          |
|----------|-----------------------|----------------------------------------------|
| <b>F</b> | Open Project(Ctrl+O)  | Öppna ett befintligt projekt.                |
|          | Close Project         | Stäng projekt.                               |
|          | Save Project (Ctrl+S) | Spara projekt.                               |
|          | Save Project As       | Spara project med nytt namn eller format.    |
|          | Project Archive       | Packar ihop/ihop alla filer som hör till ett |
|          |                       | projekt till en fil.                         |
|          | Source Upload         | Hämtar program från PLC.                     |
|          | Source Download       | Laddar ner ett program till PLC.             |
| 6        | Print                 | Skriver ut programkod.                       |
|          | Print Preview         | Förhandsvisar utskrift.                      |
| D        | Page Setup            | Inställningar vid utskrift.                  |
|          | Recent Projects       | Öppna någon av senast använda projekt.       |
|          | Exit (Alt+F4)         | Stänger Codesys.                             |

Edit

| 5 | Undo (Ctrl+Z)        | Går tillbaka ett steg och får sista ändringen |
|---|----------------------|-----------------------------------------------|
|   |                      | "ogjord".                                     |
| C | Redo (Ctrl+Y)        | Går fram ett steg och lägger till sista       |
|   |                      | ändringen igen.                               |
| ¥ | Cut (Ctrl+X)         | Klipper ut objekt eller text som markerats.   |
|   | Copy (Ctrl+Ins)      | Kopierar objekt eller text som markerats.     |
| æ | Paste (Ctrl+V)       | Klistrar in objekt eller text som markerats.  |
| × | Delete (Del)         | Tar bort objekt eller text som markerats.     |
|   | Select All (Ctrl+ A) | Markerar allt.                                |

|          | Find Replace (Ctrl+F,Ctrl+H | Under Find Replace finns möjlighet att söka i  |
|----------|-----------------------------|------------------------------------------------|
|          | m.fl.)                      | koden samt att söka och ersätta ord.           |
|          | Browse                      | Go To Definiton letar upp definitionen för den |
|          |                             | variabel eller det funktionsblock där          |
|          |                             | markören står. Browse Cross References         |
|          |                             | visar övriga placeringar i koden för den       |
|          |                             | variabel som markören pekar på.                |
| <b>*</b> | Input Assistant (F2)        | Hjälp för att lägga till funktioner som finns  |
| -*       |                             | olika bibliotek.                               |
|          | Auto Declare (Shift+F2)     | Öppnar ett fönster där variabler deklareras,   |
|          |                             | typ, namn och var variabeln ska deklareras.    |
|          | Next Message (F4)           | Bläddrar till nästa meddelande i               |
|          |                             | meddelandelistan efter att programmets         |
|          |                             | byggts.                                        |
|          | Previous Message (Shift+F4) | Bläddrar till föregående meddelande i          |
|          |                             | meddelandelistan efter att programmets         |
|          |                             | byggts.                                        |
|          | Go To Source Position       | För att gå till källan i koden som gett fel,   |
|          |                             | varningar och meddelanden vid byggning.        |

View

|              | Dovince (Altro)              | Vien de exheter (eture) etere) com finne i      |
|--------------|------------------------------|-------------------------------------------------|
| 25           | Devices (Ait+0)              | visa de enneter (styrsystem) som inns i         |
|              |                              | projektet samt underliggande program och        |
|              |                              | andra objekt.                                   |
| D            | POUs (Alt+1)                 | För avancerade användare.                       |
| 1997<br>1997 | Modules (Alt+2)              | För avancerade användare.                       |
|              | Messages (Alt+3)             | Visar byggmeddelanden.                          |
|              | Element Properties           | Inställningar vid SFC-programmering.            |
| 22           | ToolBox                      | Innehåller programmeringsverktyg som FB-        |
|              |                              | block och LD-kontakter.                         |
|              | Watch                        | Möjligheter att övervaka variabler vid körning. |
| Ð            | Breakpoints                  | Visar brytpunkter som finns i programkoden.     |
|              | Cross Reference List         | Visar övriga placeringar i koden för den        |
|              |                              | variabel som markören pekar på.                 |
| 衙            | Call Stack                   | Visar återhoppsposition vid körning av          |
| 3-0          |                              | program med funktionsanrop.                     |
|              | Start Page                   | Visar startsidan i Codesvs där project kan      |
|              |                              | öppnas eller nytt projekt kan startas           |
| -            | Store                        | Codesva perioddaingeside på internet            |
|              | Stole                        | Codesys henaddhingssida pa internet.            |
|              | Full Screen (Ctrl+Shift+F12) | Visa fullskärmsläge.                            |
|              | Properties                   | Visa egenskaper.                                |

### Project

| 1000 | Add Object             | Lägger till objekt.                                            |
|------|------------------------|----------------------------------------------------------------|
|      | Add Folder             | Lägger till en ny folder under aktuell plats i trädstrukturen. |
| -    | Add Device             | Lägg till en ny enhet i projektet.                             |
|      | Scan For Devices       | Söker efter inkopplad hårdvara att lägga i                     |
|      |                        | trädstrukturen. Finns även som                                 |
|      |                        | högerklicksmeny från vissa inkopplade                          |
|      |                        | hårdvaror.                                                     |
|      | Update Device          | Uppdatera information gällande en enhet i                      |
|      |                        | projektet.                                                     |
| Dî l | Edit Object            | Här görs ändringar i markerat objekt som t.ex                  |
|      |                        | POU,task konfiguration eller tillagada enheter                 |
|      |                        | i projektet.                                                   |
|      | Edit Object With       | Har gors andringar i markerat objekt som t.ex                  |
|      |                        | POU,task konfiguration eller tillagada enneter                 |
|      | Cat Active Application | I projektet.                                                   |
|      | Set Active Application | välis vilkon som ska käras här                                 |
|      | Project Information    | Visar projektinformation som                                   |
| i    |                        | storlek titel beskrivning m m                                  |
| 0.   | Project Settings       | Visar inställningar gällande projektet.                        |
| 5    |                        |                                                                |
|      | Project Environment    | Visar bibloteks-,kompilerings-, och                            |
|      |                        | enhetsversioner m.m                                            |
| 9    | Document               | Visar projektet i utskriftsformat,vad som ska                  |
|      |                        | visas kan vaijas.                                              |
| در   | Compare                | I va project kan jamforas och skillanderna                     |
|      |                        | Visas eiter jamoreisen.                                        |
|      | Export                 | Exportera projekt till en vald plats.                          |
|      |                        | Exportera projekt fran en valo plats.                          |
|      | Export PLCopenxinL     | exponera illagu ennel, POU.er och dess                         |
|      | Import PL CopenXMI     | Importera tillard enhet: POLLer och dess                       |
|      |                        | inställningar till en vald plats                               |
|      | User Management        | Inställningar gällande tillstånd för ändringar i               |
|      |                        | programkoden.                                                  |

## FBD/LD/IL (visas bara vid programmering i dessa språk)

| <b>IR</b> | Insert Network (Ctrl+I)       | Lägg till ett nytt nätverk.                                                         |
|-----------|-------------------------------|-------------------------------------------------------------------------------------|
| Ĩ₹        | Insert Network Below (Ctrl+T) | Lägg till ett nytt nätverk under det befintligt.                                    |
|           | Insert Label                  | Syns bara vid FBD-programmering. Lägg till markering att använda vid Go to i koden. |

| (* *)      | Toggle Network Comment State                | Kommentera bort markerad kod (blir då                                                                                  |
|------------|---------------------------------------------|----------------------------------------------------------------------------------------------------|
|            |                                             | gronmarkerad).                                                                                                    |
|            | Insert Box (Ctri+B)                         | där funktioner finns i olika bibliotek.                                                                                |
| 1          | Insert Empty Box (Shift+B)                  | Lägg till en tom box.                                                                                                  |
| <b>*</b>   | Insert Box With EN/ENO                      | Lägg till ny box med Enable Output igenom<br>Input Assistant där funktioner finns i olika<br>bibliotek.                |
| - <b>1</b> | Insert Empty Box With EN/ENO                | Lägg till ny box med Enable Output.                                                                                    |
| Х          | Insert Input (Ctrl+Q)                       | Lägg till input.                                                                                                    |
| -VAR       | Insert Assignment (Ctrl+A)                  | Infoga variabelruta.                                                                                                   |
| < ک        | Insert Coil (Ctrl+A)                        | Lägg till slutkontakt (Output).                                                                                        |
| (5)-       | Insert Set Coil                             | Lägg till slutkontakt (Output) som är<br>setdominant.                                                                  |
| 453-       | Insert Reset Coil                           | Lägg till slutkontakt (Output) som är<br>resetdominant.                                                                |
| ->         | Insert Jump (Ctrl+L)                        | Lägg till hopp.                                                                                                    |
| -ABET      | Insert Return                               | Lägg till hopp till programstart.                                                                                      |
| -0 0-      | Insert Contact (Ctrl+K)                     | Lägg till kontakt (LD).                                                                                                |
| -1/1-      | Insert Negated Contact                      | Lägg till negerad kontakt.                                                                                             |
| 416        | Insert Contact (right) (Ctrl+D)             | Lägg till kontakt till höger.                                                                                          |
|            | Insert Contact Parallel (below)<br>(Ctrl+R) | Lägg till en parallel kontakt under markerad kontakt.                                                                  |
|            | Insert Negated Contact Parallel (below)     | Lägg till en negerad parallel kontakt under markerad kontakt.                                                          |
|            | Insert Contact Parallel (above)<br>(Ctrl+P) | Lägg till en parallel kontakt över markerad kontakt.                                                                   |
|            | Paste Contacts (Ctrl+F, Ctrl+G,<br>Ctrl+H)  | Klistra in kopierad eller urklippt kontakt.                                                                            |
| -0         | Negation (Ctrl+N)                           | Negera in/utgång eller kontakt.                                                                                        |
|            | Edge Detection (Ctrl+E)                     | Lägger till en R-Trig eller F-trigfunktion som<br>markeras med en liten pil på en ingång till ett<br>FB eller kontakt. |
|            | Set/Reset (Ctrl+M)                          | Set/resetdominant slutkontakt.                                                                                         |
|            | Set Output Connection (Ctrl+W)              | Finns ej förklarad i hjälpen.                                                                                          |
|            | Insert Branch (Ctrl+Shift+V)                | Lägg till förgrening.                                                                                                  |
|            | Insert Branch above                         | Lägg till förgrening nedan.                                                                                            |
|            | Insert Branch below                         | Lägg till förgrening ovanför.                                                                                          |
|            | Set Branch Start/End Point                  | Bestäm var förgrening ska börja och sluta.                                                                             |
|            | Update Parameters (Ctrl+U)                  | Uppdaterar ut/ingångar på ett FB.                                                                                      |
|            | Remove unused FB call<br>Parameters         | Tar bort ut/ingångar på ett FB.                                                                                        |

| View  | Visa aktuell kod i ett annat språk.               |
|-------|---------------------------------------------------|
| Go To | Gå till en label (se ovan) eller ett nätverk (ett |
|       | hopp i programmet ).                              |

Build

| Build (F11)                   | Kompilerar aktiva program (de som ligger under Task Configuration). |
|-------------------------------|---------------------------------------------------------------------|
| Rebuild                       | Bygger de senaste ändringarna.                                      |
| Generate code                 | Används för att exportera variabler till iX                         |
|                               | Developer (se avsnitt 2.6)                                          |
| Generate runtime system files | Skapar externa biblioteksfiler för andra                            |
|                               | programspråk.                                                       |
| Clean                         | Rensa program i PLC:n.                                              |
| Clean All                     | Rensa program och parameterar i PLC:n.                              |

#### Online

| QŞ. | Login (Alt+F8)               | Bygger, laddar ner projektet till styrsystemet |
|-----|------------------------------|------------------------------------------------|
|     |                              | och sätter programmet i körläge.               |
|     | Logout (Ctrl+F8)             | Gå ur körläget.                                |
|     | Create Boot Application      | Skapa bootfil som laddas automatiskt när       |
|     |                              | PLC:en startas.                                |
|     | Download                     | Ladda ner projekt till styrsystemet.           |
|     | Online Change                | Tillåter att göra ändringa I körläge.          |
|     | Source download to connected | Ladda ner program till enheten                 |
|     | device                       | (styrsystemet) i projektet.                    |
|     | Multiple Download            | Ger möjlighet att välja vilka Applikationer    |
|     |                              | som ska laddas.                                |
|     | Reset warm                   | Gör reset på alla vanliga variabelvärden,      |
|     |                              | d.v.s variablerna får sina initieringsvärden.  |
|     | Reset cold                   | Gör reset på alla vanliga variabelvärden och   |
|     |                              | retainvärden.                                  |
|     | Reset origin                 | Gör reset på alla vanliga variabelvärden och   |
|     |                              | retainvärden. Applikationen som ligger i PLC   |
|     |                              | raderas.                                       |
|     | Simulation                   | Används för att sätta CODESYS i                |
|     |                              | simuleringsläge.                               |
|     | Security                     | Inställningar för fjärrstyrning, för t.ex.     |
|     |                              | onlinesupport.                                 |

### Debug

| •                 | Start (F5)              | Starta program.                               |
|-------------------|-------------------------|-----------------------------------------------|
| -                 | Stop (Shift+F8)         | Stoppa program.                               |
|                   | Singel Cycle (Ctrl+F5)  | Kör en programcykel.                          |
| 栖                 | New Breakpoint          | Lägg till ny breakpoint.                      |
| <b>I</b>          | Edit Breakpoint         | Editera breakpoint.                           |
|                   | Toggle Breakpoint (F9)  | Lägg till / ta bort en breakpoint.            |
| 0                 | Disable Breakpoint      | Lägg breakpoint i inaktivt läge.              |
| •                 | Enable Breakpoint       | Sätt breakpoint i aktivt läge.                |
| ÇΞ                | Step Over (F10)         | Stega över funktion.                          |
| €≣                | Step Into (F8)          | Stega in i funktion.                          |
| ₫ <u>∎</u>        | Step Out (Shift+F10)    | Stega över funktion.                          |
| <b>→</b> <u> </u> | Run to Cursor           | Kör program fram till markering.              |
| <b>₽</b>          | Set next Statement      | Flyttar aktiv position till markören varifrån |
|                   |                         | programmet sedan ska köras.                   |
| ⇔                 | Show next Statement     | Visar aktiv position till markören varifrån   |
|                   |                         | programmet sedan ska köras.                   |
|                   | Write Values (Ctrl+F7)  | Lägg in preparerade värden i variabler.       |
|                   |                         | Används t.ex i simuleringsvärde.              |
|                   | Force Values (F7)       | Tvingar en variabel att ha ett visst värde    |
|                   |                         | under körning.                                |
|                   | Unforce Values (Alt+F7) | Tar bort tvånget.                             |
|                   | Flow Control            | Ett felsökningsverktyg som förlänger          |
|                   |                         | programcykeltiden så att programmet körs      |
|                   |                         | långsammare.                                  |
|                   | Display Mode            | Väl talsystem för variabelvisning (heltal).   |

### Tools

|   | Package Manager       | Installations- och drivrutinshantering.        |
|---|-----------------------|------------------------------------------------|
|   | Library Repository    | Bibliotekshanterare.                           |
| 1 | Device Repository     | Välj och installera drivrutiner.               |
| - | Visualizations Styles | Inställningar för visualisering av PLC-        |
|   | Repository            | program, d.v.s. grafisk visning av             |
|   |                       | variabelvärden m.m.                            |
|   | License Manager       | Visar aktiva licenser för plug-in-program till |
|   |                       | CODESYS.                                       |
|   | Scripting             | Hantering av script från andra program.        |
|   | Customize             | Väljer vilka funktioner som finns i menyerna   |
|   |                       | och verktygsfälten.                            |
|   | Options               | Övriga CODESYS-inställningar.                  |

Window

|          | Next Editor (Ctrl+F6)           | Visa nästa öppna flik.                           |
|----------|---------------------------------|--------------------------------------------------|
|          | Previous Editor (Ctrl+Shift+F6) | Visa föregående öppna flik.                      |
| 1        | Close all editors               | Stäng alla flikar.                               |
|          | Close all editors of inactive   | Stänger flikar som hör till andra applikationer. |
|          | applications                    | Normalt har man bara en applikation.             |
|          | Reset Window Layout             | Ändrar fönsterinställningar. Kan användas        |
|          |                                 | om meddelandefönstret inte går att hitta.        |
|          | New Horizontal Tab Group        | Aktiv flik hamnar under de andra i en egen       |
| (a) - 20 |                                 | grupp.                                           |
|          | New Vertical Tab Group          | Aktiv flik hamnar till höger om de andra i en    |
|          |                                 | egen grupp.                                      |
|          | Float                           | Gör ett "flytande" fönster av t.ex. Devices      |
|          |                                 | eller Toolbox.                                   |
|          | Dock                            | Lås ett fönster (motsatsen till float).          |
|          | Auto Hide                       | Minimerar ett fönster (mot skärmkanten) när      |
|          |                                 | det inte används.                                |
|          | Next Pane (F6)                  | Gå till nästa panel inom samma flik.             |
|          | Previous Pane (Shift+F6)        | Gå till föregående panel inom samma flik.        |
|          | Toggle First Pane (Alt+F6)      | Minimerar första panelen inom samma flik.        |
|          | Toggle Second Pane              | Minimerar andra panelen inom samma flik.         |
|          | (Här visas en lista av öppna    | Välj vilket fönster/flik som ska visas överst.   |
|          | fönster)                        |                                                  |
|          | Windows                         | Fönsterhantering.                                |

#### Help

| 1 | Contents (Ctrl+Shift+F1) | Visa innehåll i hjälpen.                                          |
|---|--------------------------|-------------------------------------------------------------------|
| ? | Index (Ctrl+Shift+F2)    | Ämnen i hjälpen ligger i bokstavsorning i en<br>lista över ämnen. |
|   | Search                   | Sök.                                                              |
|   | 3S Homepage              | Företaget 3S hemsida.                                             |
|   | About                    | Information om Codesys.                                           |

### 4.2 Funktionsblock

I CODESYS finns ett antal inbyggda logiska, aritmetiska eller tidsberoende funktioner, s.k. *funktionsblock.* Ett program i *Function Block Diagram* (FBD) är som namnet antyder uppbyggt på sådana funktionsblock. Men ett funktionsblock är egentligen dess funktion snarare än dess grafiska form. Alla funktionsblock har också en motsvarighet i textform, för STprogrammering. Figur 4.1 visar exempel på hur funktioner/funktionsblock ser ut i de två språken.

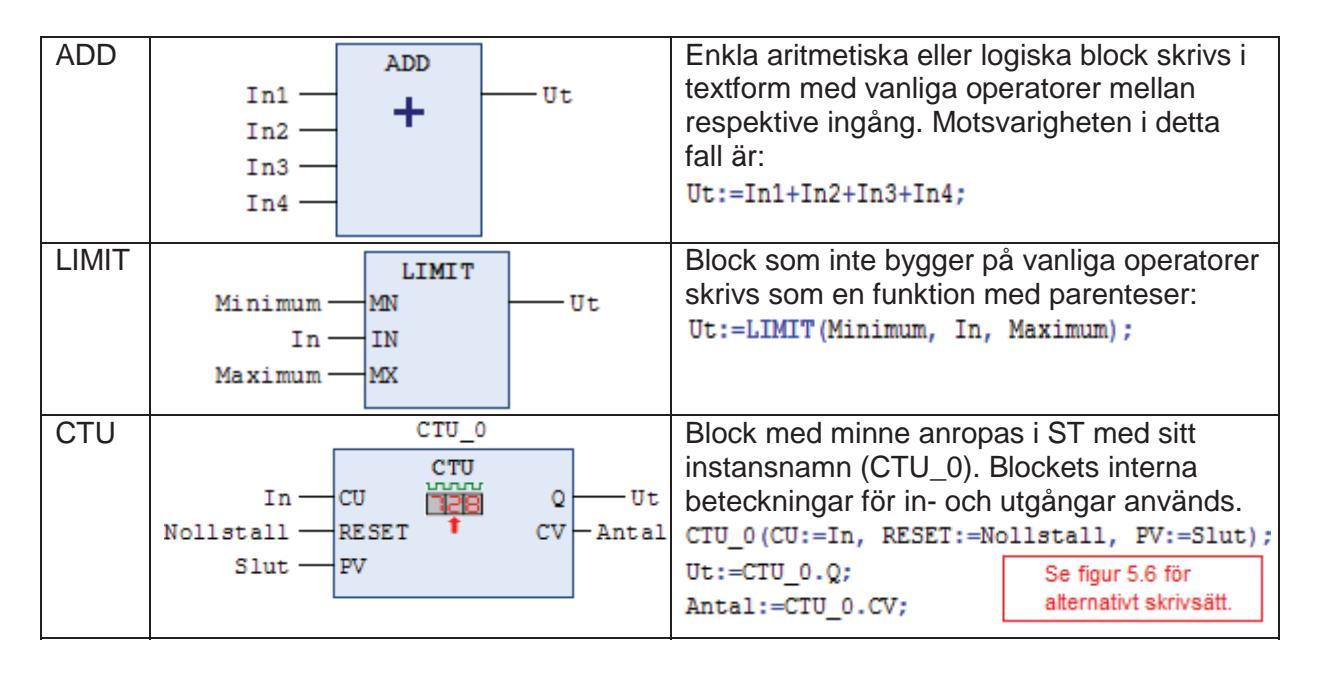

Figur 4.1. Tre grundtyper av funktionsblock i grafisk form (för FBD- och LD-program) och deras motsvarighet i textform (för ST-program).

De inbyggda funktionsblocken hämtas genom att platsen där de ska infogas markeras (ett tomt network, eller en in- eller utgång på ett befintligt block). I menyn **FBD/LD/IL** kan man välja **Insert Box** för att välja från en trädstruktur, eller **Insert Empty Box** för att få ett tomt block på önskat ställe på skärmen, och sedan välja vad blocket ska innehålla. De vanligaste blocken kan också dras med musen från verklygsfältet till höger in till önskad plats. När man drar in ett block med musen kan man placera det på alla gråa områden på skärmen, enligt figur 4.2.

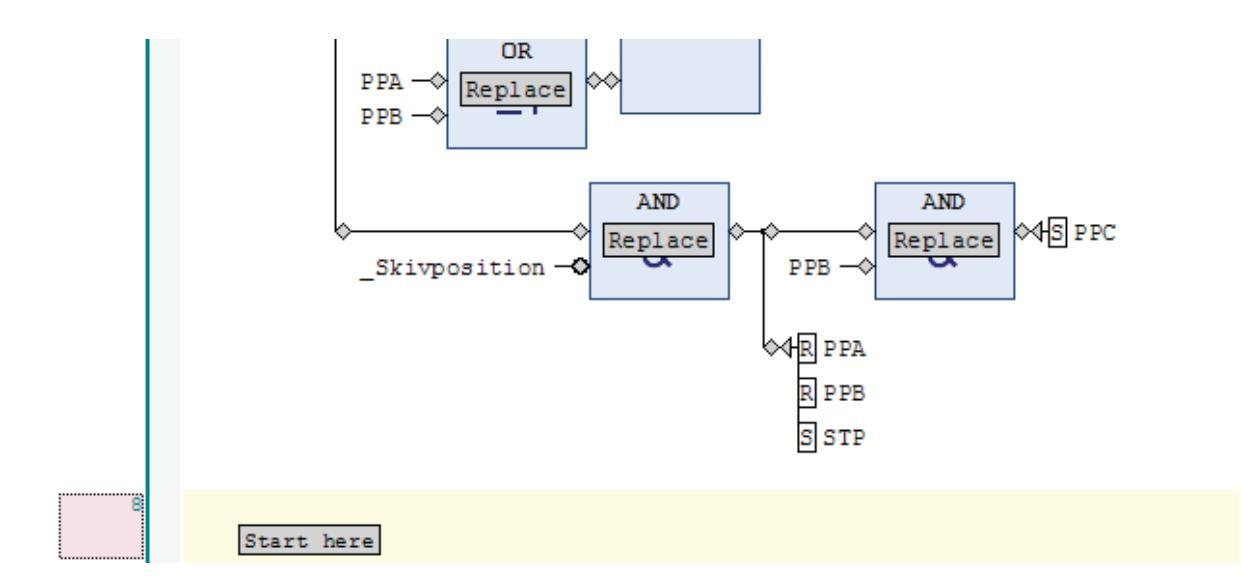

Figur 4.2. Möjliga positioner för placering av funktionsblock. Dra in blocken med musen från verktygsfältet till en av de små kvadraterna eller trianglarna, eller till rektanglarna med "Replace" eller "Start here".

Nedanstående tabell visar de block som finns tillgängliga i verktygsfältet till höger på skärmen.

| Empty Box             | ???<br>???<br>???                                         | En "Empty Box " är ett tomt block som kan fyllas<br>med valfri funktion. Klicka på ??? inne i rutan och<br>skriv de första bokstäverna i önskat funktionsblock.                                                                                                    |
|-----------------------|-----------------------------------------------------------|----------------------------------------------------------------------------------------------------|
| Empty Box<br>with ??? | ???<br>???<br>??? EN ENO<br>???<br>??? - 2??<br>??? - 2?? | Skillnaden mot föregående block är att detta har en<br>enable-signal. Ingången EN måste ha värdet<br>TRUE för att blocket ska aktiveras. Annars är<br>blocket passivt och inga utgångar får några<br>värden. Utgången ENO är dock en "kortsluten"<br>genomgång från EN. Alla funktionsblock kan väljas<br>med eller utan enable-signal                               |
| AND                   | 222 AND<br>222 &                                          | Den logiska funktionen "och" jämför bit för bit av<br>ingångarna och lägger resultatet på utgången till<br>höger. Om t.ex. 20 och 5 ligger på respektive<br>ingång får utgången värdet 4, eftersom<br>gemensamma bitar i 10100 och 00101 är 00100.<br>Fler ingångar kan läggas till genom att högerklicka<br>på blocket och välja Append Input.                      |
| OR                    | <sup>???</sup><br>???≥1                                   | Den logiska funktionen "eller" jämför också bit för<br>bit. Talen 20 och 5 på ingångarna ger 21 på<br>utgången eftersom bitar som finns i 10100 eller<br>00101 tillsammans ger 10101. Även här kan<br>antalet ingångar väljas fritt.                                                                                                    |
| XOR                   | xor<br>222                                                | Den logiska funktionen "exklusivt eller" jämför för<br>varje bitposition om det finns exakt en 1:a och en<br>0:a. Talen 20 och 5 på ingångarna ger 17, d.v.s.<br>10001. (Den mittersta 1:an försvinner eftersom den<br>finns i både 20 och 5). Resultatet kan också räknas<br>ut som differensen mellan ovanstående två resultat<br>(se AND och OR), d.v.s. 21-4=17. |
| ADD                   | ADD<br>222 +                                              | Blocket ADD adderar ingångarnas värde och<br>lägger resultatet på utgången till höger. Antalet<br>ingångar är valfritt.                                                                                                    |
| SUB                   | 2 ? ? - SUB<br>2 ? ?                                      | Utgången är här värdet av det den övre ingången minus den nedre.                                                                                                    |
| MUL                   | 222 - MUL<br>222 - X                                      | Utgången är produkten av ingångarna. Antalet ingångar är valfritt.                                                                                                    |

| DIV   | 222 DIV<br>222 /                                 | Det övre talet divideras med det nedre och<br>resultatet läggs på utgången. Operationen är en<br>heltalsdivition, d.v.s. eventuella decimaler i                                                                                                |
|-------|--------------------------------------------------|----------------------------------------------------------------------------------------------------|
|       |                                                  | resultatet klipps bort. Om man är intresserad av<br>resten som bildas vid en heltalsdivision finns<br>blocket MOD (välj "Empty Box" och skriv MOD).                                                                                            |
| EQ    | 2 ?? <b>EQ</b><br>2 ?? <b>EQ</b>                 | Utgången får värdet TRUE om ingångarna har samma värde, annars FALSE.                                                                                                    |
| NE    | <sup>2</sup> 222 − <b>NE</b><br>2 222 − <b>≠</b> | "Not Equal"-blocket ger inversen av ovanstånende,<br>d.v.s. FALSE när ingångarna är lika och TRUE när<br>de är olika.                                                                                                    |
| LT    | 2 ?? LT<br>2 ?? <                                | "Less Than" ger TRUE om den övre ingången är mindre än den nedre.                                                                                                    |
| LE    | 222 — LE<br>222 — <b>S</b>                       | "Less or Equal than" ger TRUE om den övre ingången är mindre än eller lika med den nedre.                                                                                                    |
| GT    | 222                                              | Ger på motsvarande sätt TRUE om den övre ingången är större än den nedre.                                                                                                    |
| GE    | ???         GE           ???         ≥           | Utgången är TRUE om den övre ingången är större än eller lika med den nedre.                                                                                                    |
| SEL   | SEL<br>2 ??                                      | Blocket väljer mellan IN0 och IN1. Om ingången G<br>är FALSE kopplas värdet vid IN0 till utgången. Om<br>G är TRUE kopplas i stället IN1 vidare.                                                                                               |
| MUX   | MUX<br>222 — K<br>222 — K<br>222 —               | Blocket väljer på samma sätt som ovanstående,<br>men ingången är här en INT i stället för en BOOL.<br>Om K=0 kopplas värdet på första ingången (under<br>K) till utgången. Om K=1 kopplas nästa ingång<br>o.s.v. Antalet ingångar är valfritt. |
| LIMIT | LIMIT<br>222                                     | Insignalen IN skickas vidare till utgången om den<br>ligger inom intervallet MN≤IN≤MX. Annars får<br>utgången värdet MN respektive MX i stället.                                                                                               |

| MOVE         | MOVE                | Som namnet antyder flyttas värdet från ingången       |
|--------------|---------------------|-------------------------------------------------------|
|              | ??? EN ENO          | till utgången på blocket, när "enable" (EN) är        |
|              | 222 - 222           | TRUE. Precis som med andra block kan man välja        |
|              |                     | med eller utan "enable", men ett MOVE-block utan      |
|              |                     | "enable" saknar mening, eftersom utgången då          |
|              |                     | alltid kommer att ha samma värde som ingången.        |
|              |                     | Ett vanligt "streck" ger alltså samma funktion.       |
| Format-      |                     | Konverteringsblock finns i en mängd varianter, se     |
| konvertering | INT_TO_BOOL         | tabell X X Blocket i figuren till vänster saknar      |
| Konvertening |                     | frågetecken på ingången, vilket beror på att man      |
|              |                     | normalt utgår från att block allar on variabal, och   |
|              |                     | dörofter lägger till ett konverteringsblock, som då   |
|              |                     | anencer agger till ett konverteningsblock, som da     |
|              |                     |                                                       |
|              | 202                 | pa ingangen.                                          |
| R_IRIG       |                     | Utgangen Q blir TRUE på forsta klockpulsen når        |
|              |                     | Ingangen just fatt vardet TRUE (positiv flank).       |
|              |                     | Sedan atervander utgangen till FALSE direkt. Alla     |
|              |                     | funktionsblock som har ett minne, d.v.s. utgången     |
|              |                     | beror inte enbart på ingångarnas momentana            |
|              |                     | värde, måste ha ett instansnamn, detta ser man        |
|              |                     | genom de tre frågetecknen ovanför blocket.            |
| F_TRIG       | 272                 | Fungerar motsvarande för negativ flank. Utgången      |
|              | F_TRIG              | blir TRUE precis när ingången växlat till FALSE,      |
|              |                     | men återvänder nästa klockpuls till FALSE.            |
|              |                     |                                                       |
| RS           | 222                 | RS-vippan sätter TRUE utgången när SET är             |
|              | 85<br>222 SET 4 01- | TRUE, och FALSE på utgången när RESET1 är             |
|              | ??? RESET1          | TRUE. Om båda ingångarna är TRUE samtidigt            |
|              |                     | dominerar RESET1 (1:an betyder dominans).             |
| SR           | 222                 | SR-vippan fungerar som ovanstående men om             |
| ÖN           | SR                  | håda ingångarna är TRUE samtidigt dominerar           |
|              | 222 SET1 01         | SET1                                                  |
|              | ??? RESEI           |                                                       |
|              |                     |                                                       |
| TON          | 2.2.2               | Blocket "Timer On delay" ger ett fördröjt tillslag på |
|              | TON                 | Q när IN slås till. PT anger tidsfördröjningen. Om    |
|              |                     | PT är T#2s kommer Q att bli TRUE två sekunder         |
|              |                     | efter att IN blir TRUE (men bli FALSE samtidigt       |
|              |                     | som IN). På ET visas tiden som har gått från          |
|              |                     | tillslaget. ET måste inte användas.                   |
| TOF          | 2.32                | Blocket "Timer Off delay" ger i stället ett fördröjt  |
|              | TOF                 | frånslag på Q när IN slås från. På ET visas tiden     |
|              | 222 IN (1) Q        | som har gått från frånslaget. Om fördröjning          |
|              | 272 PI EI 2??       | önskas på både positiv och negativ flank kan TON      |
|              |                     | och TOF seriekopplas.                                 |
|              |                     |                                                       |

| CTU | 2??<br>2?? CU CU Q<br>2?? RESET CV 2??<br>??? PV CV 2?? | CTU räknar positiva flanker på CU och antalet<br>syns på CV. Om man har ett "mål" för antalet läggs<br>detta på PV. När CV ≥ PV skickas en TRUE-signal<br>ut på Q. Räknaren nollställs när RESET=TRUE.                  |
|-----|---------------------------------------------------------|----------------------------------------------------------------------------------------------------|
| CTD | 222<br>222 CD CV<br>222 LOAD CV - 222<br>PV             | CTD räknar på samma sätt, men i motsatt riktning,<br>från PV ner till noll, i stället för tvärtom.<br>Räknarvärdet ligger på CV och Q blir TRUE när<br>CV=0. LOAD används för att återställa CV till<br>startvärdet PV. |

Att använda tangenbordet för att programmera FBD är svårare, men inte omöjligt. Välj **Alt-W** och öppna önskat kodfönster. (Eller tryck bara på **Alt** för att välja valfri meny). Styr markören (en rosa rektangel) till önskad position i koden för att lägga till ett funktionsblock. Lägg till en box (**Ctrl-B**) och leta upp önskat block. De vanligaste finns i **Categories / Keywords**. (Växla mellan **Text Search** och **Categories** med **Ctrl-Tab**). LD-programmering kan göras på motsvarande sätt med tangentbordet. (Välj **Alt-I** för att öppna menyn **FBD/LD/IL**.)

Dessutom finns ytterligare CODESYS-funktionsblock som inte finns installerade som standard. För att installera dessa, dubbelklicka på **Library Manager** i trädstrukturen och välj **Add library**. Välj sedan ett bibliotek, t.ex. **Application / Common / Util** och klicka på **OK**.

Konvertering mellan datatyper behövs ibland i PLC-programmering på samma sätt som i andra programspråk. Här är ett urval av möjligheterna. Eftersom funktionsblocken bara har en ingång och en utgång visas här deras namn utan den grafiska utformningen.

| BOOL TO INT                                                                   | Konverterar FALSE till 0 och TRUE till 1.                                                                                                    |
|-------------------------------------------------------------------------------|----------------------------------------------------------------------------------------------------|
| BOOL TO STRING                                                                | FALSE ger strängen 'FALSE',                                                                                                    |
|                                                                               | TRUE ger strängen 'TRUE'.                                                                                                    |
| BOOL TO TIME                                                                  | Tiden räknas i millisekunder. FALSE ger                                                                                                    |
|                                                                               | alltså T#0ms, TRUE ger T#1ms.                                                                                                    |
| BOOL TO TOD                                                                   | FALSE ger TOD#00:00:00.000,                                                                                                    |
|                                                                               | TRUE ger TOD#00:00:00.001,                                                                                                    |
| BOOL TO DATE                                                                  | FALSE ger D#1970-01-01,                                                                                                    |
|                                                                               | TRUE ger D#1970-01-02.                                                                                                    |
| BOOL TO DT                                                                    | FALSE ger DT#1970-01-01-00:00:00                                                                                                    |
|                                                                               | TRUE ger DT#1970-01-01-00:00:01                                                                                                    |
|                                                                               |                                                                                                    |
|                                                                               | 0 ger EALSE, övrige tel ger TRUE                                                                                                    |
|                                                                               |                                                                                                    |
| TIME TO BOOL                                                                  | Alla tider > T#0ms ger TRUE                                                                                                    |
| TIME TO BOOL<br>STRING TO BOOL                                                | Alla tider > T#0ms ger TRUE<br>'1' eller 'TRUE' ger TRUE. Allt annat ger                                                                                                    |
| TIME TO BOOL<br>STRING TO BOOL                                                | Alla tider > T#0ms ger TRUE<br>'1' eller 'TRUE' ger TRUE. Allt annat ger<br>FALSE, t.ex. 'FALSE', 'True', '5' och '1.0'.                                                                                                    |
| TIME TO BOOL<br>STRING TO BOOL<br>INT TO SINT                                 | Alla tider > T#0ms ger TRUE<br>'1' eller 'TRUE' ger TRUE. Allt annat ger<br>FALSE, t.ex. 'FALSE', 'True', '5' och '1.0'.<br>Endast de åtta sista bitarna i talet behålls                                                                                                    |
| TIME TO BOOL<br>STRING TO BOOL<br>INT TO SINT                                 | Alla tider > T#0ms ger TRUE<br>'1' eller 'TRUE' ger TRUE. Allt annat ger<br>FALSE, t.ex. 'FALSE', 'True', '5' och '1.0'.<br>Endast de åtta sista bitarna i talet behålls<br>d.v.s. ett tal i intervallet 0-255. Värdet 256 blir                                                                                                    |
| TIME TO BOOL<br>STRING TO BOOL<br>INT TO SINT                                 | Alla tider > T#0ms ger TRUE<br>'1' eller 'TRUE' ger TRUE. Allt annat ger<br>FALSE, t.ex. 'FALSE', 'True', '5' och '1.0'.<br>Endast de åtta sista bitarna i talet behålls<br>d.v.s. ett tal i intervallet 0-255. Värdet 256 blir<br>0, 257 blir 1 o.s.v. Samma resultat som                                                                                                    |
| TIME TO BOOL<br>STRING TO BOOL<br>INT TO SINT                                 | Alla tider > T#0ms ger TRUE<br>'1' eller 'TRUE' ger TRUE. Allt annat ger<br>FALSE, t.ex. 'FALSE', 'True', '5' och '1.0'.<br>Endast de åtta sista bitarna i talet behålls<br>d.v.s. ett tal i intervallet 0-255. Värdet 256 blir<br>0, 257 blir 1 o.s.v. Samma resultat som<br>blocket MOD med "256" som nedre ingång.                                                                                                    |
| TIME TO BOOL<br>STRING TO BOOL<br>INT TO SINT<br>REAL TO INT                  | Alla tider > T#0ms ger TRUE<br>'1' eller 'TRUE' ger TRUE. Allt annat ger<br>FALSE, t.ex. 'FALSE', 'True', '5' och '1.0'.<br>Endast de åtta sista bitarna i talet behålls<br>d.v.s. ett tal i intervallet 0-255. Värdet 256 blir<br>0, 257 blir 1 o.s.v. Samma resultat som<br>blocket MOD med "256" som nedre ingång.<br>Avrundar till närmaste heltal. 13,4 blir 13, 13,5                                                                                    |
| TIME TO BOOL<br>STRING TO BOOL<br>INT TO SINT<br>REAL TO INT                  | Alla tider > T#0ms ger TRUE<br>'1' eller 'TRUE' ger TRUE. Allt annat ger<br>FALSE, t.ex. 'FALSE', 'True', '5' och '1.0'.<br>Endast de åtta sista bitarna i talet behålls<br>d.v.s. ett tal i intervallet 0-255. Värdet 256 blir<br>0, 257 blir 1 o.s.v. Samma resultat som<br>blocket MOD med "256" som nedre ingång.<br>Avrundar till närmaste heltal. 13,4 blir 13, 13,5<br>blir 14 och -7,5 blir -8                                                        |
| TIME TO BOOL<br>STRING TO BOOL<br>INT TO SINT<br>REAL TO INT<br>TIME TO DWORD | Alla tider > T#0ms ger TRUE<br>'1' eller 'TRUE' ger TRUE. Allt annat ger<br>FALSE, t.ex. 'FALSE', 'True', '5' och '1.0'.<br>Endast de åtta sista bitarna i talet behålls<br>d.v.s. ett tal i intervallet 0-255. Värdet 256 blir<br>0, 257 blir 1 o.s.v. Samma resultat som<br>blocket MOD med "256" som nedre ingång.<br>Avrundar till närmaste heltal. 13,4 blir 13, 13,5<br>blir 14 och -7,5 blir -8<br>Gör om tiden i millisekunder till ett stort heltal. |

| TOD TO SINT    | Gör om tiden i millisekunder till ett kort heltal.<br>TOD#00:00:00.050 ger 50.                                                                  |
|----------------|----------------------------------------------------------------------------------------------------|
| TIME TO STRING | Gör en sträng av tiden. T#5ms blir 'T#5ms'.                                                                                                    |
| DATE TO BYTE   | Räknar sekunder mellan början av 1970 och<br>tiden på ingången, men behåller bara 8 bitar.<br>I praktiken blir detta alltså ett slags slumptal. |
| DT TO STRING   | Gör en sträng av dag och tid. DT#2014-12-<br>24-15:00:00 blir 'DT#2014-12-24-15:00:00'                                                          |
| STRING TO WORD | Översätter en sträng med ett positivt heltal till detta tal. Decimaltal, negativa tal och övriga strängar ger 0, utom 'TRUE' som ger 1.         |
| STRING TO BYTE | En sträng med ett positivt heltal ger detta tal<br>(eller den del av talet som ryms inom aktuell<br>datatyp). '256' ger 0, '260' ger 4 o.s.v.   |
| STRING TO TIME | En korrekt sträng ger motsvarande tid.<br>'T#1h30m' ger T#1h30m                                                                                 |
| TRUNC          | Omvandlar från REAL till DINT. Eventuella decimaler klipps därmed bort. 1.9 blir 1, -44.6 blir -44.                                             |
| TRUNC_INT      | Omvandlar från REAL till INT, d.v.s.<br>eventuella decimaler klipps bort och även<br>bitar som inte ryms i en INT.                              |

## **5 Exempel på programmering i CODESYS**

Detta kapitel ger konkreta exempel på utformning av PLC-kod i CODESYS, först i språken ST, FBD och LD, och senare SFC och CFC. Tanken är att läsaren snabbt ska förstå hur de olika språken ser ut, och vad en PLC kan användas till.

### **5.1 Deklaration av variabler**

Välj ett av programmen (under Application i trädstrukturen) genom att dubbelklicka på det. (Det första programmet får automatiskt namnet PLC\_PRG.) Ikonen till vänster om detta visar vilket språk som ska användas. Till varje Program/POU hör en variabeldeklaration, som visas genom att dra fram ett fönster som kan vara är dolt i överkant av kodfönstret. Här deklareras de variabler som används, se figur 5.1. Om en variabel ska användas i mer än ett POU läggs den i stället i den globala variabellistan GVL som visas i samma figur. Variabeldeklarationerna kan matas in manuellt, men enklast är ofta att skriva koden som man vill ha den och låta programmets Auto Declare-funktion själv föreslå en deklaration av de variabler som används.

| Scope:                | Name:           | Type:    |
|-----------------------|-----------------|----------|
| /AR                   | ▼ _Knapp1       | BOOL 🗸   |
| Dbject:               | Initialization: | Address: |
| PLC_PRG [Application] | •               |          |
| lags:                 | Comment:        |          |
|                       |                 |          |
| PERSISTENT            |                 |          |
|                       |                 |          |

I Auto Declare-fönstret kan man acceptera förvalda inställningar för variabeln, eller välja egna, t.ex. vilken typ den har och om den ska vara lokal eller global. Oavsett om variabler deklareras manuellt, eller fylls på automatiskt efterhand som de används i koden, kommer variabellistorna att se ut ungefär som i figur 5.1.

| PROGRAM Maskin_ST  | VAR GLOBAL           |
|--------------------|----------------------|
| VAR                | _Knapp1: BOOL;       |
| STP: BOOL := TRUE; | Knapp2: BOOL;        |
| PU: BOOL;          | Vred: BOOL;          |
| PI: BOOL;          | Knapp30N: BOOL;      |
| BSN: BOOL;         | _BorrTopp: BOOL;     |
| BSU: BOOL;         | BorrBotten: BOOL;    |
| SUP: BOOL;         | _StansTopp: BOOL;    |
| PPA: BOOL;         | _StansBotten: BOOL;  |
| PPB: BOOL;         | _PinneInne: BOOL;    |
| PPC: BOOL;         | _PinneUte: BOOL;     |
| Ton1: TON;         | _HogerGivare: BOOL;  |
| END_VAR            | _Skivposition: BOOL; |
|                    | Skivmotor_: BOOL;    |
|                    | Borrmotor_: BOOL;    |
|                    | BorrUpp_: BOOL;      |
|                    | BorrNer_: BOOL;      |
|                    | Pinne_: BOOL;        |
|                    | Stans_: BOOL;        |
|                    | END VAR              |
|                    |                      |

Figur 5.1. En variabellista för ett program (t.v.) och projektets globala variabellista (t.h.).

När en variabel deklareras kan den också ges ett initialvärde, se längst upp till vänster i figur 5.1. Ges inget initialvärde i deklarationen kommer värdet att bli 0 respektive FALSE. Observera dock att denna initiering endast sker när man tömmer PLC-systemet genom Build/Clean i menyn. Det räcker i allmänhet *inte* att stoppa PLC:n, logga ut, bygga om, eller ladda ner programmet. Om inte en PLC:n töms kommer variablerna att behålla sitt senaste värde och initieringsvärdet ignoreras. Om man vill att systemet ska startas med förvalda värden varje gång bör man alltså använda sig av en startsekvens som bara aktiveras i början av körningen, eller när man vill "starta om". I figur 5.1 är variablerna av typen BOOL, eftersom alla givare och styrsignaler som används i processen är binära. Undantaget är Ton1. Längst ner till vänster, som inte är en vanlig variabel utan ett *funktionsblock* av typen TON, *Timer On Delay*. Alla funktionsblock med någon form av minne, d.v.s. utgångarna beror inte enbart på det momentana värden på ingångarna, måste ha ett instansnamn, och detta ska deklareras i variabellistan. TON är alltså blockets typ och Ton1 är namnet för just denna individuella blockinstans.

Eftersom variabeldeklarationerna lätt görs med programmets *Auto Declare*-funktion kommer nu fokus att läggas på programkoden. Deklarationerna för FBD- och LD-koden görs i textform på samma sätt, i fönstret ovanför respektive kodfönster.

### 5.2 Programkod för borrprocess.

Detta avsnitt gör först en genomgång av programmet för den borrprocess som visas i flödesschemat i figur 5.2. I avsnitt 5.3 analyseras motsvarande PLC-program, genom att samma kodsekvens visas i ST, FBD och LD, och skillnaderna belyses. Några allmänna sätt att programmera diskuteras i avsnitt 5.4. Avsnitt 5.5 visar samma program i SFC, som erbjuder andra möjligheter för programmeraren. Därefter lämnas borrprocessen och avsnitt 5.6 handlar om att göra egna funktionsblock. Slutligen ges i avsnitt 5.7 en kort inblick i CFC, CODESYS:s eget programspråk som bygger på FBD

Observera att variabeldeklarationerna inte visas för borrprocessen (mer än exemplet i figur 5.1) utan fokus läggs på den "körbara" koden.

När startvredet är frånslaget och processens rörliga delar står stilla, ligger programexekveringen i en loop i väntan på att vredet slås på, se översta loopen i figur 5.2. När vredet är tillslaget fortsätter körningen neråt enligt pilarna. Om skivan är mellan två positioner körs den till nästa position. En pinne med givare kontrollerar om det finns en puck som ska behandlas. Om så är fallet borras ett hål i denna. En "stans" testar samtidigt borrat hål i pucken i positionen framför om det finns en sådan, eftersom programmet minns om en puck är på väg dit. (Denna enhet kallas stans i denna manual, men det väsentliga är inte om stansen verkligen behandlar pucken, eller bara kontrollerar det borrade hålet). När behandlingarna är klara fortsätter skivan att rotera om fler puckar behöver behandlas. Annars stannar den.

Observera att flödesschemat inte är exakt, utan visar en grov tanke på hur systemet ska fungera. Om flödesschemat skulle följas exakt testas bara vredets läge en gång i koden (i den översta romben), och maskinen kan alltså arbeta vidare i många steg, även efter vredet är frånslaget.

Detta problem elimineras i den riktiga programkoden. I ST, FBD och LD görs detta genom att hela slingan, inklusive test av vredet körs i hög hastighet, varv efter varv, men programmet håller ändå reda på vilken ruta och vilket villkor som är aktuellt.

I SFC körs programmet steg för steg, ungefär som man normalt tänker sig ett flödesschema. I varje steg finns dock ett test av vredet som innebär att en lokal resetsekvens körs i stället för det som normalt händer. Därmed kommer inte heller villkoret att uppfyllas för att körningen ska fortsätta. När vredet slås på igen fortsätter processen på samma ställe i koden som den avbröts.

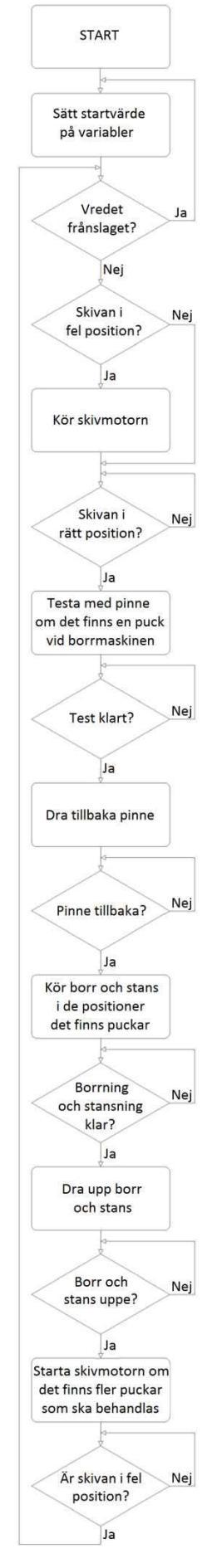

### 5.3 Programkod i ST, FBD och LD

I detta avsnitt visas programkoden för borrprocessen sekvens för sekvens i språken ST, FBD och LD, för att läsaren snabbt ska kunna bekanta sig med språken, men också se skillnader mellan dessa.

#### 5.3.1 Sekvens Reset

Den första sekvensen, Reset, ska köras när startvredet är frånslaget. Den innehåller nollställning ("FALSE") av de flesta av programmets utsignaler och interna variabler. Undantag är BorrUpp\_ som höjer borrmaskinen till sitt utgångsläge (om den inte redan är där) och STP som är ett av villkoren för att nästa sekvens ska kunna köras. Dessa två variabler ettställs i stället ("TRUE").

Ett streck *i början* av ett variabelnamn t.ex. \_Vred betyder i detta program att variabeln är en ingång till systemet. Dessa får alltså sitt värde från en givare eller ett reglage i processen, och ändras inte via programkoden. Ett streck *i slutet* av ett variabelnamn visar i stället att variabeln är en utgång, d.v.s. en styrsignal till processen. På detta sätt ser man tydligt att t.ex. BorrNer\_ är en styrsignal och inte en ingång som säger att borrmaskinen *är nere*. Variabler som inte är kopplade till processen har i detta exempel inga streck. Man kan välja andra sätt att skilja på variabeltyper, men övriga specialtecken är inte tillåtna i variabelnamn. Siffror är tillåtna, men inte som första tecken.

Figur 5.3 visar syntax för ST, *Structured Text.* Koden liknar andra programspråk, som t.ex. C eller Pascal. Tilldelningsoperatorn är := och IF-blocket avslutas med END\_IF.

En viktig skillnad mellan PLC-programmering och "vanlig" programmering är att PLC-koden utformas så programmet kan göra flera saker "samtidigt". När IF-blocket i figur 5.3 är avklarat körs programmet vidare, tillsammans med övriga aktiva program (POU). Därför används IF i stället för WHILE i exemplet. Just i detta fall ska inget annat inträffa när maskinoperatören har slagit från \_Vred, men det ska ändå vara *möjligt* för andra IF-satser att vara aktiva samtidigt.

Figur 5.4 visar motsvarande kod i FBD, *Function Block Diagram.* Koden är grafisk och numreras i *networks* i stället för rader som i ST. Rad 1 till 16 i ST motsvarar i detta fall

```
IF NOT Vred THEN
    STP:=TRUE;
    PU:=FALSE:
    PI:=FALSE;
    BSN:=FALSE;
    BSU:=FALSE;
    SUP:=FALSE;
    Skivmotor := FALSE;
    Pinne :=FALSE;
    Borrmotor :=FALSE;
    BorrNer :=FALSE;
    BorrUpp_:=TRUE;
    Stans_:=FALSE;
    PPA:=FALSE;
    PPB:=FALSE;
END IF
```

1

2

3

4

5

6

7

8

9

10

11

12

13

14

15

16

1

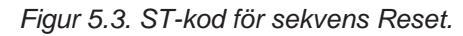

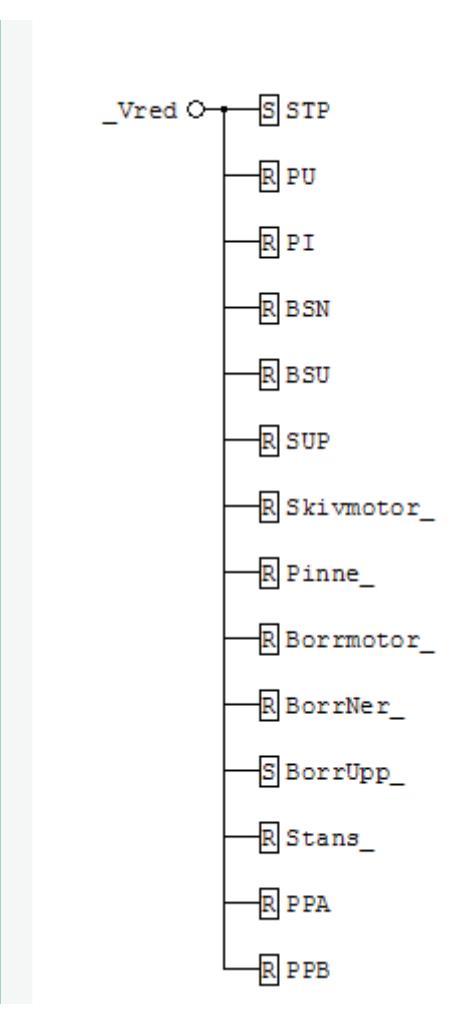

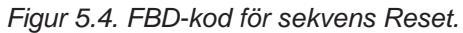

network 1 i FBD. Ringen vid \_Vred innebär negation, och rutorna med S och R betyder *Set* respektive *Reset*, när en etta läggs på i trädstrukturen till vänster om rutorna. När vredet slås på skickas en nolla ut, vilket betyder att variablerna lämnas med oförändrat värde, precis som i ST-koden när IF-villkoret inte är uppfyllt.

Nästan likadant ser det ut i figur 5.5. Koden i LD, *Ladder Logic Diagram*, bygger på en symbolisk spänningskälla, den tjocka svarta linjen till vänster. Insignalerna visas som kontakter som öppnar eller sluter kretsen. Snedstrecket i kontakten \_Vred betyder negation. När vredet är frånslaget sluts alltså kretsen och "spänningen" når "spolarna" till höger som ettställer (*Set Coil*) eller nollställer variablerna (*Reset Coil*) precis som i FBD. (En spole utan S eller R ger variabeln det momentana värde som finns på ingången, d.v.s. inversen av \_Vred. Samma sak gäller vid variabeltilldelningar i FBD när S eller R saknas.)

| _Vred | STP        |
|-------|------------|
|       | (s))       |
|       | PU         |
|       |            |
|       | (R)        |
|       | BSN        |
|       | (R))       |
|       | BSU        |
|       | ([R])      |
|       | SUP<br>(p) |
|       | Skivmotor  |
|       | (R))       |
|       | Pinne_     |
|       | (R)        |
|       | Borrmotor  |
|       | BorrNer    |
|       | (R)        |
|       | BorrUpp_   |
|       | (s))       |
|       | Stans_     |
|       |            |
|       | (R)        |
|       | PPB        |
|       | (R)        |

Figur 5.5. FBD-kod för sekvens Reset.

#### 5.3.2 Sekvens STP (Skiva till position)

STP är en flagga som krävs för att köra IF-blocket i figur 5.6. Vi kan därför kalla denna sekvens STP, även om man egentligen inte behöver sätta namn på olika programdelar i ST, FBD och LD. Sekvensen körs när STP är ettställd, vredet är påslaget och borrmaskinen (av säkerhetsskäl) är i sitt övre läge. Alla sekvenser, utom Reset, inleds med att nollställa

föregående sekvens, så inte programmet exekveras på två ställen samtidigt. I andra sammanhang kan det vara önskvärt med parallell exekvering, men för att underlätta felsökning och översättning mellan språken väljs för denna maskin en programstruktur där instruktioner körs i sekvens. Som tidigare nämnts *stannar* inte exekveringen på ett ställe, däremot är koden utformad så den aktiva delen av koden, där utgångar och andra variabler kan *ändras*, i allmänhet är begränsad till ett område inom en sida på skärmen, oavsett vilket språk man väljer.

```
17
     IF STP AND Vred AND Borrtopp THEN
18
         SUP:=FALSE;
19
         BorrUpp_:=FALSE;
20
         Skivmotor_:=TRUE;
21
         IF _Skivposition THEN
22
             Skivmotor_:=FALSE;
             Ton1(IN:=0, PT:=T#0S, Q=>, ET=>);
23
24
             PU:=TRUE:
25
         END IF
26
     END IF
```

Figur 5.6. ST-kod för sekvens STP. Som radnumreringen visar ligger ovanstående kod precis under koden i figur X. Utgångarna Q och ET (rad 23) är fördeklarerade i Ton1, och skrivs här endast av pedagogiska skäl. Endast ingångarna är obligatoriska i funktionsanrop i ST.

I detta fall nollställs SUP (Skiva ur position), eftersom det är den sekvens som kördes före STP (förutom när STP körs efter Reset-sekvensen, d.v.s. när vredet precis slagits på). Därefter nollställs BorrUpp\_, eftersom borrmaskinen nu är i toppläge, enligt IF-villkoret. Skivmotorn sätts på och går tills skivan når nästa "position", d.v.s. rätt läge för körning av borr och stans. Skivmotorn slås då av och en timer (Ton1) initieras inför nästa sekvens. Detta innebär i första hand att ingången nollställs (IN:=0 eller IN:=FALSE). Detta krävs för att timerns ska starta, eftersom detta sker vid positiv flank på IN. Värdet som ställs på tiden PT spelar ingen roll, eftersom PT kan ges ett nytt värde när timern startas (IN:=1 eller IN:=TRUE). Utgångarna Q och ET visar att vald tid har uppnåtts resp. hur lång tid som har gått. Q är alltså TRUE när ET>PT. Det sista som händer i sekvensen är att PU ettställs för att aktivera sekvens PU. Det första som händer i PU är sedan att STP nollställs, så sekvenserna inte körs samtidigt.

FBD-koden (i figur 5.7) för samma sekvens påminner mycket om ST-koden i logiken. I FBD behövs dock inte initiering av timern eftersom den grafiska FBD-timern i nästa sekvens alltid har en nolla på ingången när den är inaktiv. Därför startar den som den ska när en etta läggs på.

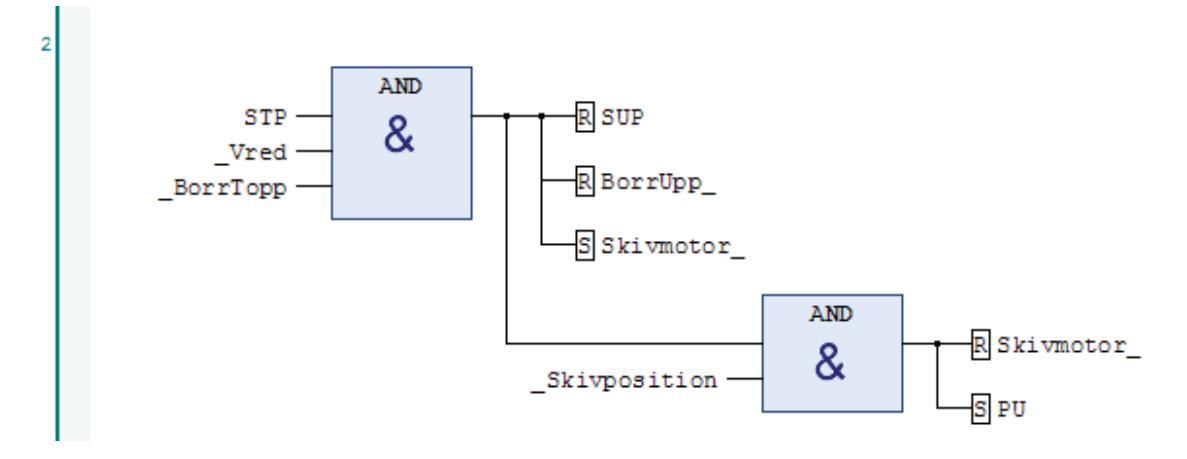

Figur 5.7. FBD-kod för sekvens STP. På samma sätt som i ST fortsätter koden lodrätt genom programmet. Skillnaden är att networks numreras i stället för rader.

LD-koden i figur 5.8 visar samma sak. Det som skiljer i den grafiska utformningen är att AND-funktionen skapas med parallellkopplade kontakter i stället för AND-blocken.

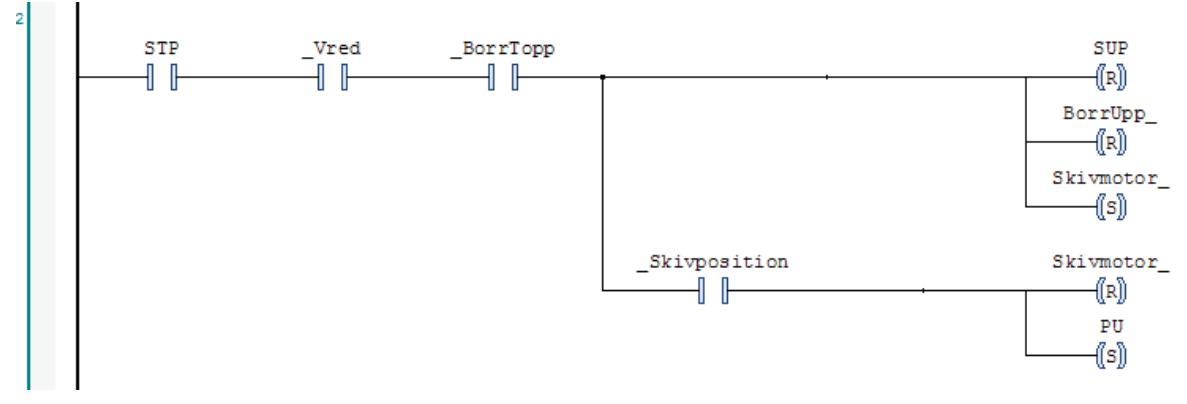

Figur 5.8. LD-kod för sekvens STP.

#### 5.3.3 Sekvens PU (Pinne ut)

Skivan är nu i "position". Efter STP har nollställts går "Pinne" ut för att detektera en puck vid borrmaskinen (Se figur 5.9). Nu startas timern som initierades i föregående sekvens. När en sekund har gått (och sekvensen fortfarande är aktiv) anses en puck funnen. (PPB=Puck i Position B). Därefter körs nästa IF-sats som initerar timern på nytt och ettställer villkoret för att gå vidare till nästa sekvens. Om pinnen däremot når sitt yttre läge inom en sekund (\_PinneUte=TRUE) är facket tomt och PPB ska förbli nollställd, vilket sker eftersom den andra IF-satsen körs och därefter lämnas sekvensen innan villkoret för den första IF-satsen uppfylls.

```
27
      IF PU THEN
28
          STP:=FALSE;
29
          Pinne_:=TRUE;
          Ton1(IN:=1, PT:=T#1S, Q=>, ET=>);
30
          IF Ton1.Q THEN
31
32
              PPB:=TRUE;
33
          END IF
34
          IF Ton1.Q OR _PinneUte THEN
35
              Ton1(IN:=0, PT:=T#0S, Q=>, ET=>);
              PI:=TRUE;
36
37
          END IF
     END IF
38
```

Figur 5.9. ST-kod för sekvens PU.

FBD-koden i figur 5.10 fungerar på samma sätt. Det är värt att notera att \_PinneUte kan ettställa sekvens PI (vid OR-blocket) oavsett värdet på PU. En del av denna sekvens kan alltså i teorin köras utan att sekvensens huvudvillkor PU är aktivt. I praktiken är det dock inget problem eftersom utgången Pinne\_ inte ettställs i någon annan sekvens än denna, vilket därmed gäller även för ingången \_PinneUte. OR-blocket körs alltså endast i samband med övergången mellan PU och PI.

Om man ändå vill ha exakt samma funktion som i ST kan ett AND-block på den nedre ORingången (PU AND \_PinneUte). Detta sker då på bekostnad av likhet i syntaxen, eftersom inte "AND" används i ST-koden.

En annan detalj som kan nämnas är timerns utgång ET, som syns i ST-koden, men inte i de grafiska språken. Detta beror helt enkelt på att den inte använts och därmed har plockats bort. Det betyder inte att utgången inte finns, men den syns inte i grafiken. På samma sätt kan ingångar plockas bort om de inte används.

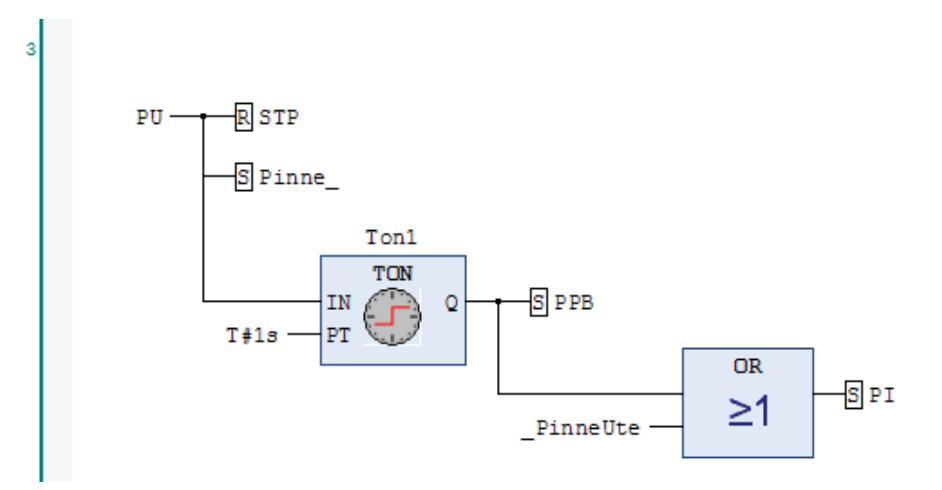

Figur 5.10. FBD-kod för sekvens PU.

LD-koden i figur 5.11 verkar till en början ha stora likheter med FBD. STP nollställs, pinnen går ut, och PPB ettställs om en sekund hinner gå innan sekvensen lämnas. Men den övre insignalen i OR-blocket, som i Ladder-logik byggs med två parallellkopplade kontakter, består inte av Ton1.Q utan i stället av PPB. Här ser vi alltså en tydlig skillnad från ST-koden,

i detta fall mer i syntax än i funktion, eftersom PPB kommer att ha samma värde som Ton1.Q så länge PU är aktiv (därefter nollställs Ton1.IN och Ton1.Q)

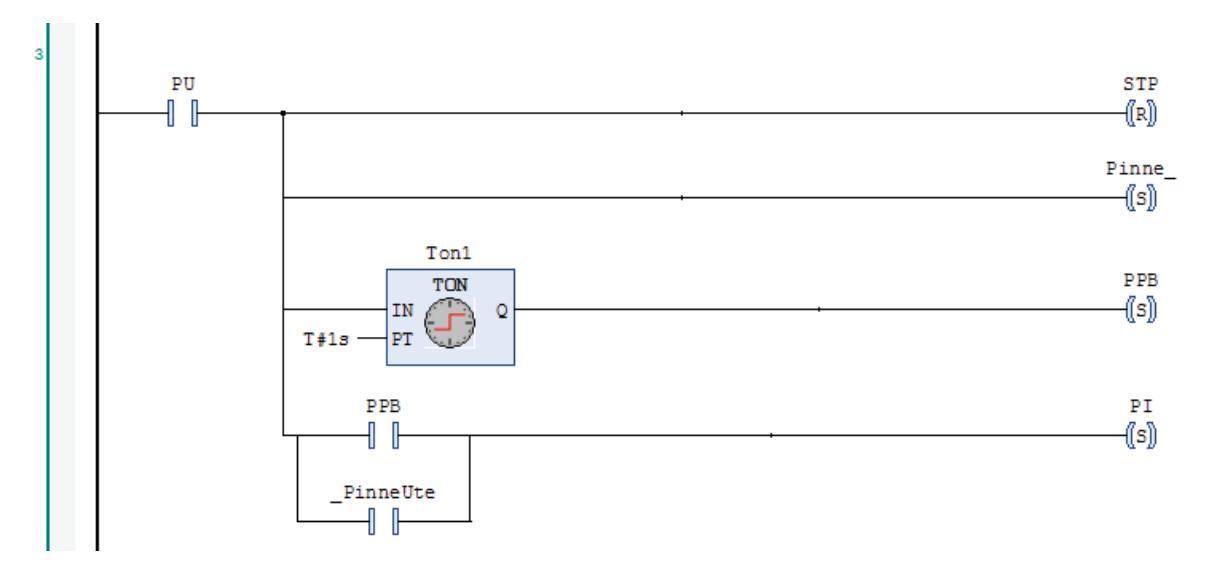

Figur 5.11. LD-kod för sekvens PU.

Anledningen till att man inte kan skapa OR-funktionen som sätter PI genom att parallellkoppla timern med \_PinneUte är att kopplingens "utgång" då även påverkar PPB, som alltid kommer att ettställas samtidigt som PI (d.v.s. när sekvensen avslutas). Så fort man gör en OR mellan två signaler i Ladder har man alltså förbrukat möjligheten att använda signalerna var för sig, i samma koppling. Jämför med att två batterier med lite olika spänning parallellkopplas. Det går nu inte att mäta någon annan spänning än den gemensamma. Vid seriekoppling (jämför AND-funktionen) kan man fortfarande mäta över varje enskilt batteri.

I stället för Ton1.Q används alltså en kopia av denna, i detta fall PPB, i parallellkopplingen med \_PinneUte. Nu uppnås samma resultat som i ST och FBD. Alternativt kan man koppla in en till Ton1 i stället för PPB i denna parallellkoppling, men det förändrar inte det faktum att syntaxen måste ändras jämfört med FBD. Dessutom är det svårt att göra en sådan koppling i CODESYS. Funktionen "Parallel contact" fungerar bara över andra kontakter, inte över funktionsblock. En kontakt är också enklare än en timer, både sett till funktion och till den grafiska utformningen. Tanken med att ge exempel i LD är att göra så mycket som möjligt av koden med klassiska ladderelement, och så lite som möjligt med funktionsblock. Det är dock tillåtet att använda funktionsblock i Ladder. Att bygga ladder-logik i FBD är däremot omöjligt eftersom ladderkontakterna förutsätter "spänningsmatningen" till vänster. Man kan konvertera ett network genom att kopiera från FBD och klistra in i LD, eller tvärtom, men ofta blir kopian mer komplex, eller helt felaktig, speciellt när timers eller liknande ingår.

#### 5.3.4 Sekvens PI (Pinne in)

Detekteringen är gjort. PU nollställs och pinnen dras tillbaka. Timern startas igen för att ge pinnen tid att gå tillbaka (eftersom givare för pinnens innerläge saknas). En halv sekund senare nollställs timern för sista gången, och villkoret för nästa sekvens ettställs.

```
39
      IF PI THEN
40
          PU:=FALSE;
41
          Pinne_:=FALSE;
42
          Ton1(IN:=1, PT:=T#0.5S, Q=>, ET=>);
          IF Ton1.Q THEN
43
              Ton1(IN:=0, PT:=T#0S, Q=>, ET=>);
44
45
              BSN:=TRUE;
46
          END IF
47
      END IF
```

Figur 5.12. ST-kod för sekvens PI.

Jämför ST-koden i figur 5.12 och FDB-koden i figur 5.13. I ST återanvänds Ton1, medan FBD använder en ny timer, Ton2. Problemet med att använda Ton1 på två intilliggande sekvenser är att Ton1.IN aldrig hinner nollställas, eftersom PI ettställs innan PU nollställs. Alternativet är att Ton1.IN nollställs mellan PU och PI, men detta kräver mer kod. Enklast är därför att ha minst två timrar så ingen behöver köras två sekvenser i rad. I detta exempel används för FBD en ny timer för varje situation, totalt tre stycken. I ST behöver en timer nollställas, även om när den har använts på länge. Därför vinner man inget på att ha mer än en timer, förutsatt att inte flera tider ska mätas samtidigt.

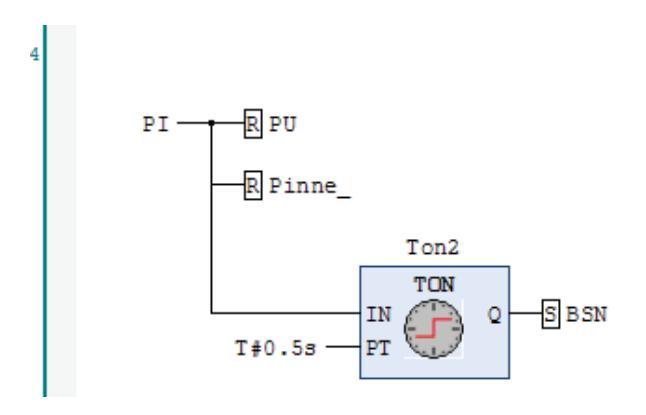

Figur 5.13. FBD-kod för sekvens PI.

Figur 5.14 visar samma sekvens PI i LD-kod. Även här används Ton2 för att tidmätningen ska fungera korrekt.

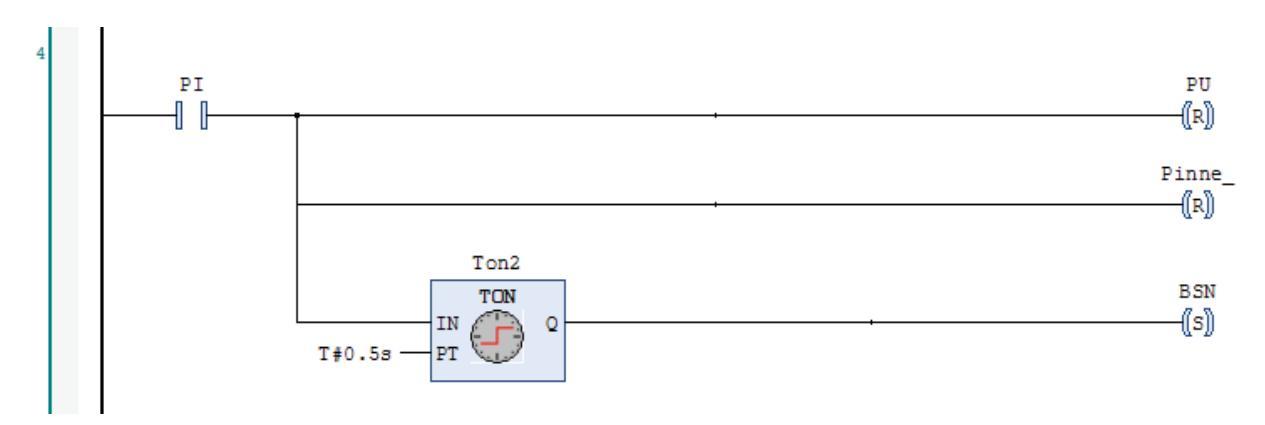

Figur 5.14. LD-kod för sekvens PI.

#### 5.3.5 Sekvens BSN (Borr och stans ner)

I sekvens BSN nollställs först PI och därefter startar borrmaskinen om det ligger en puck under denna, i position B. Motsvarande gäller stansen och position C. Timern används för att mäta tiden till borret och stansen nått sina bottenlägen, om de är aktiva. I ST-koden (figur 5.15) testas på rad 58 om det finns finns en puck i position B och att borret har borrat i denna ända ner, alternativt att det inte finns någon puck. På samma sätt testas stansen. När dessa test är "godkända" eller tre sekunder har gått går programmet vidare. Utan timern skulle programmet låsa sig om borret eller stansen av någon anledning inte når sina bottenlägen. Eftersom IF-satser används i stället för WHILE handlar det inte om en loop som programmet inte kan ta sig ur. Däremot kommer inga fler IF-satser att bli aktiva och borret kommer att fortsätta att borra, vilket kan leda till slitage och överhettning. I sekvensens avslutning nollställs sedan BorrNer\_, eftersom den bör vara passiv när borret sedan ska dras uppåt. PPC nollställs (detta måste göras före sista sekvensen körs, men måste inte ske exakt här) och slutligen sätts ingångsflaggan till nästa sekvens, BSU.

```
48
     IF BSN THEN
49
         PI:=FALSE;
50
         IF PPB THEN
51
             Borrmotor_:=TRUE;
52
             BorrNer_:=TRUE;
53
         END IF
54
         IF PPC THEN
55
             Stans_:=TRUE;
56
         END IF
51
         Ton1(IN:=1, PT:=T#3S, Q=>, ET=>);
          IF ((PPB AND _BorrBotten) OR NOT PPB) AND ((PPC AND _StansBotten) OR NOT PPC) OR Ton1.Q THEN
58
59
              BorrNer :=FALSE;
60
             PPC:=FALSE;
61
             BSU:=TRUE:
62
         END IF
63
     END IF
```

Figur 5.15. ST-kod för sekvens BSN.

FBD-koden är uppbyggd på samma sätt, men den grafiska utformningen av villkoret på rad 58 i ST-koden är mycket stor, se figur 5.16. Logiska block som ligger över och under varandra har en förmåga att ta mer plats än vad som borde behövas. Sekvensflaggan BSN krävs för att detta villkor ska kunna bli aktivt och måste därför läggas som ingång i de fyra AND-blocken i nedre vänstra delen av figur 5.16, alternativt i det "stora" AND-blocket till höger om dessa. En snyggare lösning skulle vara att koppla BSN med linjer från den övre ingången till de fyra AND-blocken. Detta skulle dock inneburit extraarbete, om dessa linjer inte var inplanerade redan från början. Varken i FBD eller LD kan linjer dras på "fri hand".

LD-koden i figur 5.17 har helt andra proportioner. Det villkor som bredde ut sig i höjdled på skärmen i FBD-koden utgör nu en minoritet av motsvarande network i LD, eftersom AND-funktionen "ligger vågrätt" och därmed inte kräver utrymme på höjden. Längst ner i figuren ses ett "stickspår" på ledningen. Detta är inget tryckfel i rapporten, utan ett fel i programmet som kan uppstå när man kombinerar serie- och parallellkoppling av kontakter. Funktionen påverkas dock inte.

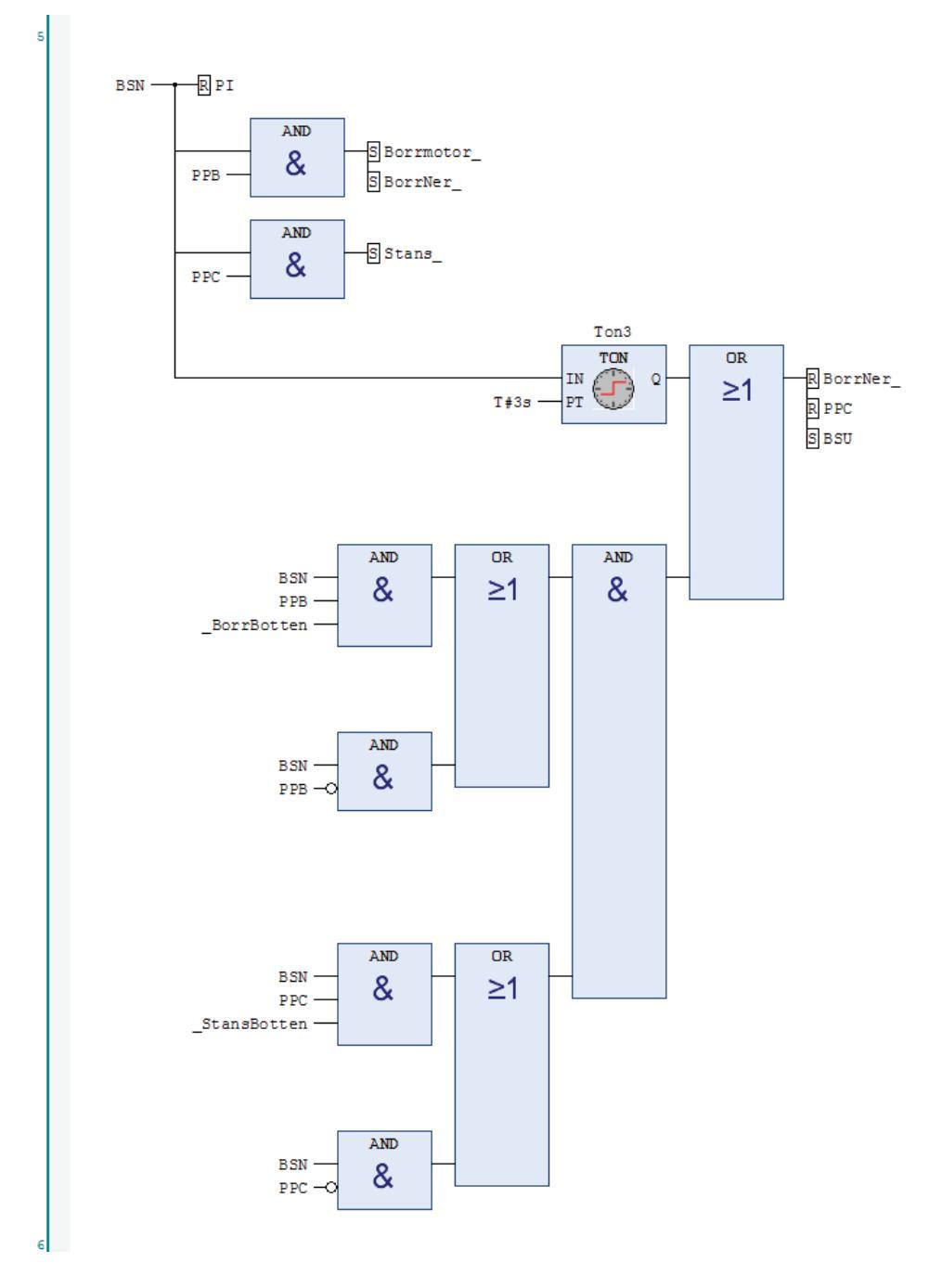

Figur 5.16. FBD-kod för sekvens BSN.

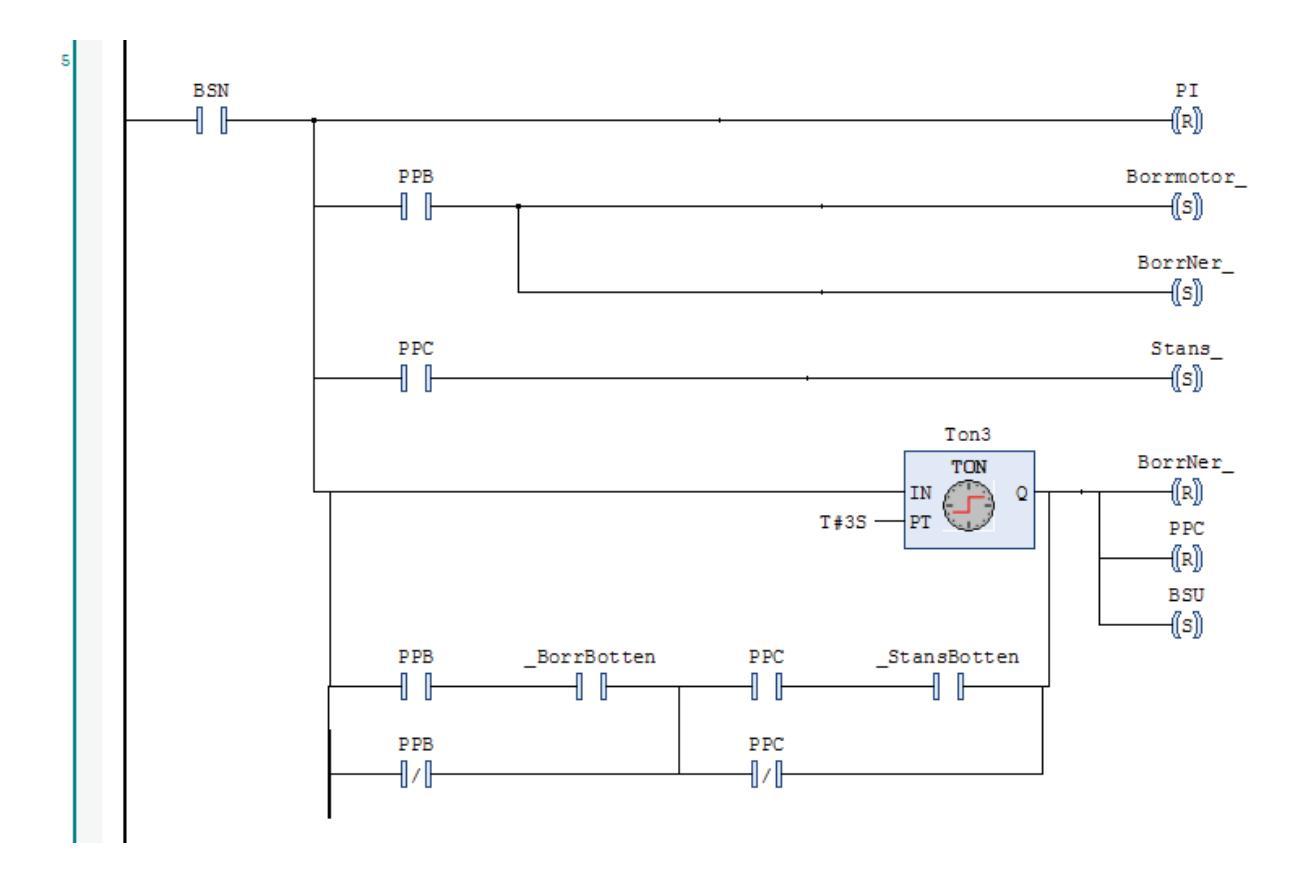

Figur 5.17. LD-kod för sekvens BSN.

#### 5.3.6 Sekvens BSU (Borr och stans upp)

Bortsett från den grafiska utformningen (se figur 5.18, 5.19 och 5.20) är de tre språken identiska i sekvens BSU. Som vanligt inaktiveras först föregående sekvens. Borret går upp och Stans\_ sätts till FALSE, vilket också innebär uppgång. Sedan väntar maskinen på att borr och stans nått sitt toppläge och därefter nollställs borrets uppgång och borrmotorn, innan nästa sekvens aktiveras.

```
IF BSU THEN
64
65
          BSN:=FALSE;
66
          BorrUpp_:=TRUE;
67
          Stans :=FALSE;
          IF _BorrTopp AND _StansTopp THEN
68
69
              BorrUpp_:=FALSE;
70
              Borrmotor :=FALSE;
71
              SUP:=TRUE;
72
          END IF
73
     END IF
```

Figur 5.18. ST-kod för sekvens BSU.
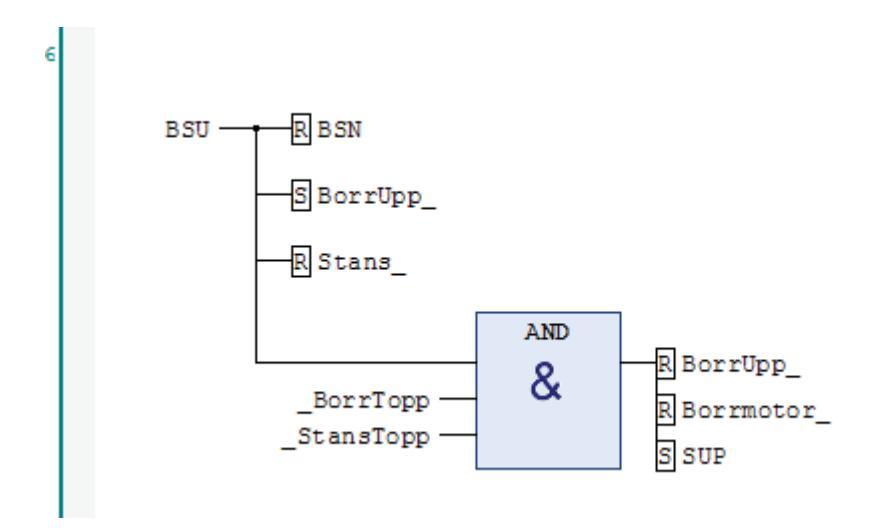

Figur 5.19. FBD-kod för sekvens BSU.

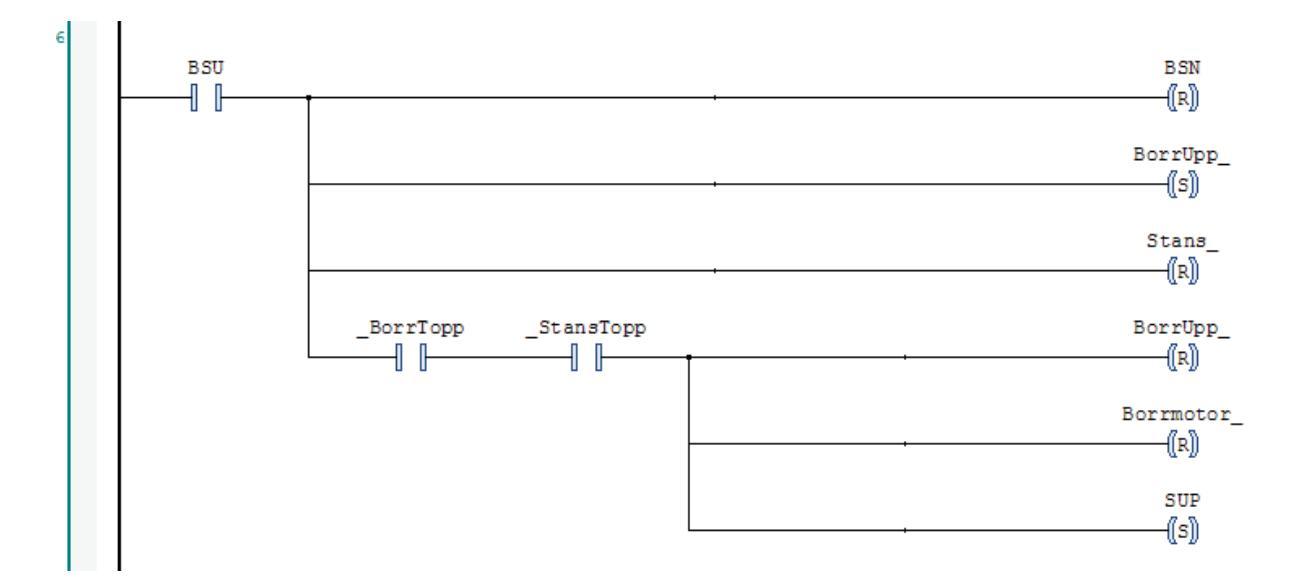

Figur 5.20. LD-kod för sekvens BSU.

#### 5.3.7 Sekvens SUP (Stans ur position)

Denna sekvens körs när bearbetningen av puckar är avklarad och skivan ska rotera en kvarts varv till nästa position. Den första sekvensen, STP, kan inte köras direkt nu eftersom skivmotorn då inaktiveras när skivan är i rätt position, vilket den är nu. Därför behövs sekvens SUP som tar skivan *ur* position för att programmet ska kunna köras igen från början. Enligt figur 5.21, 5.22 och 5.23 nollställs BSU-flaggan och sedan testas om det finns en puck i position A (en position före borrmaskinen). En puck i A eller B (PPB fick rätt värde i PU) får skivmotorn att gå, men bara så långt att den kommer ur position och STP därmed kan ta vid. Värdet i PPB kopieras till PPC, eftersom det inte finns någon givare i position C. När borr och stans körs är alltså PPC det värde som låg i PPB varvet före. Stansen kommer därmed att fungera korrekt, såvida ingen puck avlägsnas eller läggs till mellan position B och C. Därefter nollställs PPA och PPB inför nästa varv och sekvens STP är redo att starta.

```
74
     IF SUP THEN
75
          BSU:=FALSE;
76
          IF _HogerGivare THEN
77
              PPA:=TRUE;
          END IF
78
79
          IF PPA OR PPB THEN
80
             Skivmotor_:=TRUE;
          END IF
81
82
          IF NOT _Skivposition THEN
              IF PPB THEN
83
                  PPC:=TRUE;
84
              END IF
85
86
              PPA:=FALSE;
87
              PPB:=FALSE;
              STP:=TRUE;
88
89
          END IF
90
     END IF
```

Figur 5.21. ST-kod för sekvens SUP.

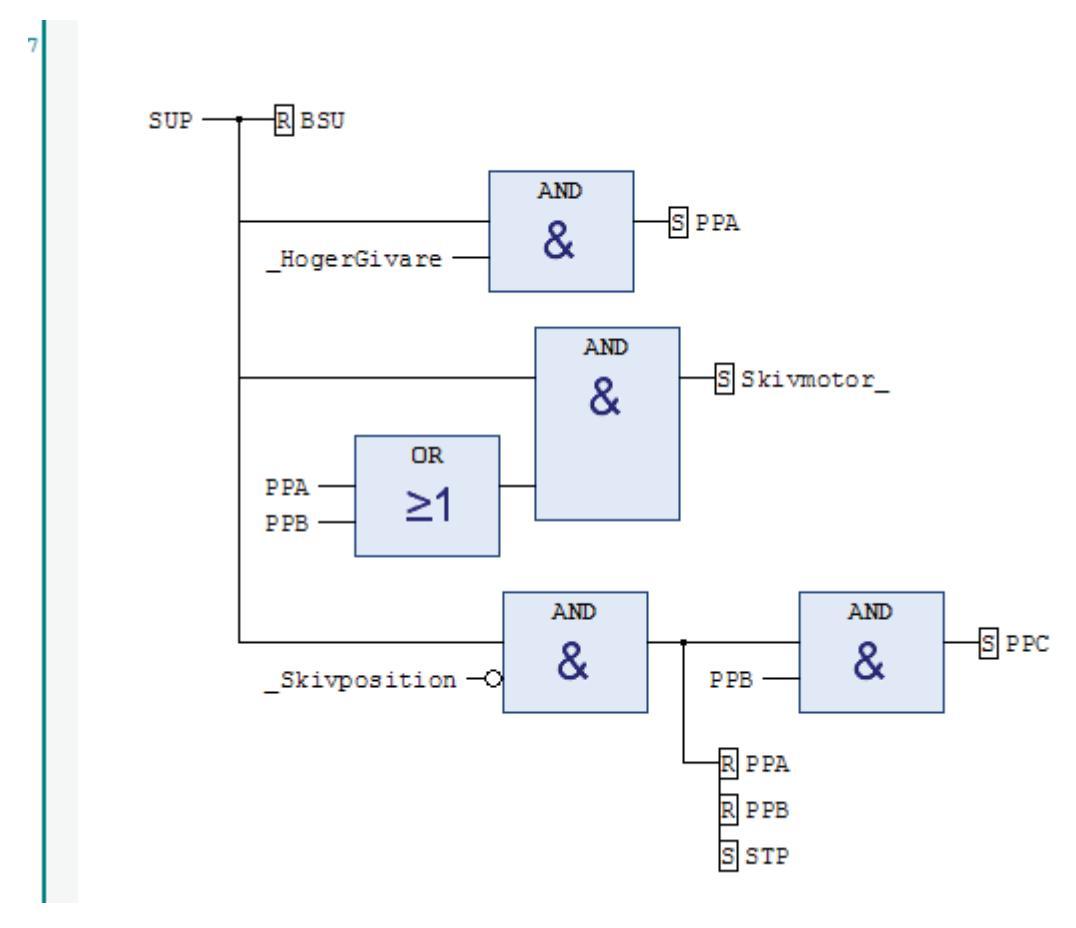

Figur 5.22. FBD-kod för sekvens SUP.

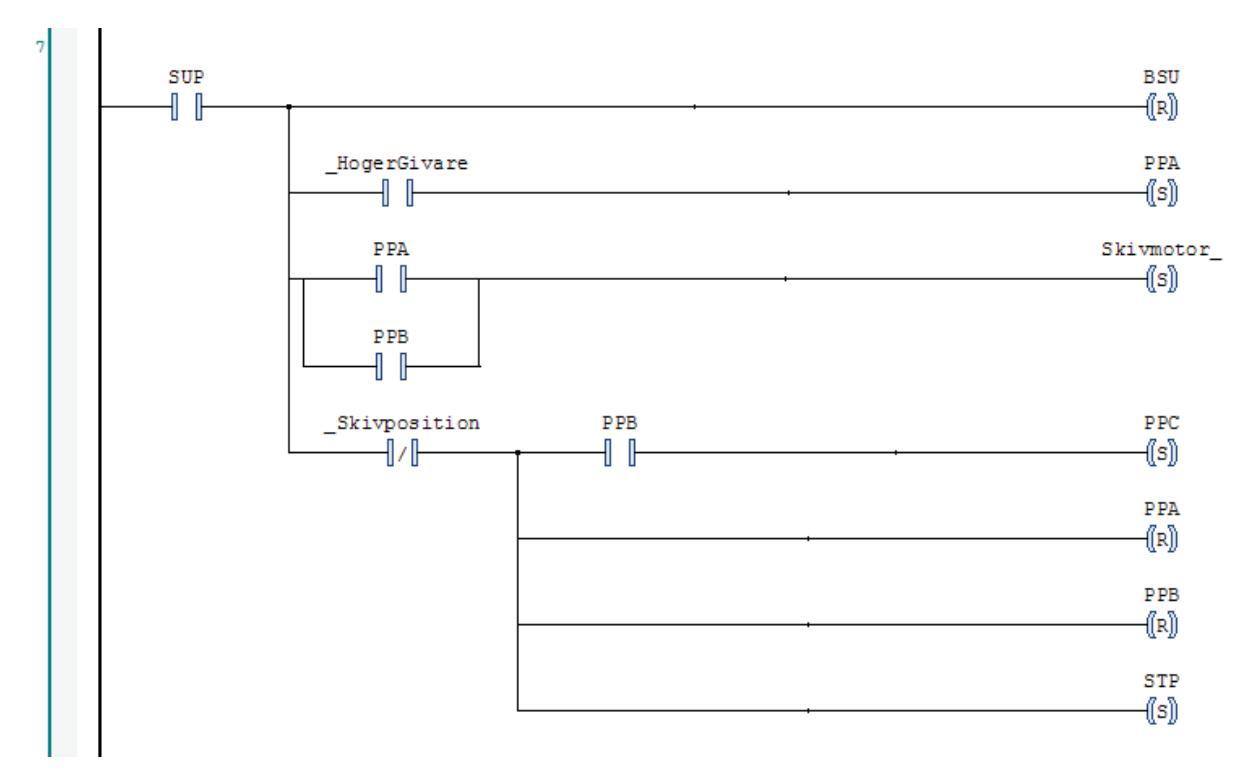

Figur 5.23. LD-kod för sekvens SUP.

#### 5.4 Olika sätt att programmera

Precis som i andra utvecklingsmiljöer kan koden byggas upp på ett antal olika sätt. Ovanstående exempel får här namnet *sekvensorienterad programmering* eftersom varje IFblock eller network börjar med en sekvensflagga och körs ett i taget, alltid i samma ordning. Undantaget är Reset som alltid körs när startvredet är frånslaget. Denna typ av kod är ofta att föredra i den här typen processer där saker ska ske i en viss ordning. Både programmerare och andra människor är vana vid tidens gång och att aktiviteter görs enligt ett schema. Eftersom exekveringen alltid befinner sig på ett ställe åt gången (gäller även Reset) blir felsökningen enklare än om flera block eller networks kan jobba parallellt.

Ett annat sätt att göra koden är att utgå från utgångarna, den *utgångsorienterade programmeringen*. Man berättar då för processen hur varje del ska fungera, snarare än vad som ska hända i varje tidpunkt. I ST-kod sätts utgången helt enkelt genom en tilldelning, antingen på en rad, eller uppdelad på flera, om villkoret är komplicerat. I FBD och LD har ett network i detta fall bara *en* utgång, och denna beror på ingångar från processen. Med *utgång* menas i detta fall både styrsignaler till processen och lokala variabler, eftersom dessa, till skillnad från ingångarna, får sitt värde i programmet. Sekvensflaggorna behövs inte eftersom det inte finns några sekvenser.

Följande ST-exempel visar hur PPA sätts med utgångsorienterad programmering. Koden ger inte exakt samma resultat eftersom den körs hela tiden och inte bara i en del av programmet. Men den uppfyller ändå sitt mål, att ta reda på om det finns en puck i position A när skivan är i rätt läge. (När skivan är i fel läge kommer undersidan av denna att uppfattas som en puck. PPA ska alltså inte vara ettställd bara för att \_HogerGivare är det.)

#### PPA:=\_Skivposition AND \_Hogergivare

Att hitta ett villkor för att skivmotorn ska köras är betydligt svårare. För det första måste vredet vara påslaget, annars måste alla rörliga delar stå stilla. Skivmotorn ska köras när den är ur position, men också när bearbetningen är avklarad i en position och det finns en inkommande puck i position A eller B.

Skivmotor\_:=\_Vred AND (NOT\_Skivposition OR ((PPA OR PPB) AND ...))

Det som saknas i ovanstående rad är alltså att testa om bearbetningen är avklarad. Ingångarna \_BorrTopp och \_StansTopp kan verka användbara, men de säger bara om skivan *kan* köras utan risk, inte att bearbetningen är avklarad. Den utgångsorienterade programmeringen passar alltså bäst när utsignalerna bara ska bero på insignalernas värde, men inte när de dessutom ska variera beroende på tiden. Ibland är det en filosofisk fråga vilket man väljer, men det kan också handla om vilka fel som kan dyka upp och vilken felsökning som är bekvämast. När ett fel uppstår, vet man då alltid i vilken sekvens detta sker? Eller underlättas felsökningen av att man vet vilken utgång som beter sig underligt och därmed kan begränsa felet till denna del av programmet. Dessa frågor kan avgöra hur man bygger koden. Vilket av de tre språken man väljer har mindre betydelse.

Observera att den sekvensorienterade programmeingen inte *kräver* att sekvenserna körs i en speciell ordning. Ordningen kan variera och flera sekvenser kan köras samtidigt. Felsökningen kan dock bli svårare om man inte vet på vilken "skärmsida" man ska leta efter ett fel.

Om man i stället vill låta ingångarna stå i fokus kan man välja den *ingångsorienterade programmeringen*. En anledning kan vara att man vill kunna lägga till givare och tryckknappar till en process, utan att skriva om koden på många ställen, utan bara lägga till ett block eller network.

Som exempel väljs ingången \_HogerGivare. Även här väljs ST, men koden kan göras identisk i FBD (med AND-block) eller LD (med parallellkoppling).

```
IF _HogerGivare THEN
IF _Skivposition THEN
PPA:=TRUE;
END_IF
END IF
```

Problemet här är att *mer än en* ingång måste användas, vilket innebär att ingångarna kommer att finnas på mer än ett ställe i koden. Felsökningen blir svårare och ännu värre blir det för ingångar som används i mer än en sekvens.

För att jämföra de tre programmeringssätten tydligare används en enklare process som exempel. Ingångarna är två tryckknappar och utgångarna två lampor, varav den första är tänd när minst en knapp är intryckt och den andra när båda är intryckta. Figur 5.24 visar sekvensorienterad programmering för denna process i ST respektive FBD.

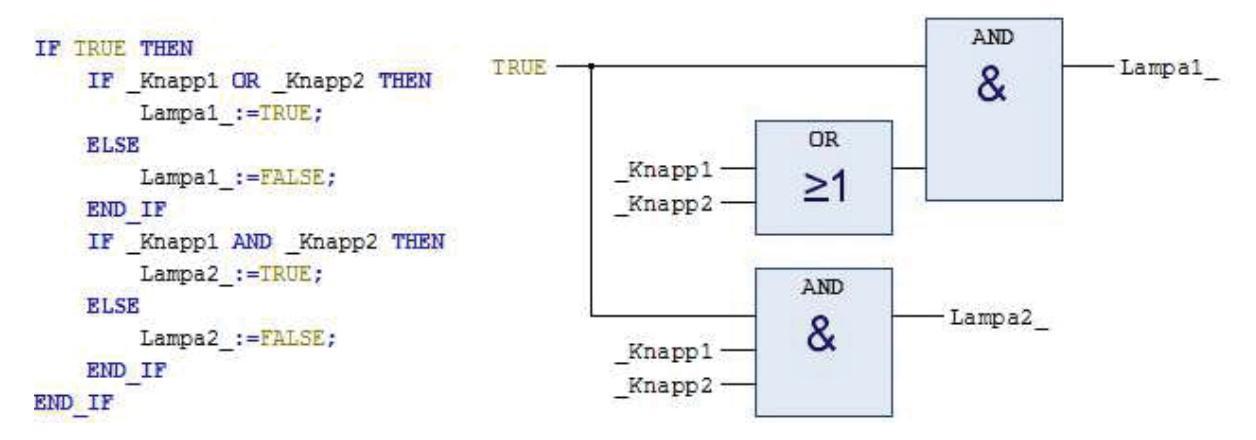

Figur 5.24. Exempel på sekvensorienterad programmering. Varje programdel börjar med en sekvensflagga till vänster.

Sekvensvillkoret ligger längst upp till vänster, i båda språken. Detta villkor är satt till TRUE och verkar därmed vara meningslöst, precis som det övre AND-blocket i FBD. Detta gäller dock bara tidsoberoende processer där det bara finns en sekvens, och denna ska köras hela tiden. Figur 5.24 visar alltså det generella tankesättet, som gäller oavsett antal sekvenser.

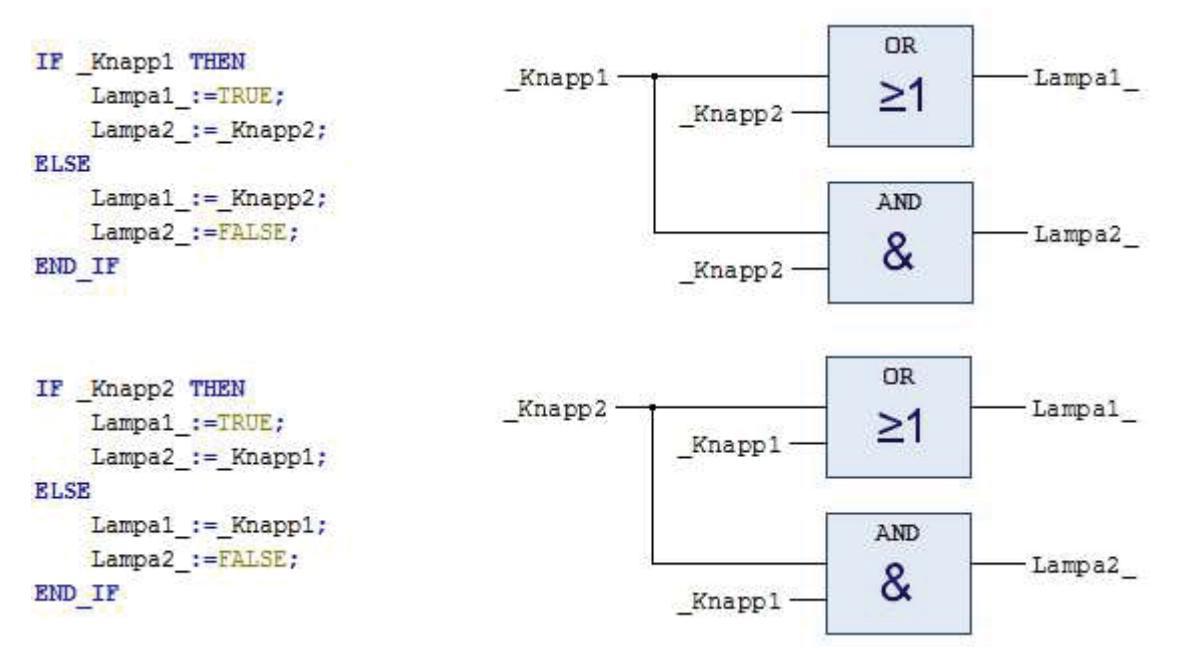

Figur 5.25. Exempel på ingångsorienterad programmering. Varje programdel börjar med exakt en ingång till vänster.

Ingångsorienterad programmering ger i stället koden som visas i figur 5.25. Resultatet blir att båda lamporna kommer att få sina värden två gånger, vilket i sig inte är en fördel. Någon nackdel är det inte heller så länge båda IF-satserna eller networks ger samma värde till respektive lampa. Fördelen är att koden ger bra överblick om operatören vill veta vad som händer när han trycker på t.ex. knapp 1. Han vet då att bara den övre halvan av koden är aktuell och behöver inte titta på fler ställen. I ett enkelt exempel som detta kan man överväga denna typ av kod, men som nämnts innan blir det svårt att felsöka ett program där samma

ingång används på många ställen. Vid stora program är nästan alla andra sätt att programmera bättre än att slaviskt följa denna form av ingångsorienterad programmering.

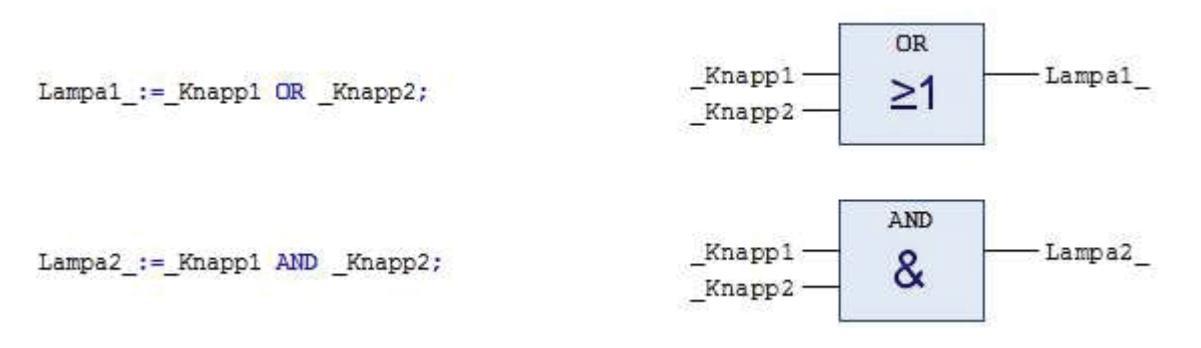

Figur 5.26. Exempel på utgångsorienterad programmering. Varje programdel har exakt en utgång, till vänster i ST och till höger i FBD.

Den utgångsorienterade varianten ses i figur 5.26. Programmet är kompakt, men också lättläst. Som tidigare har visats är denna programmeringsmetod ofta svåranvänd när utgångarna inte bara beror på ingångarna, utan även ska följa ett kronologiskt schema.

Däremot kan man ofta lättare uppnå de resultat man vill ha genom att kombinera de tre typer, som t.ex. i figur 5.27. Nackdelen med att blanda för mycket är att felsökningen kan bli betydligt svårare i takt med att koden byggs ut.

```
IF Sekvens1 OR Sekvens8 THEN
   Utgang1_:=_Ingang1 OR LokalVariabel3;
   Utgang3_:=Utgang1_ AND Sekvens12;
END_IF
IF _Ingang4 AND Sekvens2 THEN
   LokalVariabel2:=_Ingang1 XOR LokalVariabel9;
   Utgang20_:=LokalVariabel2 AND _Ingang1 AND _Ingang7;
END IF
```

Figur 5.27. Exempel på hur olika programmeringsmetoder kan kombineras. Koden kan exekveras på många ställen samtidigt vilket i större program ger sämre överblick och svårare felsökning.

### 5.5 Programkod i SFC

Det fjärde språket som studeras i denna manual är till sin natur ganska annorlunda och får därför ett eget avsnitt. Språket är SFC, **S**equential **F**unction **C**hart. Koden bygger i stort sett på två "nivåer", den yttre nivån som ser ut som ett flödesschema, och den inre nivån som använder kod från något av de andra språken. SFC kan alltså inte användas ensamt utan är ett "skal" för övriga språk som kan användas när ett sekventiellt förlopp ska programmeras.

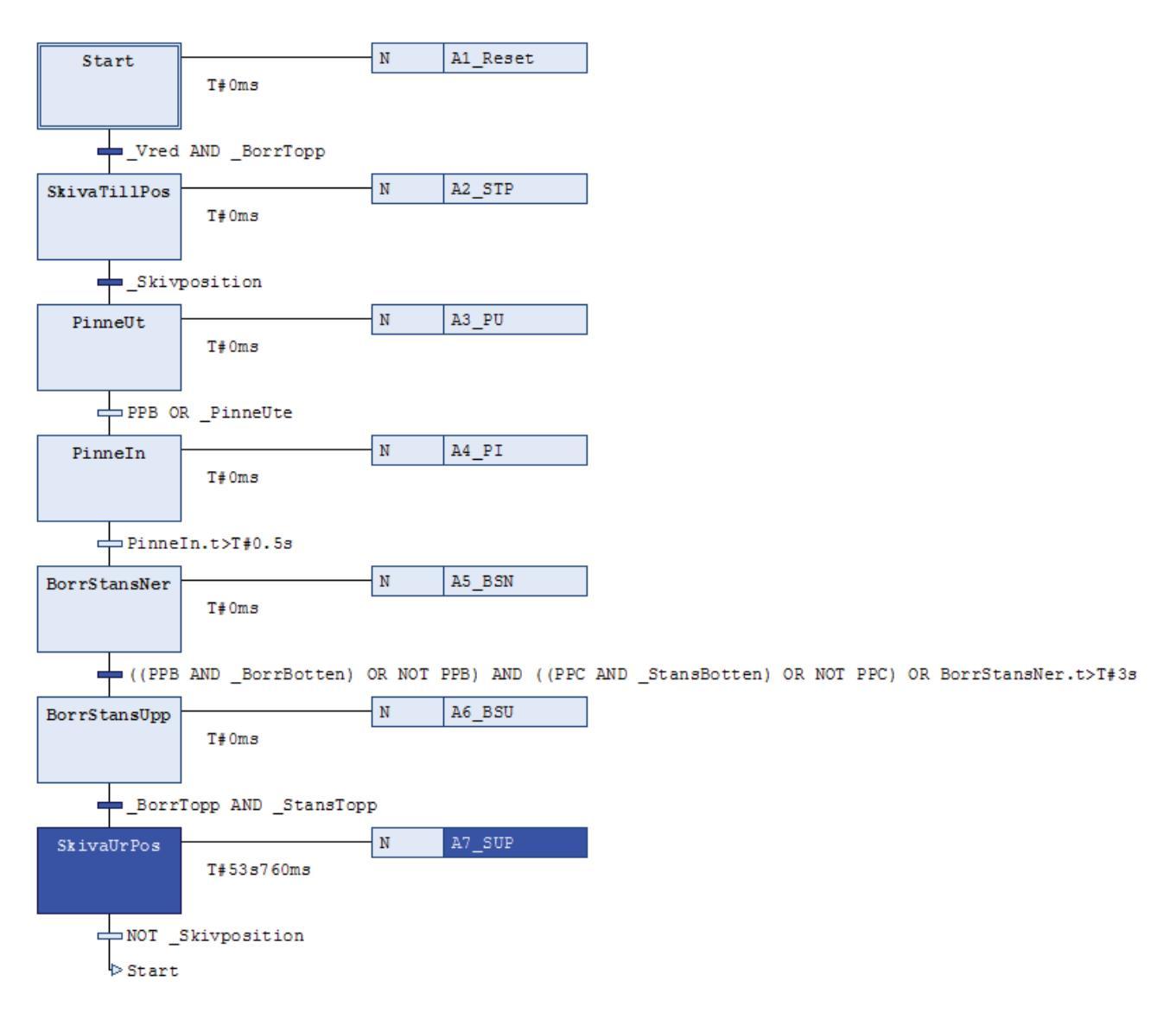

Figur 5.28. SFC-kod för processen. Koden består av ett flödesschema som visar den övergripande programstrukturen. I varje action (rutorna till höger) finns kod i ett annat av språken, som styr händelserna i respektive steg. En action kan skrivas i valfritt språk, men om den skrivs i SFC måste denna kod i sin tur anropa egna actions med kod. Att skriva ett PLC-program med bara SFC går alltså inte.

Exekveringen startar i rutan med dubbla kanter (i figur 5.28 heter denna "Start") och fortsätter lodrätt steg för steg, i takt med att villkoren längs den lodräta linjen uppfylls. Den aktiva rutan är blåmarkerad, och även de *actions* som för tillfället körs, i detta fall A7\_SUP. I figur 5.28 är fyra av villkoren uppfyllda (blåmarkerade), men eftersom programmet körs i sekvens kommer inget att hända förrän villkoret under den aktiva rutan uppfylls, d.v.s. "NOT \_Skivposition". Tiden som en ruta har varit aktiv visas till vänster om denna, i detta fall nästan 54 sekunder. Vi tittar in i A7\_SUP (figur 5.29) för att se varför exekveringen har stannat och vad som krävs för att programmet ska köras vidare.

A7\_SUP och även övriga actions är delade i två delar, varav den ena körs när vredet är påslaget och den andra när det är frånslaget. Eftersom SFC-koden körs endast ett varv per processcykel måste exekveringen kunna brytas i varje steg. Detta är det enklaste sättet att lösa detta, om man vill att programmet ska fortsätta på samma ställe när vredet slås på igen. Jämför med de andra språken där ett helt programvarv tar 20 millisekunder, och resetsekvensen därmed bara behöver finnas en gång per varv.

Till stor del är första delen av A7\_SUP identisk med Sekvens SUP i figur 5.21. Det som skiljer är att sekvensflaggorna SUP, BSU m.fl. inte behövs, eftersom SFC-koden reglerar övergångarna mellan sekvenser.

Villkoret för att körningen ska fortsätta i figur 5.28 är NOT \_Skivposition, vilket innebär att skivan nu *är* i position, och villkoret därmed inte är uppfyllt. Det som får skivan ur position är skivmotorn och vi ser alltså i figur 5.29 att PPA eller PPB måste ettställas för att motorn ska köras (förutsatt att vredet inte är frånslaget). När en puck läggs i position A kommer alltså exekveringen att fortsätta neråt i figur 5.28 och enligt pilen "hoppa" till Start. Resetsekvensen i Start är som vanligt endast aktiv när vredet är frånslaget. När villkoret \_Vred AND \_BorrTopp är uppfyllt fortsätter exekveringen till nästa ruta. Övriga actions är uppbyggda motsvarande A7\_SUP.

```
IF vred THEN
    BorrUpp := FALSE;
    Borrmotor := FALSE;
    IF HogerGivare THEN
        PPA:=TRUE;
    END IF
    IF PPA OR PPB THEN
        Skivmotor :=TRUE;
    END IF
    IF NOT _Skivposition THEN
        IF PPB THEN
            PPC:=TRUE;
        END IF
        PPA:=FALSE;
        PPB:=FALSE;
    END IF
ELSE
    Skivmotor := FALSE;
    Pinne :=FALSE;
    Borrmotor_:=FALSE;
    BorrNer_:=FALSE;
    BorrUpp_:=TRUE;
    Stans :=FALSE;
END IF
```

```
Figur 5.29. Exempel på innehållet i
en action, i detta fall A7_SUP. En
action kan skrivas i valfritt språk, i
detta fall ST.
```

Timerfunktionen TON behövs inte i SFC, eftersom det finns en inbyggd funktion som mäter tiden en ruta har varit aktiv. Villkoret Pinneln.t>T#0.5s är t.ex. uppfyllt när programmet har kört rutan Pinneln i över en halv sekund. Denna timer nollställs när rutan lämnas. Den tid som syns i figur 5.28, T#53s760ms finns på samma sätt i variabeln SkivaUrPos.t.

### 5.6 Att göra egna funktionsblock

I de flesta programspråk kan man anropa olika former av subrutiner, procedurer eller funktioner, vilket ger både tidsbesparing och bättre struktur i koden. Motsvarande i PLC-programmering kallas funktionsblock. Det är alltså i grunden samma sak som de standardfunktionsblock som visas i avsnitt 4.2, men när man gör egna block är ofta antalet in- och utgångar fler och komplexiteten betydligt större. Ett funktionsblock programmeras i valfritt språk, men när de används (anropas) måste man använda ett program i FBD, LD eller ST.

Syftet är att "slå ihop" en större kod till ett kompakt block av in- och utgångar. Extra värdefullt blir detta om koden ska användas på många ställen, om man enkelt vill kunna distribuera koden till andra användare, eller om man vill hålla koden hemlig, som en svart låda där användaren får disponera in- och utgångar, men inte får veta exakt vad som händer inne i blocket.

I figur 5.30 visas till höger ett enkelt tidtagarur, som kan användas t.ex. vid olika idrottsevenemang. Först startas Ton1 startas med en etta på Startfb (som sätter en kvarstående etta på RS-vippans utgång Q1) och vid "målgång" startas Ton2 med en etta. Programmet lägger differensen i Tidsatgangfb, som alltså är resultatet av tidsmätningen. Tidtagaruret nollställs med en etta på resetfb. Tiden vid PT anger när Ton1 respektive Ton2 stoppas, och måste därför vara en lång tid, t.ex. sju dagar.

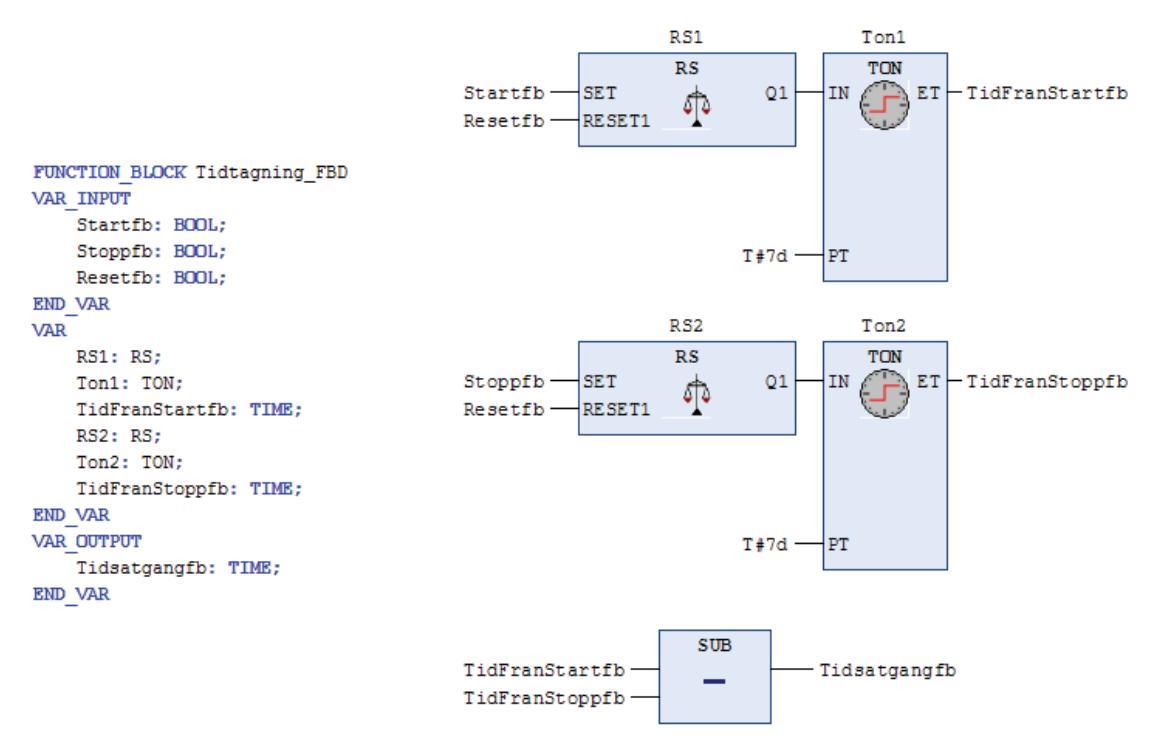

Figur 5.30. Exempel på hur ett funktionsblock definieras. Till vänster visas deklarationen av de lokala variablerna i blocket. Tanken är att de fem blocken till höger ska kunna "anropas" från ett program genom att bara använda ett block.

Till vänster om FBD-koden visas deklarationen av de variabler som används. De är indelade i ingångar, lokala variabler och utgångar. Tillägget fb i variabelnamnen används för att skilja blockets egna variabler från de yttre variabler som används när blocket sedan ska anropas. De vippor och timer-block som används räknas som lokala variabler.

Om funktionsblocket sedan ska anropas från ett FBD-program hämtas en tom "box" som sedan görs om till rätt typ, i detta fall Tidtagning\_FBD (se figur 5.31). Nu har de fem blocken i figur 5.30 slagits ihop till ett. De variabler som syns i blocket till vänster och höger, är de som är deklarerade som VAR\_INPUT respektive VAR\_OUTPUT i figur 5.30. Det är nu dags att fylla på in- och utgångar med variabler. Variablerna skrivs nu utan "fb" och dessutom med versaler för extra tydlighet. I detta exempel kopplas två knappar och vredet från borrprocessen till START, STOPP och RESET, för att tidtagaruret enkelt ska kunna testas. Knapparna och vredet är globala variabler och ska därför inte deklareras i detta POU.

| PROGRAM Tidtagning_FBD_PRG<br>VAR                                 | _Knapp2     | - STOPP                           |            |
|-------------------------------------------------------------------|-------------|-----------------------------------|------------|
| START: BOOL;<br>STOPP: BOOL;<br>RESET: BOOL;                      | _Vred —O— R | ESET                              |            |
| <pre>Tidtagning_FBD1: Tidtagning_FBD;<br/>TIDSATGANG: TIME;</pre> |             | Tidtagning_FBD1<br>Tidtagning_FBD | 1          |
| END_VAR                                                           | START - St  | artfb Tidsatgangfb                | TIDSATGANG |
|                                                                   | STOPP - St  | oppfb                             |            |
|                                                                   | RESET -Res  | setfb                             |            |
|                                                                   |             |                                   |            |

Knapp1 ----- START

Figur 5.31. Här används det funktionsblock som deklarerades i figur 5.30. Funktionen hos det nya blocket motsvarar de fem gamla blocken tillsammans. Till vänster visas variabeldeklarationen för programmet till höger. Här deklareras in- och utsignaler och blockets instans, men inget av det som händer internt i funktionsblocket.

Vid körning av programmet kommer funktionsblocket att arbeta som planerat, och TIDSATGANG är alltså "en funktion av" START, STOPP och RESET. Värdet på variablerna, både de logiska ingångarna och TIDSATGANG syns i körläge till höger om ordet, både när klockan räknar upp och när den är stoppad.

Samma sak som har visats ovan kan göras i ST, enligt figur 5.32. (Variabeldeklarationen görs på motsvarande sätt och visas inte här.)

```
RS1(SET:=Startfb, RESET1:=Resetfb, Q1=>);
Ton1(IN:=RS1.Q1, PT:=T#7D, ET=>);
RS2(SET:=Stoppfb, RESET1:=Resetfb, Q1=>);
Ton2(IN:=RS2.Q1, PT:=T#7D, ET=>);
Tidsatgangfb:=Ton1.ET-Ton2.ET;
START:=_Knapp1;
STOPP:=_Knapp2;
RESET:=NOT__Vred;
Tidtagning_ST1(Startfb:=START, Stoppfb:=STOPP, Resetfb:=RESET, Tidsatgangfb=>);
TIDSATGANG:=Tidtagning_ST1.Tidsatgangfb;
```

Figur 5.32. Definition (övre halvan) och anrop (nedre halvan) av funktionsblock i ST.

De fem övre raderna är samma funktionsblock som i figur 5.30, men nu i textversion med namnet Tidtagning\_ST. De fem nedre raderna motsvarar figur 5.31. TIDSATGANG sätts på sista raden till det värde som funktionsblockets instans Tidtagning\_ST1 har på utgång Tidsatgangfb. Sista raden visar alltså hur blockets utgång används, medan raden före visar vilka värden som matas in.

Definitionen av ett funktionsblock och anropet av detta är alltså två separata delar, och kan skrivas i olika språk. Man kan t.ex. bygga ett block i FBD som anropas från ett ST-program, eller bygga ett block i ST som anropas från ett LD-program.

### 5.7 Programkod i CFC

CODESYS har också ett språk som ligger utanför standardspråkten i IEC61131-3. Det heter CFC, *Continuous Function Chart*. Till stor del påminner det om FBD och därmed görs ingen komplett genomgång. Skillnader som kan nämnas är att kodytan inte är indelad i networks och att blocken får placeras på valfri plats, inte bara på "Start here". Användaren får själv dra ledningar mellan dem (men även en Auto Connect-funktion finns). När CFC används så finns en meny som heter CFC som ersätter menyn FBD/LD/IL.

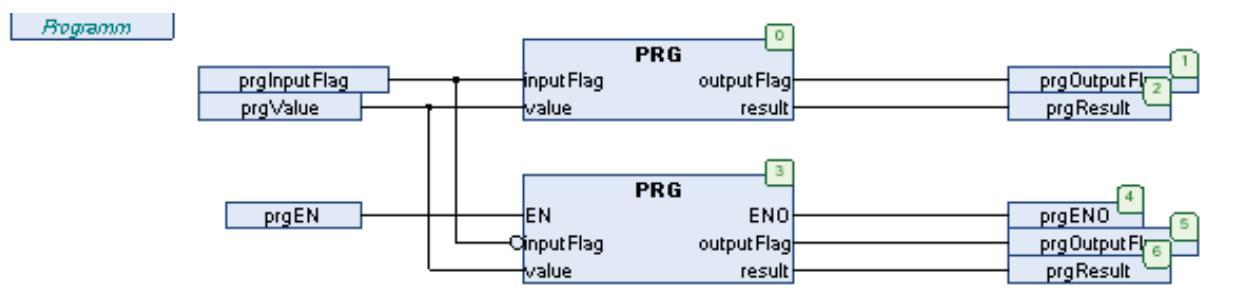

Figur 5.33. I CFC placeras blocken valfritt och är inte knutna till networks. Ledningarna dras manuellt och får korsa varandra. Programmeringen är generellt sätt mer flexibel och koden kan göras mer lättläst. De gröna siffrorna är en inbyggd numrering av utgångarna. Exemplet kommer från den inbyggda hjälpfunktionen i CODESYS.

Förutom designskillnader finns också andra skillnader jämfört med FBD, t.ex. blocken Composer och Selector, som visas i det högra verktygsfältet, när ett CFC-program har skapats.

För att demonstrera hur dessa används skapas först en STRUCT. Högerklicka på **Application** i trädstrukturen, Välj **Add Object / DUT...** Nu ska en "data unit type" skapas, i detta fall en Structure. Välj namn och definiera strukturen, t.ex. enligt figur 5.34

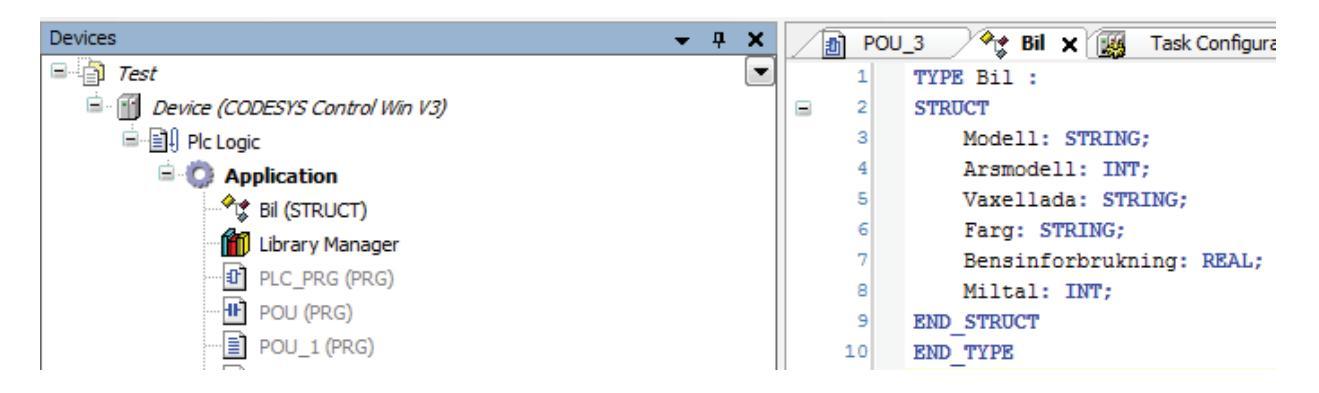

Figur 5.34. En STRUCT har skapats med namnet Bil. Den innehåller sex variabler med lämpliga datatyper. Strukturen visas precis under Application i trädstrukturen.

När strukturen Bil är definierad kan den användas av en Composer i kodytan genom att dess tre frågetecken (???) ersätts med ordet Bil. Syftet med en Composer är att packa ihop informationen till ett enda "paket" som skickas vidare. Linjen i mitten av figur 5.35 "innehåller" alltså all information om bilen, både strängar och tal. Ingångarna på en Composer ska alltså

ha olika datatyper, medan utgången ger en stuktur. En Selector är motsatsen, ingången ska ha en struktur och utgångarna får datatyper, enligt strukturens definition.

| Expression                                | Туре                                   | Value            | Prepared | d value | Address                           | Comment                                                                              |
|-------------------------------------------|----------------------------------------|------------------|----------|---------|-----------------------------------|--------------------------------------------------------------------------------------|
| TestModell                                | STRING                                 | 'Volvo V70 2,4'  |          |         |                                   |                                                                                      |
| TestArsmodell                             | INT                                    | 2005             |          |         |                                   |                                                                                      |
| TestMiltal                                | INT                                    | 0                |          |         |                                   |                                                                                      |
| TestVaxellada                             | STRING                                 | 'Manuell'        |          |         |                                   |                                                                                      |
| TestFarg                                  | STRING                                 | 'Silvermetallic' |          |         |                                   |                                                                                      |
| TestBF                                    | REAL                                   | 0.75             |          |         |                                   |                                                                                      |
| Miltal_Objekt_1                           | INT                                    | 0                |          |         |                                   |                                                                                      |
|                                           |                                        | Ì                |          |         | ▲ ▼                               |                                                                                      |
| Volvo V70 2,4'<br>2005<br>Miltal_Objekt_1 | Modell<br>Arsmodell<br>Miltal          | Bil <sup>0</sup> | ——Bil    |         | Modell<br>Arsmodell<br>Miltal     | TestModell 1 Volvo V70 ►<br>TestArsmode <sup>II</sup> 2 2005<br>TestMiltal 4 Manuell |
| 'Manuell'<br>'Silvermetallic'<br>0.75     | Vaxellada<br>Farg<br>Bensinforbrukning |                  |          | Bensi   | Vaxellada<br>Farg<br>nforbrukning | TestFarg 6 0.75                                                                      |

Figur 5.35. Sex parametrar matas in i en Composer, som skickar vidare informationen som ett "paket". Paketet kan sedan sparas i en variabel och användas på andra ställen. I detta fall packas innehållet upp igen av en Selector och fördelas på respektive utgång. Detta exempel gäller en speciell bil. Ingångarna är därmed konstanter, med "Miltal" som undantag, där variabeln Miltal\_Objekt\_1 är inkopplad. Om man ändrar värde på denna variabel kommer resultatet att synas på utgången TestMiltal.

I CFC kan man också välja att ha olika färger på ledningar beroende på vilken datatyp de transporterar. (**Tools / Options... / CFC editor / View / Edit Line Colors...**). I figur 5.35 har svart färg valts för INT, röd för STRING och blå för REAL. I fallet med REAL fungerar det till höger, men av okänd anledning inte till vänster, vid ingången Bensinforbrukning.

### Referenser

- [1] Hämtas från sidan: <u>http://www.codesys.com/download.html</u>. CODESYS är gratis och sista utgåvan av programmet finns att hämta utan inloggning. För tidigare versioner och inloggning kontakta 3S-Smart Software Solutions GmbH.
- [2] till [6] Finns i Supportdatabas <u>www.beijer.se</u> ,gå in på Support Online och sök i databasen på filnamnet (utan filändelse).
- [7]. Köps från Beijer Electronics AB.

Appendix 2

# Programmering i iX Developer

Komma-igång-manual

## Innehåll

| 1 Inledning I                                           |
|---------------------------------------------------------|
| 2 Installation och konfiguration II                     |
| 2.1 Systemkrav II                                       |
| 2.2 Installation av programmet II                       |
| 3 Skapa nytt projekt III                                |
| 4 iX Developer och Mitsubishis Q02-system IV            |
| 5 Menyer och grundläggande funktionerVII                |
| 5.1 Home                                                |
| 5.2 ProjectIX                                           |
| 5.3 System IX                                           |
| 5.4 InsertX                                             |
| 5.5 ViewX                                               |
| 5.6 DynamicsXI                                          |
| 5.7 ActionsXI                                           |
| 6 Programmeringsexempel XII                             |
| 6.1 Skapa ett enkelt grafiskt objekt som ändrar färgXII |
| 6.2 Skapa en hastighetsvisareXIV                        |
| 6.3 LarmlistaXV                                         |
| 6.4 Nollställning av larmXVII                           |
| ReferenserXIX                                           |

## 1 Inledning

iX Developer är en utvecklingsmiljö baserad på Windows CE utvecklad av Beijer Electronics. Mjukvaran iX Developer används för att konfigurera PC-styrda tillämpningar och operatörspaneler. Alla grundläggande funktioner som behövs för att konstruera en processbild finns i iX Developer. Programmeringsspråket är grafiskt och av drag- och släpp typ. Länkar till datavärden kalls tags och dessa knyts till objekt som ska visas på skärmen, intervall ställs in då ett objekt ska visas eller röra sig på skärmen. Ett antal fördefinierade funktioner för larmhantering, reglage och grafiska visare finns tillgängliga med det går även att bygga egna funktioner.

## 2 Installation och konfiguration

Nedanstående avsnitt behandlar installation och systemskrav. Observera att mjukvara, drivrutiner och protokoll kan ha uppdaterats efter att USB-stickan framställdes. Det är därför rekommenderat att den i iX Developer inbyggda uppdateringsfunktionen används före ett projekt skapas.

### 2.1 Systemkrav

Följande krävs av datorn som iX Developer ska installeras på:

- Microsoft Windows 7, Microsoft Windows Vista eller Microsoft Windows XP SP3.
- Minst 2 GB RAM-minne.
- Processor på minst 2 GHz.
- Grafikkort: Tier 2, DirectX version: 9.0 eller senare, Video RAM: 120 MB eller större,
- Pixel shader: version level 2.0 eller högre, Vertex shader: version level 2.0 eller senare och Multitexture units: 4 eller mer.

#### 2.2 Installation av programmet

iX Developer levereras på en USB sticka [1]. Installationen startas automatiskt när USBstickan sätts in i porten i datorn. Följ installationsguiden som pågår under installationen. Om installationen inte startas automatiskt kör filen setup.exe file. En ikon skapas under installationen och läggs på skrivbordet,därifrån kan programmets startas eller genom att klicka på Start/All Programs/iX Developer/ iX Developer.

## 3 Skapa nytt projekt

När programmets startats välj

#### Create New Project

I nästa fönster väljs vilken skärm och ev. rotation (om skärmen ska användas på högkant) som ska avses och tryck

#### Next

Välj controller (styrsystem) och protokoll,för Mitsibishis Q02-system välj: **MELSEC** och **MC Protocol** därefter **Next** 

Välj controller (styrsystem) och protokoll,för SoftControl välj: **CoDeSys** och **Direct Access** därefter **Next** 

Namnge samt ange plats där projektet sparas och tryck

Finish

### 4 iX Developer och Mitsubishis Q02-system

iX Developer går att använda tillsammans med Mitsubishis Q02-system och GX Developer. Observera att PLC:n, PC:n och operatörspanelen måste vara korrekt kopplade till varandra samt att Ethernetkommuniktion måste vara upprättad mellan panelen och PLC:n innan nedanstående utförs. Ett test genom att "pinga" PLC:n och panelen från PC:n på deras respektive IP-adresser är att rekommentera.

För att kunna använda variabellistan från GX måste följande göras:

- Starta ett nytt, tomt projekt i GX Developer.
- Skapa ett styrprogram och en globalvariabellista.
- Starta iX Developer, skapa ett nytt projekt och välj MELSEC som controller och MC Protokoll enligt bilden.

| Choose your preferred controller o<br>server in the menu below | r OPC                       |
|----------------------------------------------------------------|-----------------------------|
| Controllers<br>Select brand                                    | Select protocol             |
| MATSUSHITA                                                     | FX ENET<br>FX Series Serial |
| MELSEC                                                         | FX3U-ENET                   |
| MELSERVO                                                       | MC Protocol                 |
| MODICON                                                        | QnA/Qnn Profibus DP         |

• Gå in i functions, klicka på tags och välj fliken Controllers.

| 🔁 Tags                                                |    |
|-------------------------------------------------------|----|
| Tags Controllers Triggers Poll Groups Index Registers |    |
| Home Add Delete                                       |    |
| Name Ÿ                                                | ID |
| > Controller1                                         |    |

- Klicka på knappen Settings....och sedan på fliken Stations.Här ska IP-adressen till PLC:en skrivas in samt ett portnummer. Portnummer från ca 5000 är går bra att anända. Skriv in t.ex. 5001, tryck Apply och Ok.
- Gå in under Tagsfliken igen.

- Namnge en variabel som ska visas på skärmen(namnet behöver inte vata samma som i GX Developer) skriv in adressen som denna ligger på i GX Developers globala variabellista. I detta exempel används M80 för variabeln A.
- Datatypen under Datatype både under Tags och under Controllers måste stämma med datatypen på variabeln i GX Developer. D.v.s är variabeln deklarerad som en BOOL i GX Developer måste den vara en BOOL även i Tags. Under Accessrights ställs in om variabeln på operatörspanelen ska visas enbart (välj då read), både ska visas och kunna påverkas igenom knapptryckning på skärmen (då väljs som i bilden ReadWrite) eller om enbart inläsning till variabeln ska ske (då väljs Write).

| E.K | 👆 Tags          |               |                                             |                           |             |
|-----|-----------------|---------------|---------------------------------------------|---------------------------|-------------|
| T,  | ags Controllers | Triggers Poll | Groups Index                                | Registers                 |             |
|     | Home            | Delete        | Columns V<br>Columns V<br>Scaling<br>Data E | /isible<br>9 🕅<br>xchange | Others      |
|     | Tag             |               |                                             | Controllers               |             |
|     | Name            | Data Type     | Access Right                                | Data Type                 | Controller1 |
|     | 100.00          | (non)         | BUDDARS                                     | 0001                      | 1400        |

- Nu bör ett test göras för att se om kontakten mellan iX och GX Developer fungerar korrekt. Ett bra test är att bygg ett enkelt program med både inläsning och visning. Här används variabeln A som både kan läsas och skrivas till.
- Skapa en ny skärm (new screen) och lägg till en ellips enligt avsnitt 6.1.
- Tagga denna så att den byter färg mellan två färger, i detta exempel mellan blå och röd.

| Project System Insert View<br>Fill Outline Visibility Blink Gen                         | v Dynamics Actio | ns        | _     | _     |
|-----------------------------------------------------------------------------------------|------------------|-----------|-------|-------|
| Edit Fill Color Dynamics Clear Dynamics A                                               |                  | •         |       |       |
| Add         Delete           Color         70; 130; 180           I         192; 80; 77 | Start 0          | End 0     |       |       |
|                                                                                         |                  |           |       | 246,0 |
| - 0                                                                                     |                  | UK Calder | 456,0 |       |

• Gå in under menyn Action och välj under Mouse Down, Controller klicka på Set tag.

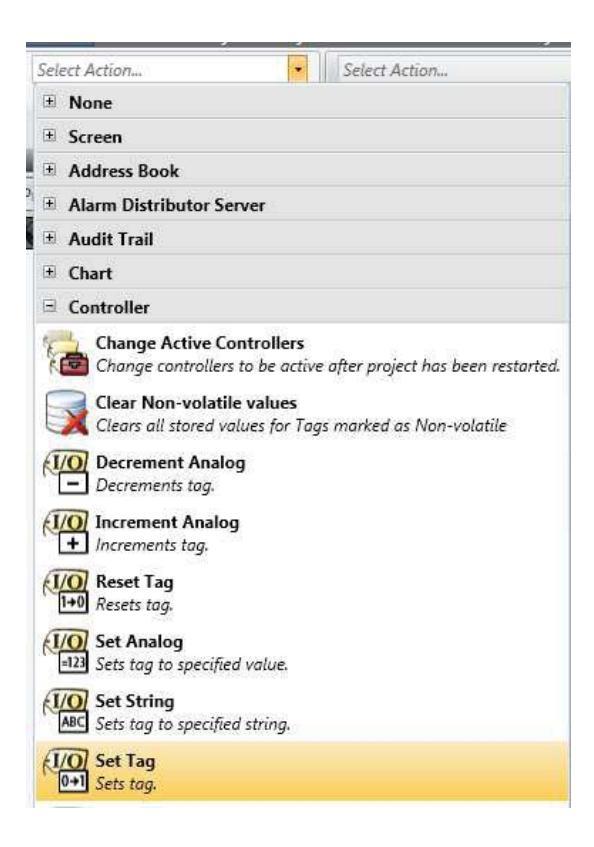

• Under Tags väljs A.

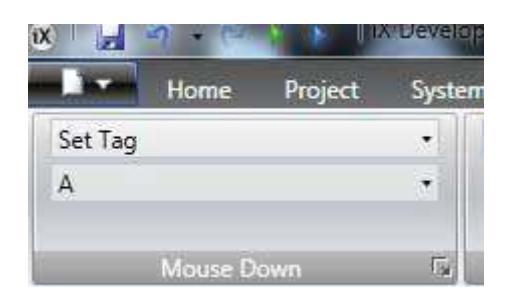

- Gå in under menyn Action och välj under Mouse Up, Controller klicka på Reset tag på motsvarande sätt som för Set Tag.
- Nu kan både inläsning och visning provköras. Bygg både iX och GX Developerprojekten,ladda ner projekten till PLC och panel.
- Sätt GX Developer i Monitoring mode.
- Nu ska ellipsen bli röd då den trycks på via skärmen och bli blå så fort trycket tas bort. Testa alltså att trycka och släppa och se att färgen ändras.

## 5 Menyer och grundläggande funktioner

En bild av en panelen syns nu på skärmen som till en början är tom med vit bakgrund. Åtta verktygsfält är åtkomliga från menyraden längst upp skärmen. Nedan görs en presentation av några av de viktigaste funktionerna i dessa.

### 5.1 Home

Verktygsfältet *Home* är indelad i sju grupper av funktioner. De grupper som ej får plats i full storlek på skärmen visas i stället som en knapp med ikon med namn. Klicka på knappen för att se gruppens funktioner.

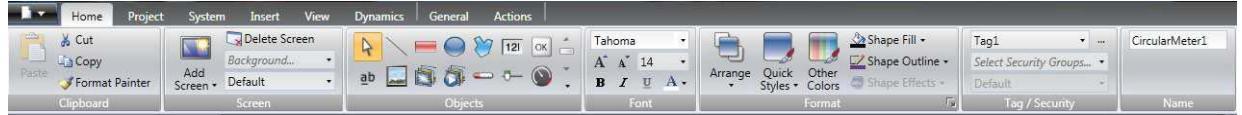

I *Clipboard* ,den första gruppen i verktygsfältet *Home*, finns de vanliga funktionerna klipp, kopiera, klistra in samt *Format Painter* som används för att kopiera formatering (font, textstorlek och färg) från ett objekt till ett annat. Markera t.ex. en blå cirkel (se avsnitt *Objects* längre ner) och tryck på

#### Format Painter

för muspekaren till t.ex. en röd rektangel (muspekaren visas nu som en pensel) och klicka. Rektangeln blir nu blå.

I gruppen Screen kan nya skärmar läggas till genom

#### Add screen

En tom skärm eller en skärmmall kan läggas till. I rullgardinsmenyn *Background* kan en tidigare skärm väljas som bakgrund. En bakgrund kan väljas då enhetlighet mellan processbilderna önskas.

I *Object*s finns ett stort antal grafiska objekt som kan placeras på skärmen. För att lägga till ett objekt klicka på det och klicka sedan på skärmen. I Shapes finns grundläggande geometriska former som kan användas statiskt eller kopplat till en variabel som ändrar tillstånd. HMI Controls har fler interaktiva objekt t.ex. knappar, diagram och grafiska visare men även vanlig statisk text. Media Controls spelar ljud, video eller visar dokument. Dessutom finns Special Controls (fungerar bara på vissa modeller), Tools For Debug och Windows Controls.

I gruppen Font kan typ, storlek och färg ställas in på text som skrivs eller är markerad.

Gruppen Format innehåller rullgardinsmenyerna

• Arrange styr relationen mellan olika objekt t.ex. gruppering och Bring To Front (lägger objekt längst fram) samt vänster-och högerjustering av objekt m.fl.

- Quick Styles där bakgrundsfärg och färg på objekt väljs.
- Other Colors där färger för speciella egenskaper hos ett objekt ställs in, ex. varningar för högt och lågt värde.
- Shape Fill används då fyllfärg önskas på objekt.
- Shape Line används då kantlinje önskas runt objekt.
- Shape Effects ger möjlighet att skapa skugga runt objektet eller göra det mer eller mindre transparent.

I gruppen *Tag/Security* ändras säkerhetsinställningar för administratörer respektive operatörer.

I gruppen Name kan det förvalda namnet för varje objekt på skärmen ändras.

#### 5.2 Project

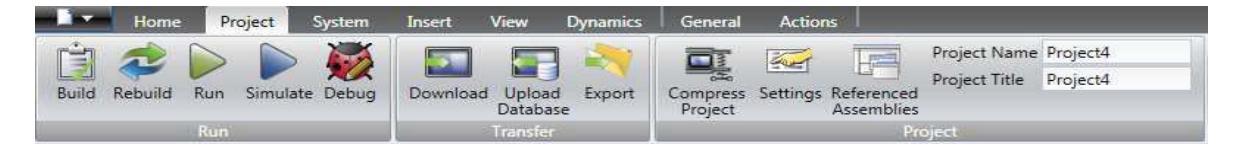

Verktygsfältet Project är indelat i följande tre grupper:

- I gruppen Run finns möjlighet att bygga programmet, köra, simulera eller felsöka.
- I gruppen *Transfer* finns funktioner för kompilering och nedladdning av projekt till panel, uppalddning av databas samt export av projekt.
- I gruppen *Project* finns funktioner för komprimering (zippning) av fil, möjlighet att ändra projektets namn (filnamn), titel (som visas vid simuleringen), inställningar och *Referenced Assemblies* där referenser kan göras till Net assemblies (.dll)-filer så att dessa blir tillgängliga vid kodning.

#### 5.3 System

| Home Project               | Syste | m Insert   | View Dynamics General Actions                        |                               |                      |                |              |
|----------------------------|-------|------------|------------------------------------------------------|-------------------------------|----------------------|----------------|--------------|
| Select Time Zone           | •     | 🔽 Key Beep | Automatically turn off backlight                     | COM 1 RS-232 • COM 3 RS-232 • | No G. 17 17          | <b>1</b>       | Pincode      |
| Adjust for Daylight Saving |       |            | Seconds until backlight is turned off 900            | COM 2 RS-422 · COM 4 RS-422 · |                      | Common of      |              |
| Select Region              | •     |            | Keep backlight on if the notifier window is visible. |                               | Access Server Server | settings       |              |
| Time Zone and Region       |       | Buzzer     | Backlight                                            | Serial Ports                  | Servers              | Output Devices | Service Menu |

- I gruppen *Time Zone and Region* ställs tid och region (tidformat) in i rullisterna.
- I gruppen Buzzer sätts pipljudet vid tryck på skärmen av/ på.
- I gruppen *Backlight* görs inställningar för bakgrundsbelysningen.
- I gruppen Serial Ports ställs anslutningarna in för portarna på baksidan om panelen.
- I gruppen Servers görs nätverksinställningar, t.ex. FTP, fjärrstyrning av skärm m.m.
- I grupp Output devices görs inställningar för skrivare.
- I gruppen Service Menu kan en pinkod matas in som sedan krävs för att komma åt panelens servicemeny som visas då skärmen berörs och inget projekt ligger i panelen.

#### 5.4 Insert

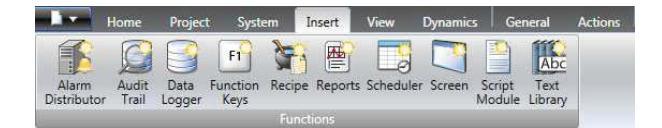

I Insert ingår bara gruppen Functions med följande funktioner:

- Alarm Distributor ger möjlighet att skicka alarmnotifikation via skrivare, SMS eller mail.
- Audit Trail innebär att kommandon eller variabelvärden loggas. I Tags väljs Others (i Column Visible) vilket ger en kolumn som möjliggör loggning av respektive tag.
- Med hjälp av Data logger kan data loggas and sparas i fil.
- *Function Keys* låter användaren koppla ihop en eller flera händelser med funktionstangenterna F1-F24 på tangentbordet.
- Recipe
- Reports
- Scheduler låter användaren schemalägga en eller flera händelser.
- Screen lägger till en skärm i project explorer (se kap 4.1).
- Script Module
- Text Library importerar data från fil.

#### **5.5 View**

|        | Home                | Projec           | t Systen               | n Insert              | View               | Dynami            | ics 💧         | General            | Actions |
|--------|---------------------|------------------|------------------------|-----------------------|--------------------|-------------------|---------------|--------------------|---------|
| E      | -                   |                  |                        |                       |                    | D                 | ÷.            |                    |         |
| Output | Project<br>Explorer | Property<br>Grid | Navigation<br>Overview | Navigation<br>Manager | Cross<br>Reference | Object<br>Browser | Error<br>List | Compone<br>Library | nt      |
|        |                     |                  |                        | Windows               |                    |                   |               |                    |         |

Under View väljs vilka fönster arbetsytan ska bestå av.

- Output visar bygginformation och godkännande gällande projektet
- Project Explorer visar miniatyrer av skärmarna i projektet. Se kap 4.1
- Property Grid visar ett markerat objekts egenskaper och koordinater på skärmen.
- I Navigation Overview öppnas en ny flik, Navigation Manager, där skärmarna visas liggande bredvid varandra för bättre överblick.
- Cross Reference ger en överblick av var en speciell tag används i det aktuella projektet.
- Object Browser ger på ett enkelt sätt möjlighet till att arrangera objekt framför eller bakom varandra.
- Error List visar fel (errors) och meddelanden om fel som genererats vid byggandet av projektet.

Component Library innehåller ett stort antal återanvändningsbara fördefinierade grafiska objekt för ett projekt,t.ex bild, text och mediafiler. Objekten är indelade i grupper och det går även att spara objekt skapade av användaren i Component Library.

### 5.6 Dynamics

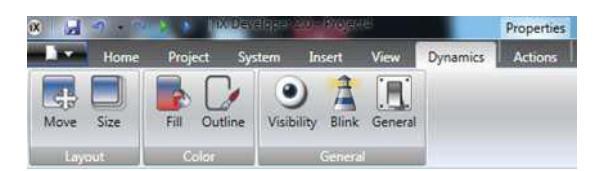

I *Dynamics* finns möjlighet att göra inställningar kopplade till ett objekt med en tag för grafisk visning på skärmen.

- I Move anges hur och när (intervall på tagen) ett objekt ska förflytta sig på skärmen.
- I size anges hur och när (intervall på tagen) ett objekt ska andra form.
- I Fill hur och när (intervall på tagen) ett objekts färg ska ändras.
- I Outline hur och när (intervall på tagen) ett objekts kantlinje ska ändras.
- I Visability anges hur och när (intervall på tagen) ett objekts ska synas på skärmen.
- I Blink anges hur, d.v.s intervall och när (intervall på tagen) ett objekt ska blinka.
- General ger möjlighet att ändra egenskaperna hos ett objekt i iX runtime (simulering).

#### 5.7 Actions

| Home Project Sys | tem Insert View Dynamics | General Actions |                 |                 |
|------------------|--------------------------|-----------------|-----------------|-----------------|
| Select Action    | Select Action            | Select Action   | Select Action • | Select Action • |
|                  |                          |                 |                 |                 |
| Click            | Mouse Enter 🖓            | Mouse Leave 🕞   | Mouse Down 🕞    | Mouse Up        |

I *Actions* finns möjligheter att använda skärmen för inmatning då önskan finns att via skärmen styra vad som ska visas. Genom att klicka, föra muspekaren över ett objekt, trycka ner musknapp eller släppa musknapp kan händelser koppas till objekt.

## 6 Programmeringsexempel

I detta kapitlet ges korta programmeringsexempel på grafiska objekt och larmlista.

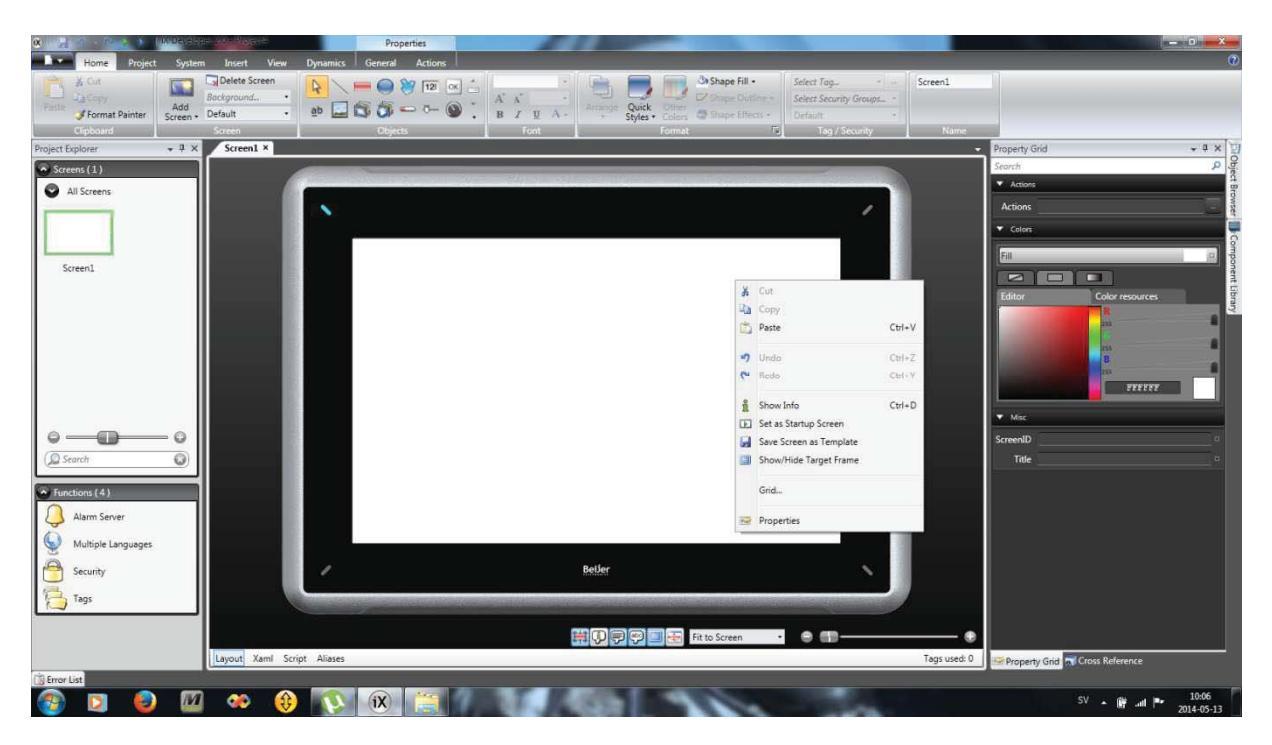

### 6.1 Skapa ett enkelt grafiskt objekt som ändrar färg

Ett tomt projekt syns nu på med endast en skärm öppen. Bakrunden ska läggas till först, högerklicka och välj properties. Property grid öppnas nu till höger och det ger möjlighet att välja bakrundsfärg genom att klicka i editor. Den valda bakrundsfärgen visas på skärmen.

Kanske behövs en överskrift eller rubrik någonstans på skärmen som beskriver vad som visas. Välj flik Home och sedan objects. Där finns en symbol för att lägga till text (1). Texten kan förflyttas m.h.a muspekaren på skärmen och textens koordinaten i förhållande till övre vänstra hörnet visas över,under och till höger och vänster om textrutan. Korrdinaterna används för att få objekt helt i mitten av skärmen eller till att inbördes ligga i samma linje. Font (textstil),storlek och färg välj i ritan Font (2).

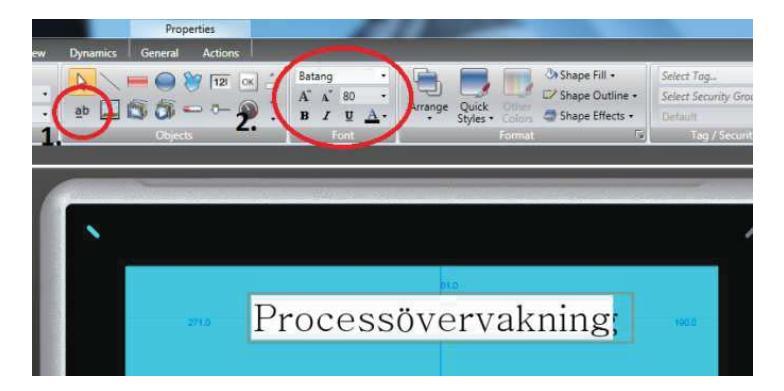

Nu kan objekt läggas till, under fliken Home och objects och klicka på **Ellipse** (3) nu läggs en cirkel till, klicka på cirkelsymbolen och muspekaren visas som ett kryss på skärmen. Vänsterklicka där cirkeln ska placeras.

För att ändra färgen högerklicka på cirkeln och välj properties och då öpnas Property grid på samma sätt som vid val av bakrundsfärg. Denna färg är nu konstant,önskas att färgen växlar då en viss tag (variabelvärde) ändrar värde krävs en taggning.

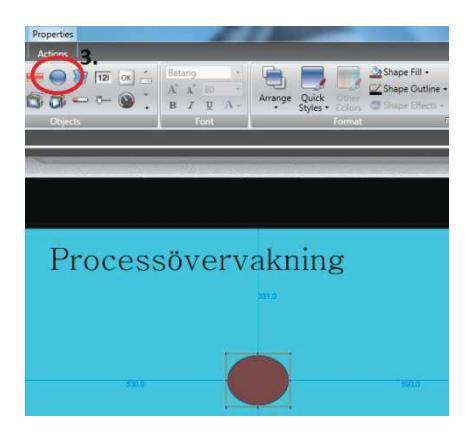

Gå in på Tags (4) under Functions och välj tag,om konfigurationerna gjorts så att den globala varialellistan ät åtkomlig i tags heter variabelnamnen "Application.varabelnamn". I detta exempel döper vi vår tag till "Påslagen" istället. Ställ in under Datatype (5) vilken typ av data (INT,BOOLSTRING,TIME m.fl. finns att välja mellan) variabeln som ska taggas har samt om läsnin och/eller skrivning ska ske. Inläsning är när när en variabel ska kunna förändras genom inmatning på skärmen, ska variabeln bara visas väljs read. Fler taggar läggs till igenom knappen Add.

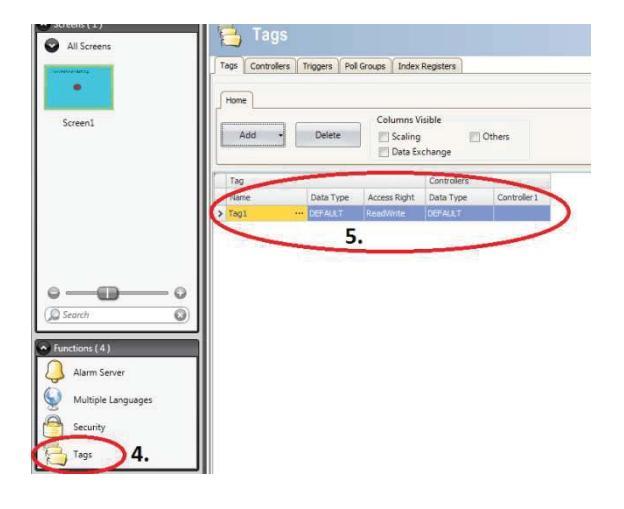

I detta exempel väljs taggen "Påslagen" och sedan ok.

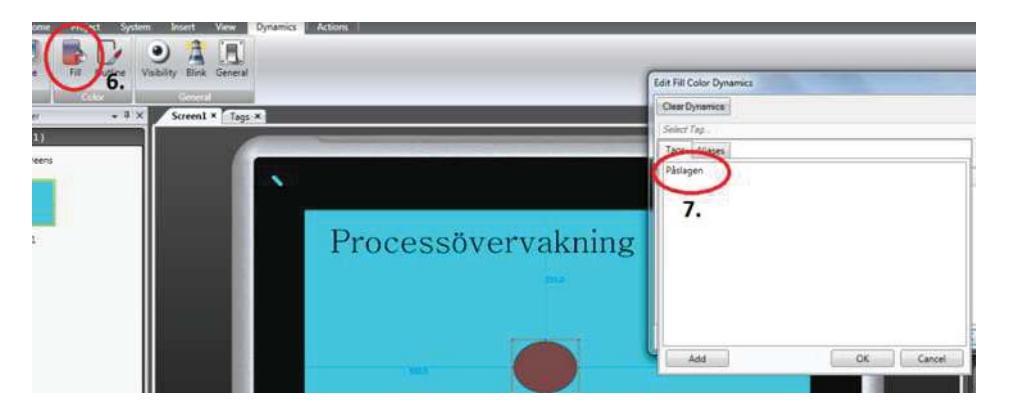

Nu kan de färger väljas som cirkeln ska ha vid olika värden på taggen, dessa väljs i kolumnen colours. I detta exempel ska cirkeln på skärmen växla mellan två färger, den ska vara vit då den boolska taggen har värdet noll (ställs in i kolumnen start) och vara röd då den har värdet ett (ställs in i kolumnen end). Naturligtvis kan flera värden än noll och ett användas om vaiabeln och taggen är definierade som en sådana. När val av start och slutvärden samt färger är klart, tryck ok.

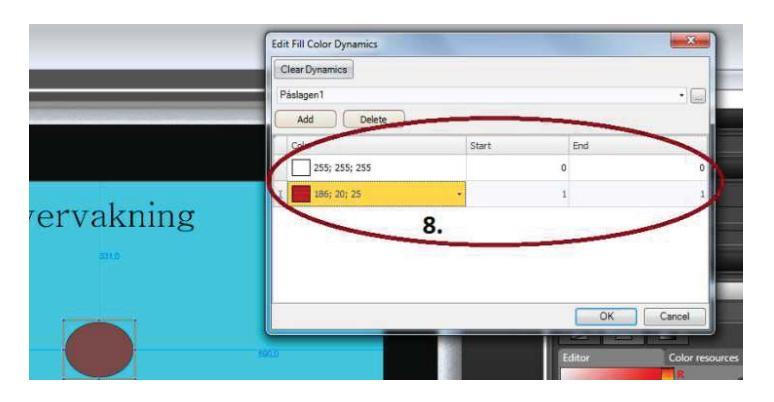

#### 6.2 Skapa en hastighetsvisare

Vid vissa tillämpningar finns behov av att kunna åskådliggöra fler nivåer än noll och ett,som t.ex. vid en hastighet- eller nivåvisare. Ett nytt projekt startades och en ny bakrundsfärg och överskrift valdes (enligt ex. 1). Tryck på **Circular Meter** i Objects-menyn och lägg till den på skärmen.

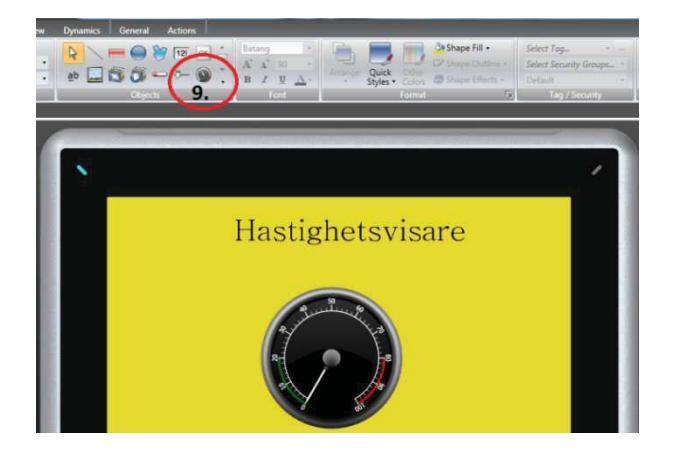

Det går att ändra skalan på visaren, färger på de olika fälten kopplade till hastigheterna, bakgrundsfärg m.m under Property Grid.

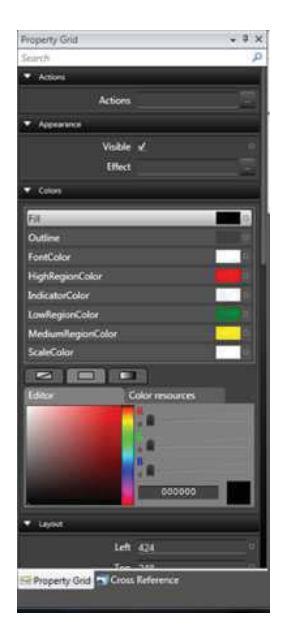

Gå in under tags och välj den tag som ska visas, här heter taggen Hastighet och är en INT16, accessrättigheten ska vara read (läsa) så enbart visning ska ske.

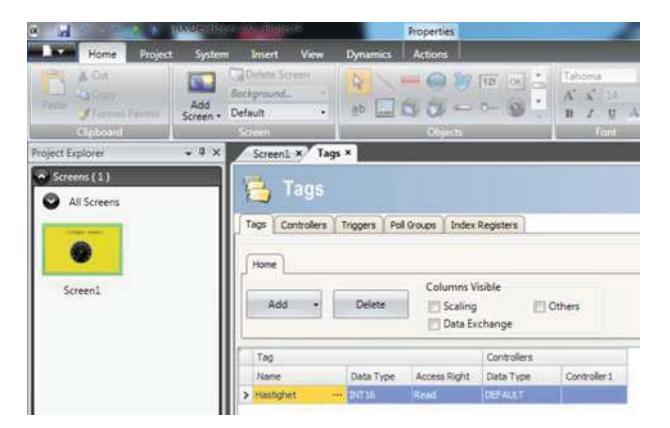

#### 6.3 Larmlista

Tryck på Alarm Viewer i objects.

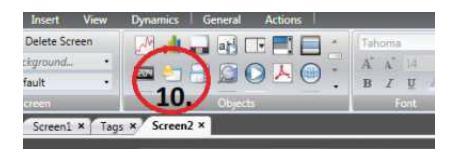

Property Grid sysns i vanlig ordning till höer. Här kan knappar tar bort/läggas till, bakrundsfärg ändras och storlek på knappar m.m.

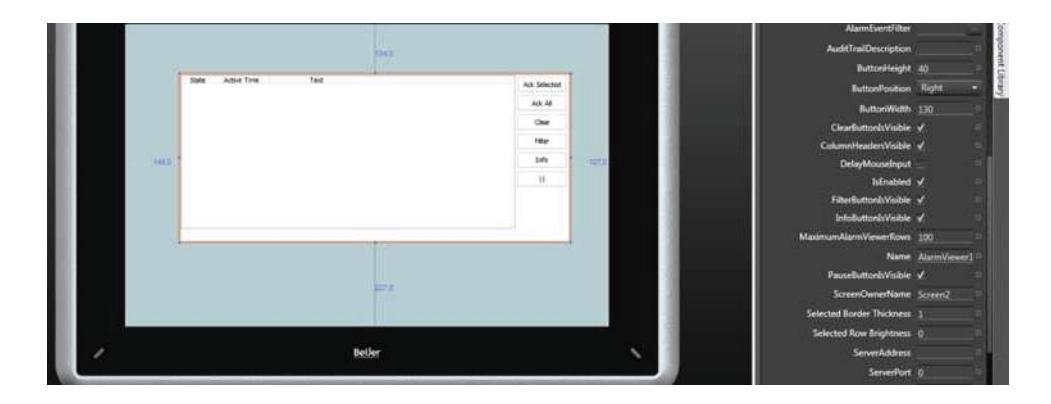

Knapparna har flyttats till vänster sida, pausknappen har tagits bort, textfonten samt bakrundsfärgen har ändrats. Vid tryck på **Ack Select**-knappen på skärmen (då projektet laddats ner i panelen) har funktionen att bekräfta ett enskilt larm som visas som en rad och grönmarkerar denna. **Ack-All**-knappen bekräftar samtliga larm i listan och grönmarkerar dem och Clear tar bort larmen från listan. Observera att den tag/de taggar som är knutna till larmlistan inte ändrar värde, utan det är bara visningen av larmen på panelen som styrs av **Ack select**, **Ack All** och **Clear**. Önskas nollställa larmet i styrsystemet måste en ny tag och en knapp knuten till en variabel som nollställer larmet konstrueras.

| Ack Select | State Active Time | Text |  |
|------------|-------------------|------|--|
| Ack All    |                   |      |  |
| Clear      |                   |      |  |
|            |                   |      |  |
|            |                   |      |  |
|            |                   |      |  |
|            |                   |      |  |
|            |                   |      |  |

Gå in i alarmserver, flikenAlarm Items och tryck på Add.

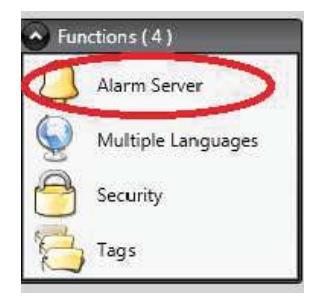

Namnge larmet om det önskas och koppla den tag som ska övervakas i kolumnen tag.

| 👃 Ala       | rm Server    |   |     |            |           |               |         |                     |        |
|-------------|--------------|---|-----|------------|-----------|---------------|---------|---------------------|--------|
| Alarm Items | Alarm Groups |   |     |            |           |               |         |                     |        |
| Home        | - Delete     |   |     |            |           | Settings      | Show    | / Selection • Impo  | nt •   |
| Default     |              |   |     |            |           |               |         |                     |        |
| Name        | Text         | Т | Tag | Expression | Condition | Trigger Value | History | Admowledge Required | Remote |
|             |              |   |     |            |           |               | 4444    |                     |        |

#### 6.4 Nollställning av larm

Nu ska en knapp för återställning av larm läggas till ovanför larmlistan. Användaren ska kunna återställa larmet genom att trycka på en knapp på skärmen. Gå in under objects och lägg till en knapp.

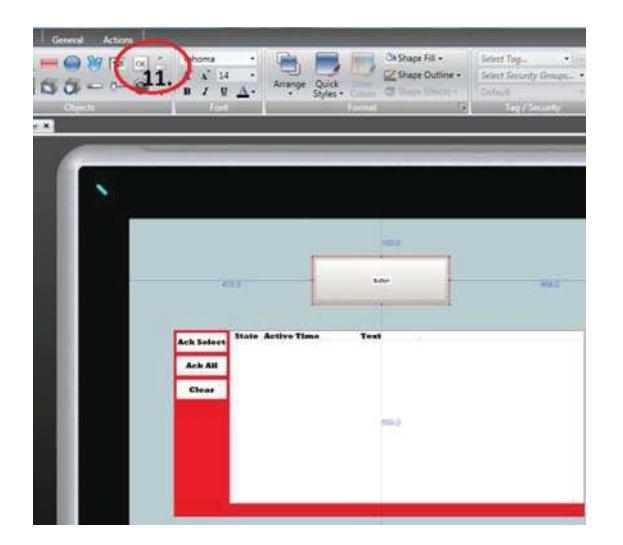

Texten ska ändras på knappen, detta genom att högerklicka på texten "Button". Under tags läggs en ny tag, denna ska vara en läsa-tag.

| gs Controllers     | Triggers   Poll Groups   Index Re | rgisters                |                                              |
|--------------------|-----------------------------------|-------------------------|----------------------------------------------|
| ione ]             |                                   |                         |                                              |
| Add -              | Columns Visit                     | ole III Others<br>bange | Filter Cross Reference Show Selection + Impr |
| Tag                |                                   | Controllers             |                                              |
| Name               | Data Turne Server Diales C        | Data Type Controller 1  |                                              |
| Larm               | INT16 ReadWrite D                 | DEFAULT                 |                                              |
| exception from the | loog load n                       | ACCALLS T               |                                              |

Ett högerklick på knappen och taggning med "Aterstallning".

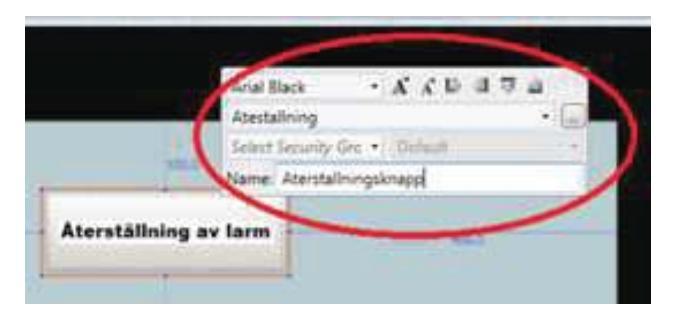

I Actions under rullgardinsmenyn Click och vidare under Controller välj Reset Tag.

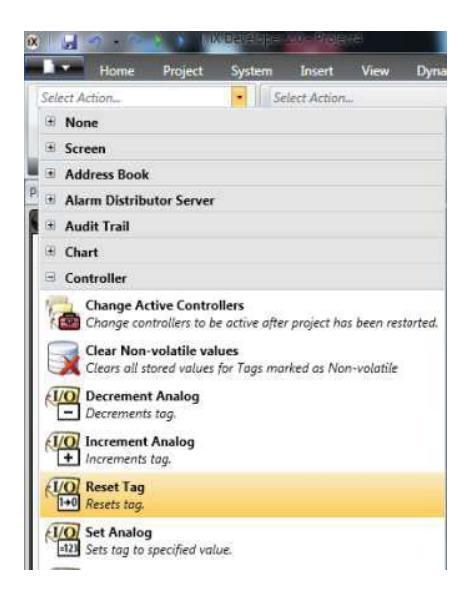

## Referenser

[1] iX Developer 2.0 från Beijer Electronics.
